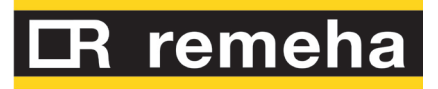

# Installation, user and maintenance manual

# GAHP-A

air-water gas absorption heat pump

powered by natural gas and renewable energy

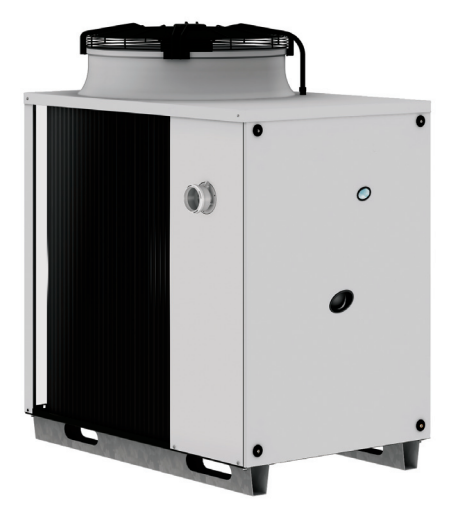

**Revision:** A **Code:** D-LBR637

# **INDEX OF CONTENTS**

| 1          | SAI        | FETY AND SYMBOLS                                                      | 4         |
|------------|------------|-----------------------------------------------------------------------|-----------|
|            | 1.1        | SYMBOLS                                                               | 4         |
|            | 1.2        | SAFETY                                                                | 4         |
| 2          | OV         | ERVIEW AND TECHNICAL FEATURES                                         | 8         |
|            | 2.1        | Conformity to CE standards                                            |           |
|            | 2.2        | GENERAL FEATURES                                                      | 8         |
|            | 2.3        | TECHNICAL DATA                                                        | 9         |
|            | 2.4        |                                                                       |           |
| _          | 2.5        | ELECTRICAL DIAGRAM OF THE APPLIANCE                                   |           |
| 3          | TR/        | ANSPORTATION AND POSITIONING                                          | 19        |
| 4          | HY         | DRAULIC INSTALLATION                                                  | 22        |
|            | 4.1        | GENERAL INSTALLATION PRINCIPLES                                       |           |
|            | 4.2        | HYDRAULIC CONNECTIONS                                                 | 23        |
|            | 4.3        | GAS SUPPLY                                                            |           |
|            | 4.4        |                                                                       | 24        |
|            | 4.5        |                                                                       | 25<br>رود |
|            | 4.7        | FXHAUST FLUE GAS                                                      |           |
| 5          | FIF        |                                                                       | 30        |
| 5          | 5 1        |                                                                       | 21        |
|            | 5.1        | WIRING OF AN ON/OFF CIRCUI ATION PUMP                                 |           |
|            | 5.3        | WIRING OF A MODULATING PUMP                                           |           |
|            | 5.4        | ON/OFF PERMISSIVE                                                     |           |
|            | 5.5        | CAN BUS CABLE CONNECTION                                              |           |
|            | 5.6        | HOW TO RESET THE FLAME CONTROLLER FROM REMOTE                         | 43        |
| 6          | CO         | MMISSIONING AND FIRST START UP                                        | 46        |
|            | 6.1        | PROCEDURE FOR FIRST START UP                                          | 46        |
|            | 6.2        | CHANGE OF GAS TYPE                                                    | 50        |
| 7          | NO         | RMAL OPERATION                                                        | 52        |
|            | 7.1        | SWITCHING ON AND OFF                                                  | 52        |
|            | 7.2        | ON-BOARD ELECTRONICS                                                  | 52        |
|            | 7.3        | OPERATING SETTINGS                                                    |           |
|            | 7.4<br>7.5 | DISPLAYING AND RESETTING OPERATING CODES                              |           |
|            | 7.5        | MANUAL DI DEFROSTING                                                  |           |
|            | 7.7        | PROLONGED PERIODS OF DISUSE                                           |           |
| 8          | МА         |                                                                       |           |
|            |            |                                                                       | сл        |
| UP         |            |                                                                       | 04        |
| ۸ <i>с</i> |            |                                                                       |           |
|            | CE33       |                                                                       | 00        |
| AP         | PEN        |                                                                       | 67        |
|            | 1          | SAFETY DEVICES PRESCRIBED BY THE PED                                  | 67        |
|            | 2          | Αυστιοίναι Safet y Devices<br>Safety ναι νε βερί αζεμενιτ ορεβατιονις |           |
|            | 4          | NON-CONDENSABLE OR NON-ABSORBABI F GASES                              |           |
|            |            |                                                                       |           |

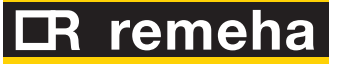

# **1** SAFETY AND SYMBOLS

This Installation, user and maintenance manual is a guide to the installation and operation of the Air-Water gas absorption heat pump "GAHP-A".

This manual is specifically intended for:

- final users for the operation of the appliance according to their own requirements;
- Installation technicians (hydraulic and electrical) for a correct installation of the appliance.

The manual also contains:

- a section that describes all the operations necessary for the "first start-up" and for the "gas change" of the appliance, as well as the main maintenance operations;
- an "ACCESSORIES" section with a description of accessories available and their respective reference codes.

#### Note on controllers

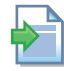

If the appliance is connected to a Comfort Control Panel (CCP), to a Comfort Control Interface (CCI) or to a Direct Digital Controller (DDC), please refer to the relevant manuals for configuration and operation.

### 1.1 SYMBOLS

The **icons** in the edge of the manual have the following meanings:

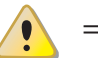

= DANGER

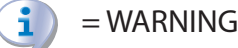

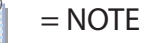

= START OF OPERATING PROCEDURE

= REFERENCE to another part of the manual or other document

# 1.2 SAFETY

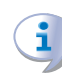

The appliance must only be used for the purposes for which it has been designed. Any other use is considered inappropriate and therefore dangerous. The manufacturer does not accept any contractual or extra-contractual liability for any damage caused by improper use of the appliance.

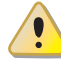

The appliance is not intended to be used by persons (including children) whose physical, sensory and mental capacities are impaired, or who lack the necessary experience and knowledge, unless they are supervised or instructed in its use by persons responsible for their safety. Children must be supervised to ensure that they do not play with the appliance.

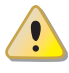

The unit uses a water/ammonia absorption cycle for hot water production. The ammonia is in water solution inside a sealed circuit tested for tightness by the manufacturer. In case of refrigerant leaks, switch off the electrical power and gas supplies only if this can be done in total safety. Contact your Technical Assistance.

Frequent topping up of the hydraulic with water can result in damage due to scale and corrosion, depending on the quality of the water being used. Make sure the system is water tight and that the expansion tank is operational.

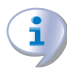

i

Concentrations of chlorides or free chlorine in the circuit above the values given in Table 4.1 Chemical and physical parameters of water  $\rightarrow$  26 will damage the unit's water/ammonia exchanger.

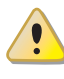

Close the gas supply before working on the gas circuit. On completing work on the gas circuit, check for leakages as required by established regulations.

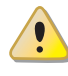

Do not operate the appliance if dangerous conditions exist: <u>odour of gas in the grid</u> or near the appliance; problems with the electrical/gas grid or hydraulic circuit; parts of the appliance submerged in water or otherwise damaged; <u>controls or safety components bypassed or defective</u>. In these cases, ask for assistance to professionally qualified personnel.

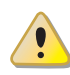

### If you smell gas:

- do not use electrical devices such as telephones, multimeters or other equipment that can cause sparks next to the appliance;
- shut off gas supply closing the isolation valve;
- cut off electrical power opening the main breaker upstream of the appliance (to be provided by the electrical installer in an appropriate panel);
- ask for assistance to professionally qualified personnel from a telephone distant from the appliance.

Moving parts, also during the appliance's start-up and shut-down cycles. Do not remove guards. Make sure the appliance cannot be started up inadvertently.

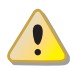

# **POISONING HAZARD**

Make sure the flue gas components are tight and compliant with established regulations. After any intervention on these parts, check for tightness.

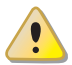

# **BURN HAZARD**

The appliance contains numerous hot parts. Do not open up the appliance or touch the fumes outlet pipe. If necessary, contact your Technical Assistance.

# CR remeha

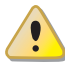

The appliance has a sealed circuit classified as pressure equipment, i.e. with internal pressure higher than atmospheric pressure. The fluids contained in the sealed circuits are harmful if swallowed or inhaled, or if they come into contact with the skin. Do not carry out any operation on the sealed circuit or on its valves.

# **ELECTROCUTION HAZARD**

- Use only approved components for the electrical connections, as specified by the manufacturer.
- Disconnect the electrical power supply before working on the appliance's internal electrical equipment (electrical panel, motors, control board, etc.).
- Make sure the appliance cannot be started up inadvertently.

The electrical safety of the appliance is ensured only when it is correctly connected to an efficient grounding system, compilant with current safety regulations.

# DAMAGE DUE TO AGGRESSIVE SUBSTANCES IN THE AIR SUPPLY

Hydrocarbons containing chlorine and fluorine compounds, will increase corrosion. Make sure the air supply is free of aggressive substances.

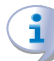

# ACID CONDENSATE

Drain out the condensate produced during combustion as indicated in paragraph 4.4 CONDENSATE DISCHARGE  $\rightarrow$  24.

# $(\mathbf{i})$

# **EXPLOSIVE/FLAMMABLE MATERIALS HAZARD**

Do not use or store flammable materials (paper, solvents, paint, etc.) in the vicinity of the appliance.

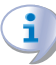

**RECOMMENDATION.** Stipulate a maintenance contract with an authorised specialist contractor for the annual inspection of the appliance and maintenance when needed. Maintenance and repairs may only be done by a contractor legally authorised to work on gas appliances and equipment. Use only original spare parts.

#### Operation and maintenance of the appliance

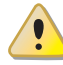

During normal operation, do not switch off the appliance by cutting electrical power supply. The appliance must be switched off by means of its controls; after switching off, wait for the end of the cooling down cycle (about 7 minutes). The cooling down cycle finishes when the oil pump stops (no component of the appliance is moving any more).

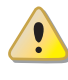

Shutting off the power supply while the appliance is running can cause permanent damages to internal components!

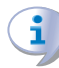

In the event of failure of the appliance and/or breakage of any component, do not attempt to repair and/or restore operation; proceed as follows:

- shut off the appliance immediately (if possible and if no dangerous condition ex-• ists) through the controls and wait for the end of the cooling down cycle (around 7 minutes);
- immediately get in touch with Technical Assistance. •

Proper ordinary maintenance ensures the efficiency and good operation of the appliance over time.

Carry out maintenance operations according to the instructions supplied by the manufacturer.

For the maintenance of internal components of the appliance, contact Technical Assistance or qualified technician; for other maintenance requirements, see Paragraph 8 MAINTENANCE  $\rightarrow$  62.

Any repair of the appliance must be carried out by Technical Assistance, using only original spare parts.

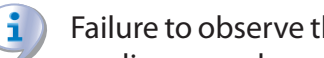

Failure to observe the indications above may compromise the operation and safety of the appliance, and may invalidate warranty.

If the appliance is to be disposed of, contact the manufacturer for its correct disposal.

If the appliance is to be sold or transferred to another owner, ensure that this "Installation, user and maintenance manual" is handed over to the new owner and installer.

# **IR** remeha

# 2 OVERVIEW AND TECHNICAL FEATURES

In this section you will find general information, hints on the operating principle of the appliance and its manufacturing features. This section also contains technical data and dimensional drawings of the appliance.

# 2.1 CONFORMITY TO CE STANDARDS

This manual is an integral and essential part of the product and must be delivered to the user together with the appliance.

The absorption heat pumps of the GAHP series are certified as conforming to standard EN 12309-1 and -2 and comply with the essential requirements of the following Directives:

- Gas Directive 90/396/EEC and subsequent modifications and additions.
- Efficiency Directive 92/42/EEC and subsequent modifications and additions.
- Electromagnetic Compatibility Directive 89/336/EEC and subsequent modifications and additions.
- Low Voltage Directive 89/336/EEC and subsequent modifications and additions.
- Machinery Directive 2006/42/EC.
- Pressurised Equipment Directive 97/23/EEC and subsequent modifications and additions.
- UNI EN 677 Specific requirements for condensing boilers with nominal thermal capacity up to 70 kW.
- EN 378 Refrigerating systems and heat pumps.

The emission values of nitrogen oxides (NOx) of gas absorption heat pumps of the GAHP series are lower than 60 mg/kWh, in compliance with the requirements of the standard RAL UZ 118 "Blauer Engel".

# 2.2 GENERAL FEATURES

The appliance uses the water/ammonia absorption thermodynamic cycle ( $H_20 - NH_3$ ) to produce hot water, using atmospheric air as renewable energy source.

The water/ammonia thermodynamic cycle used in the unit GAHP-A is realized in a hermitically sealed circuit, directly verified by the manufacturer to ensure the perfect tightness of all joints, thus making refrigerant top-ups completely unnecessary.

The air-water gas absorption heat pump GAHP-A is available in the following versions:

- Version HT: optimised for high temperature distribution systems (radiators, fan coils); it produces hot water up to +65°C in heating mode and up to +70°C in Domestic Hot Water mode.
- Version LT: optimised for low temperature distribution systems (heating floor, low temperature radiators); it produces hot water up to +55°C in heating mode and up to +70°C in Domestic Hot Water mode.

The appliance is supplied with the following technical manufacturing characteristics, control and safety components.

#### **Manufacturing features**

- Steel sealed circuit, externally treated with epoxy paint.
- Sealed combustion chamber suited for type C installation.
- Metal mesh radiant burner equipped with ignition electrodes and flame detection managed by an electronic flame control box.
- Titanium stainless steel shall-and-tube heat exchanger, with external insulation.
- Recovery heat exchanger (AISI 304L).

- Air heat exchanger with single-row finned coil, manufactured with steel pipes and aluminium fins.
- Automatic microprocessor-controlled two-ways defrosting valve.

### Control and safety components

- S61 electronic board with integrated microprocessor, LCD display and control knob, complete with Mod10 auxiliary card to control thermal capacity and primary pump modulation (see Figures 5.1 Electronic board S61  $\rightarrow$  30 and 5.2 Mod10 controller  $\rightarrow$  31).
- Water flowmeter.
- Sealed circuit high temperature limit thermostat, with manual reset.
- Flue temperature thermostat 120 °C, with manual reset.
- Sealed circuit safety relief valve.
- Safety by-pass valve, between high and low pressure parts of the sealed circuit.
- Antifreeze functions for hydraulic circuit.
- Ionization flame control box.
- Double shutter electric gas valve.
- Condensate discharge sensor.

# 2.3 TECHNICAL DATA

#### Table 2.1 – GAHP-A LT technical data

|                                    |                                                  |                 | GAHP-A LT S  |
|------------------------------------|--------------------------------------------------|-----------------|--------------|
| OPERATION WHEN HEATING             |                                                  |                 |              |
|                                    | G.U.E. gas usage efficiency                      | %               | 151 (1)      |
| OPERATING POINT A7W50              | Thermal power                                    | kW              | 38,0 (1)     |
|                                    | G.U.E. gas usage efficiency                      | %               | 165 (1)      |
| OPERATING POINT A7W35              | Thermal power                                    | kW              | 41,7 (1)     |
| The sum of some site of            | Nominal (1013 mbar - 15°C)                       |                 | 25,7         |
| i nermai capacity                  | true peak                                        | kW              | 25,2         |
| NOx emission class                 |                                                  |                 | 5            |
| NOx emission                       |                                                  | ppm             | 25           |
| CO emission                        |                                                  | ppm             | 36           |
| Het water delivery temperature     | maximum for heating                              | °C              | 55           |
| not water derivery temperature     | maximum for DHW                                  | °C              | 70           |
|                                    | maximum heating                                  | °C              | 45           |
| Hot water return temperature       | maximum for DHW                                  | °C              | 60           |
|                                    | minimum temperature in<br>continuous operation** | °C              | 20           |
|                                    | nominal                                          | l/h             | 3000         |
| Hot water flow rate                | maximum                                          | l/h             | 4000         |
|                                    | minimum                                          | l/h             | 1400         |
| Hot water pressure drop            | nominal water pressure<br>(A7W50)                | bar             | 0,43 (2)     |
| Ambient zir temperature (dr. bulb) | maximum                                          | °C              | 40           |
|                                    | minimum                                          | °C              | -20 (7)      |
| Thermal differential               | nominal                                          | °C              | 10           |
|                                    | methane G20 (nominal)                            | m3/h            | 2,72 (3)     |
|                                    | methane G20 (MIN)                                | m3/h            | 1,34         |
|                                    | G25 (nominal)                                    | m3/h            | 3,16 (9)     |
| ass consumption                    | G25 (MIN)                                        | m3/h            | 1,57         |
| gas consumption                    | G30 (nominal)                                    | kg/h            | 2,03 (4)     |
|                                    | G30 (MIN)                                        | kg/h            | 0,99         |
|                                    | G31 (nominal)                                    | kg/h            | 2,00 (4)     |
|                                    | G31 (MIN)                                        | kg/h            | 0,98         |
| ELECTRICAL SPECIFICATIONS          |                                                  |                 |              |
|                                    | Voltage                                          | V               | 230          |
| Power supply                       | ТҮРЕ                                             |                 | SINGLE PHASE |
|                                    | Frequency                                        | 50 Hz<br>supply | 50           |
| Electrical power absorption        | nominal                                          | kW              | 1,09 (5)     |
|                                    | minimum                                          | kW              | -            |

# **IR** remeha

|                                                   |               |       | GAHP-A LT S     |  |  |  |
|---------------------------------------------------|---------------|-------|-----------------|--|--|--|
| Degree of protection IP                           |               |       |                 |  |  |  |
| INSTALLATION DATA                                 |               |       |                 |  |  |  |
| Level of acoustic pressure at 10 meters (maximum) |               | dB(A) | 45 (8)          |  |  |  |
| Level of acoustic pressure at 10 meters (minimum) |               | dB(A) | -               |  |  |  |
| Minimum storage temperature                       |               | °C    | -30             |  |  |  |
| Maximum operating pressure                        |               | bar   | 4               |  |  |  |
| Maximum condensation water flow rate              |               | l/h   | 4               |  |  |  |
| Water content inside the apparatus                |               | I     | 4               |  |  |  |
| Water fitting                                     | TYPE          |       | F               |  |  |  |
|                                                   | thread        | " G   | 1 1/4           |  |  |  |
| Casting                                           | ТҮРЕ          |       | F               |  |  |  |
| Gas inting                                        | thread        | " G   | 3/4             |  |  |  |
| Fumo outlot                                       | Diameter ( )  | mm    | 80              |  |  |  |
|                                                   | Residual head |       | 80              |  |  |  |
|                                                   | width         | mm    | 848 (6)         |  |  |  |
| Size                                              | height        | mm    | 1537 (6)        |  |  |  |
|                                                   | depth         | mm    | 1258            |  |  |  |
| Weight                                            | In operation  | kg    | 400             |  |  |  |
| GENERAL INFORMATION                               |               |       |                 |  |  |  |
| INSTALLATION MODE                                 |               |       | B23P, B33, B53P |  |  |  |
|                                                   | AMMONIA R717  | kg    | 7               |  |  |  |
|                                                   | WATER H2O     | kg    | 10              |  |  |  |
| MAXIMUM PRESSURE OF THE COOLING CIRCUIT bar       |               |       |                 |  |  |  |

\*\* in transient operation, lower temperatures are allowed

#### Notes:

- 1. As per EN12309-2 evaluated over the actual thermal capacity.
- 2. -
- 3. PCI 34.02 MJ/m3 (1013 mbar 15 ° C).
- 4. PCI 46.34 MJ/kg (1013 mbar 15 ° C).
- 5.  $\pm$  10% depending on power voltage and absorption tolerance of electric motors.
- 6. Overall dimensions excluding fumes pipes (see Figure 2.1 Dimensions (low noise version)  $\rightarrow$  13).
- 7. As an option, a version for operation down to -30 °C is available.
- 8. Free field, frontal, directionality factor 2.
- 9. PCI 29.25 MJ/m3 (1013 mbar 15 ° C).

### Table 2.2 – GAHP-A HT technical data

|                                |                                                  |     | GAHP-A HT S |
|--------------------------------|--------------------------------------------------|-----|-------------|
| OPERATION WHEN HEATING         |                                                  |     |             |
|                                | G.U.E. gas usage efficiency                      | %   | 152 (1)     |
| OPERATING POINT A7 WOU         | Thermal power                                    | kW  | 38,3 (1)    |
|                                | G.U.E. gas usage efficiency                      | %   | 124 (1)     |
| OF ERATING FOUNT A7 W03        | Thermal power                                    | kW  | 31,1 (1)    |
|                                | G.U.E. gas usage efficiency                      | %   | 127 (1)     |
| OPERATING POINT A-7W50         | Thermal power                                    | kW  | 32,0 (1)    |
| Thermal capacity               | Nominal (1013 mbar - 15°C)                       | kW  | 25,7        |
| Thermal capacity               | true peak                                        | kW  | 25,2        |
| NOx emission class             |                                                  | 5   |             |
| NOx emission                   | ppm                                              | 25  |             |
| CO emission                    | ppm                                              | 36  |             |
| Hat water delivery temperature | maximum for heating                              | °C  | 65          |
| not water derivery temperature | maximum for DHW                                  | °C  | 70          |
|                                | maximum heating                                  | °C  | 55          |
| Hot water return temperature   | maximum for DHW                                  | °C  | 60          |
|                                | minimum temperature in<br>continuous operation** | °C  | 30          |
|                                | nominal                                          | l/h | 3000        |
| Hot water flow rate            | maximum                                          | l/h | 4000        |
|                                | minimum                                          | l/h | 1400        |
| Hot water pressure drop        | nominal water pressure<br>(A7W50)                | bar | 0,43 (2)    |

# Installation, user and maintenance manual – GAHP-A

|                                                         |                       |                 | GAHP-A HT S     |  |  |  |
|---------------------------------------------------------|-----------------------|-----------------|-----------------|--|--|--|
| A un la insta in ta una a unti una ( dun : la ulla)     | maximum               | °C              | 40              |  |  |  |
| Ambient air temperature (dry buib)                      | minimum               | °C              | -20 (7)         |  |  |  |
| Thermal differential                                    | nominal               | °C              | 10              |  |  |  |
|                                                         | methane G20 (nominal) | m3/h            | 2,72 (3)        |  |  |  |
|                                                         | methane G20 (MIN)     | m3/h            | 1,34            |  |  |  |
|                                                         | G25 (nominal)         | m3/h            | 3,16 (9)        |  |  |  |
|                                                         | G25 (MIN)             | m3/h            | 1,57            |  |  |  |
| gas consumption                                         | G30 (nominal)         | kg/h            | 2,03 (4)        |  |  |  |
|                                                         | G30 (MIN)             | kg/h            | 0,99            |  |  |  |
|                                                         | G31 (nominal)         | kg/h            | 2,00 (4)        |  |  |  |
|                                                         | G31 (MIN)             | kg/h            | 0,98            |  |  |  |
| ELECTRICAL SPECIFICATIONS                               |                       |                 |                 |  |  |  |
|                                                         | Voltage               | V               | 230             |  |  |  |
| Powersupply                                             | ТҮРЕ                  |                 | SINGLE PHASE    |  |  |  |
| rowei suppiy                                            | Frequency             | 50 Hz<br>supply | 50              |  |  |  |
| Flastrias a succession                                  | nominal               | kW              | 1,09 (5)        |  |  |  |
| Electrical power absorption                             | minimum               | kW              | -               |  |  |  |
| Degree of protection                                    |                       | X5D             |                 |  |  |  |
| INSTALLATION DATA                                       |                       |                 |                 |  |  |  |
| Level of acoustic pressure at 10 meters (maximum) dB(A) |                       |                 |                 |  |  |  |
| Level of acoustic pressure at 10 meters (minimum)       | dB(A)                 | -               |                 |  |  |  |
| Minimum storage temperature                             | °C                    | -30             |                 |  |  |  |
| Maximum operating pressure                              |                       | bar             | 4               |  |  |  |
| Maximum condensation water flow rate                    |                       | l/h             | 4               |  |  |  |
| Water content inside the apparatus                      |                       | 1               | 4               |  |  |  |
| Water fitting                                           | TYPE                  |                 | F               |  |  |  |
| water itting                                            | thread                | " G             | 1 1/4           |  |  |  |
| Carefreing                                              | TYPE                  |                 | F               |  |  |  |
| das inturing                                            | thread                | " G             | 3/4             |  |  |  |
| Fumo outlet                                             | Diameter ()           | mm              | 80              |  |  |  |
| rune outlet                                             | Residual head         | Pa              | 80              |  |  |  |
|                                                         | width                 | mm              | 848 (6)         |  |  |  |
| Size                                                    | height                | mm              | 1537 (6)        |  |  |  |
|                                                         | depth                 | mm              | 1258            |  |  |  |
| Weight                                                  | kg                    | 400             |                 |  |  |  |
| GENERAL INFORMATION                                     |                       |                 |                 |  |  |  |
| INSTALLATION MODE                                       |                       |                 | B23P, B33, B53P |  |  |  |
|                                                         | AMMONIA R717          | kg              | 7               |  |  |  |
|                                                         | WATER H2O             | kg              | 10              |  |  |  |
| MAXIMUM PRESSURE OF THE COOLING CIRCUIT                 | bar                   | 35              |                 |  |  |  |

\*\* in transient operation, lower temperatures are allowed

#### Notes:

1. As per EN12309-2 evaluated over the actual thermal capacity.

2. -

- 3. PCI 34.02 MJ/m3 (1013 mbar 15 ° C).
- 4. PCI 46.34 MJ/kg (1013 mbar 15 ° C).
- 5.  $\pm$  10% depending on power voltage and absorption tolerance of electric motors.
- 6. Overall dimensions excluding fumes pipes (see Figure 2.1 Dimensions (low noise version)  $\rightarrow$  13).
- 7. As an option, a version for operation down to -30 °C is available.
- 8. Free field, frontal, directionality factor 2.
- 9. PCI 29.25 MJ/m3 (1013 mbar 15 ° C).

# CR remeha

#### Table 2.3 – PED data

|                                   |                            |     | GAHP-A HT S | GAHP-A LT S |  |
|-----------------------------------|----------------------------|-----|-------------|-------------|--|
| PED data                          |                            |     |             |             |  |
|                                   | Generator                  |     | 18          | 3,6         |  |
|                                   | Leveling chamber           |     | 11          | 1,5         |  |
|                                   | Evaporator                 |     | 3,          | ,7          |  |
| COMPONENTS UNDER PRESSURE         | Cooling volume transformer |     | 4,5         |             |  |
|                                   | Cooling absorber solution  |     | 6           | ,3          |  |
|                                   | Solution pump              |     | 3,3         |             |  |
| TEST PRESSURE (IN AIR)            | bar g                      | 5   | 5           |             |  |
| SAFETY VALVE PRESSURE CALIBRATION | bar g                      | 35  |             |             |  |
| FILLING RATIO                     | kg of<br>NH3/l             | 0,1 | 46          |             |  |
| FLUID GROUP                       | FLUID GROUP                |     |             |             |  |

.....

.....

### Table 2.4 – Network gas pressure

| E3-GS; E3-WS; E3-A; GAHP-             | Gas supply pressure                                                          |                   |                   |                   |            |              |                   |               |
|---------------------------------------|------------------------------------------------------------------------------|-------------------|-------------------|-------------------|------------|--------------|-------------------|---------------|
| Product categories                    | <b>Countries of destination</b>                                              | <b>G20</b> [mbar] | <b>G25</b> [mbar] | <b>G30</b> [mbar] | G31 [mbar] | G25.1 [mbar] | <b>G27</b> [mbar] | G2,350 [mbar] |
| II <sub>2H3B/P</sub>                  | AL, BG, CY, CZ, DK, EE, FI, GR,<br>HR, IT, LT, MK, NO, RO, SE,<br>SI, SK, TR | 20                |                   | 30                | 30         |              |                   |               |
|                                       | AT, CH                                                                       | 20                |                   | 50                | 50         |              |                   |               |
| II <sub>2H3P</sub>                    | AL, BG, CZ, ES, GB, HR, IE, IT,<br>LT, MK, PT, SI, SK, TR                    | 20                |                   |                   | 37         |              |                   |               |
| 21101                                 | RO                                                                           | 20                |                   |                   | 30         |              |                   |               |
| II <sub>2ELL3B/P</sub>                | DE                                                                           | 20                | 20                | 50                | 50         |              |                   |               |
| II <sub>2Esi3P</sub>                  | FR                                                                           | 20                | 25                |                   | 37         |              |                   |               |
| II <sub>2HS3B/P</sub>                 | HU                                                                           | 25                |                   | 30                | 30         | 25           |                   |               |
| II <sub>2E3P</sub>                    | LU                                                                           | 20                |                   |                   | 50         |              |                   |               |
| II <sub>2L3B/P</sub>                  | NL                                                                           |                   | 25                | 50                | 50         |              |                   |               |
| II <sub>2E3B/P</sub>                  |                                                                              | 20                |                   | 37                | 37         |              |                   |               |
| II <sub>2ELwLs3B/P</sub>              | PL                                                                           | 20                |                   | 37                | 37         |              | 20                | 13            |
| II <sub>2ELwLs3P</sub>                |                                                                              | 20                |                   |                   | 37         |              | 20                | 13            |
| I <sub>2E(R)B</sub> , I <sub>3P</sub> | BE                                                                           | 20                | 25                |                   | 37         |              |                   |               |
| I <sub>3P</sub>                       | IS                                                                           |                   |                   |                   | 30         |              |                   |               |
| I <sub>2H</sub>                       | LV                                                                           | 20                |                   |                   |            |              |                   |               |
| I <sub>3B/P</sub>                     | MT                                                                           |                   |                   | 30                | 30         |              |                   |               |
| МТ                                    |                                                                              |                   |                   | 30                |            |              |                   |               |

# 2.4 **DIMENSIONS**

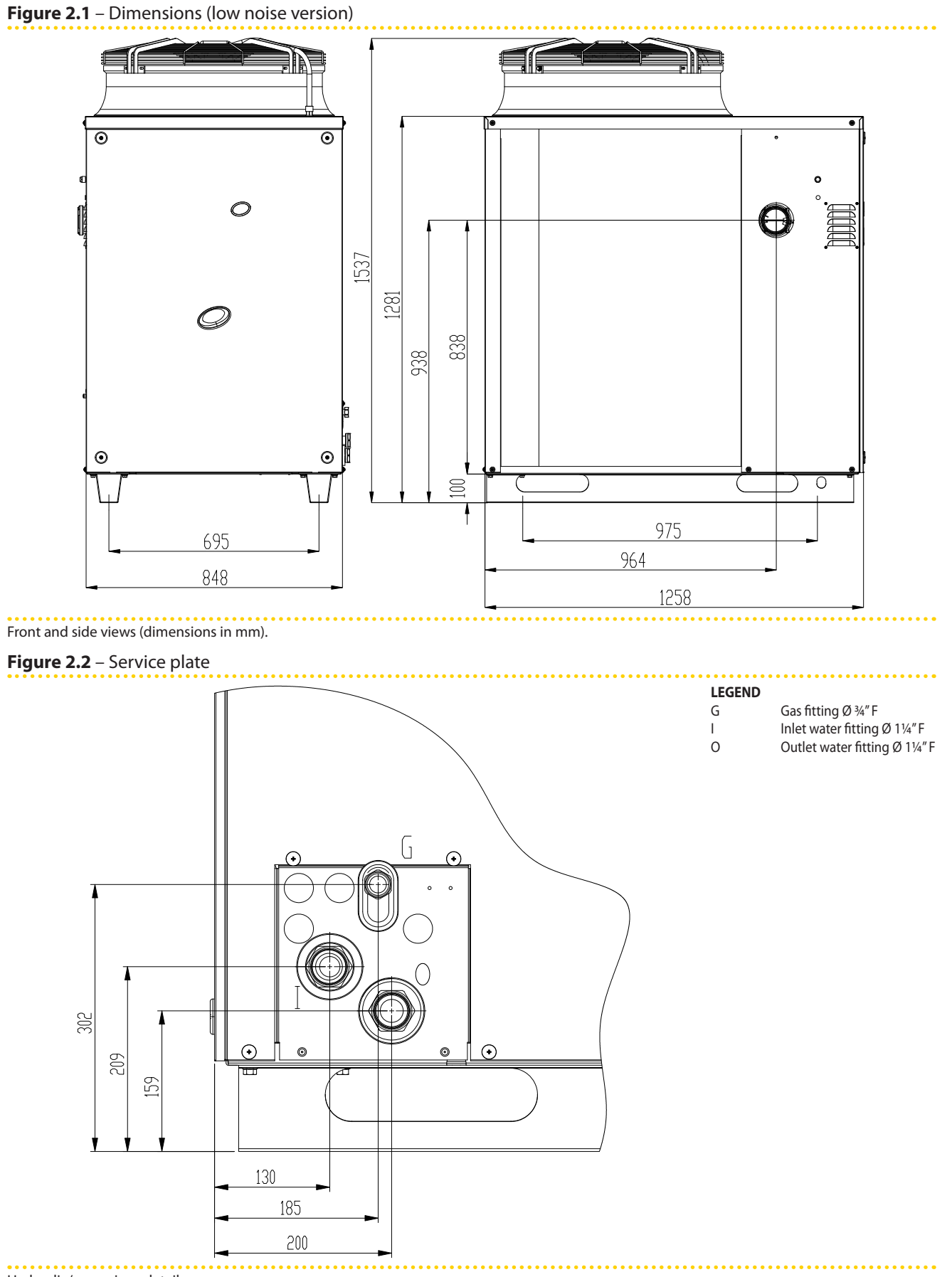

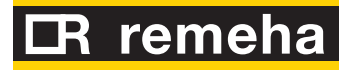

#### Figure 2.3 – Internal components - left side view

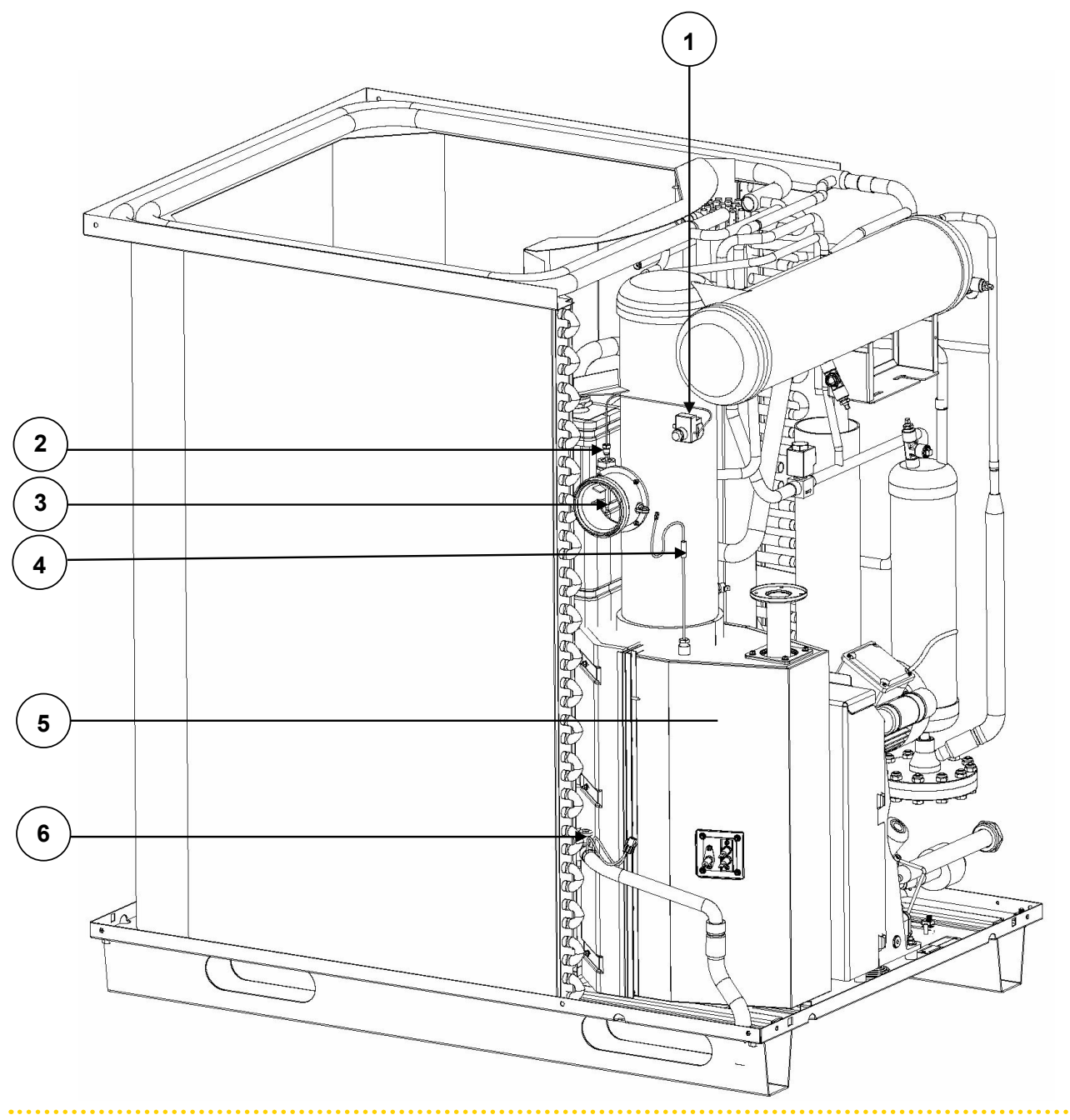

See table "Internal components"

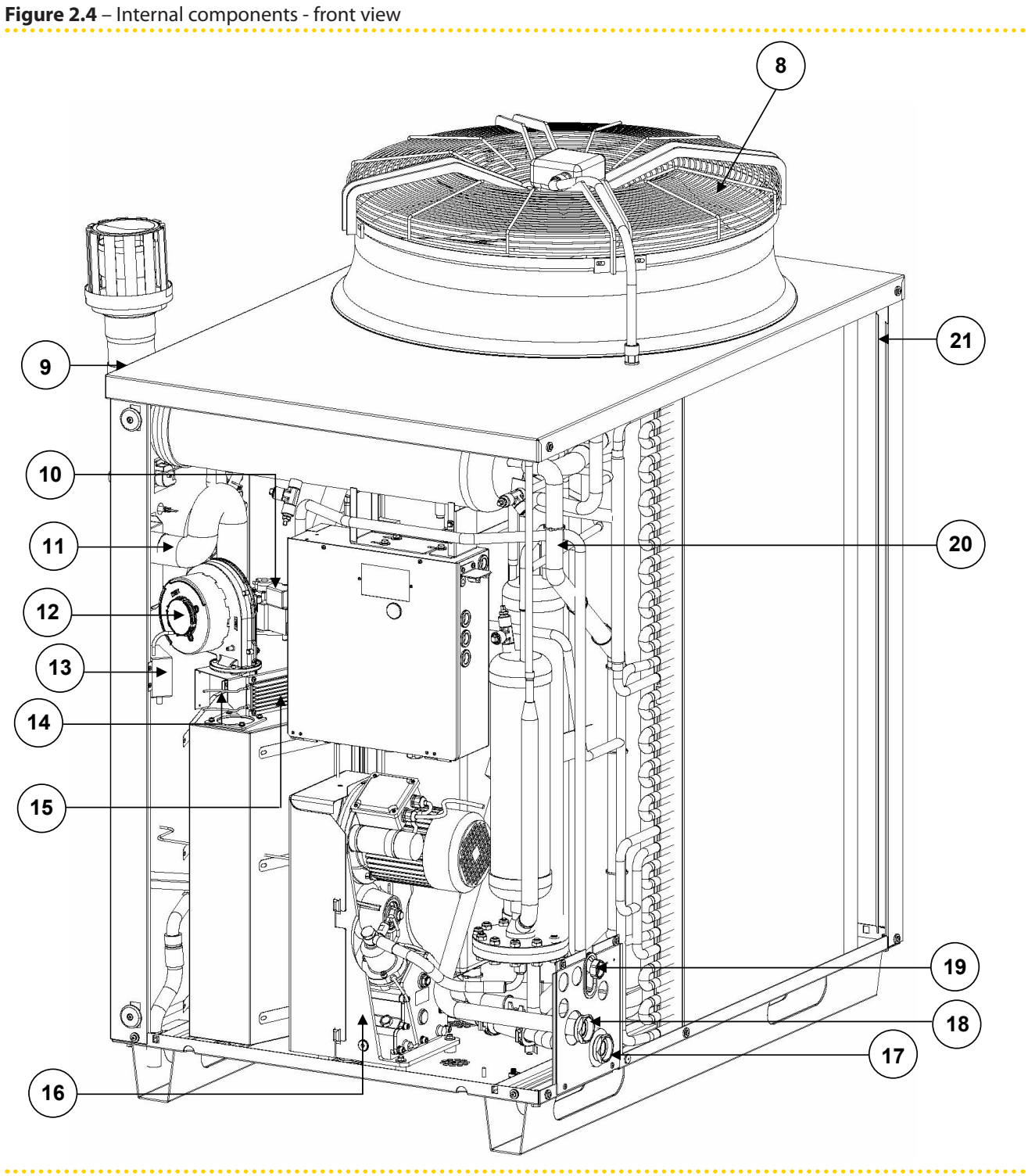

See table "Internal components"

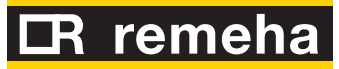

Figure 2.5 – Internal components - right side view

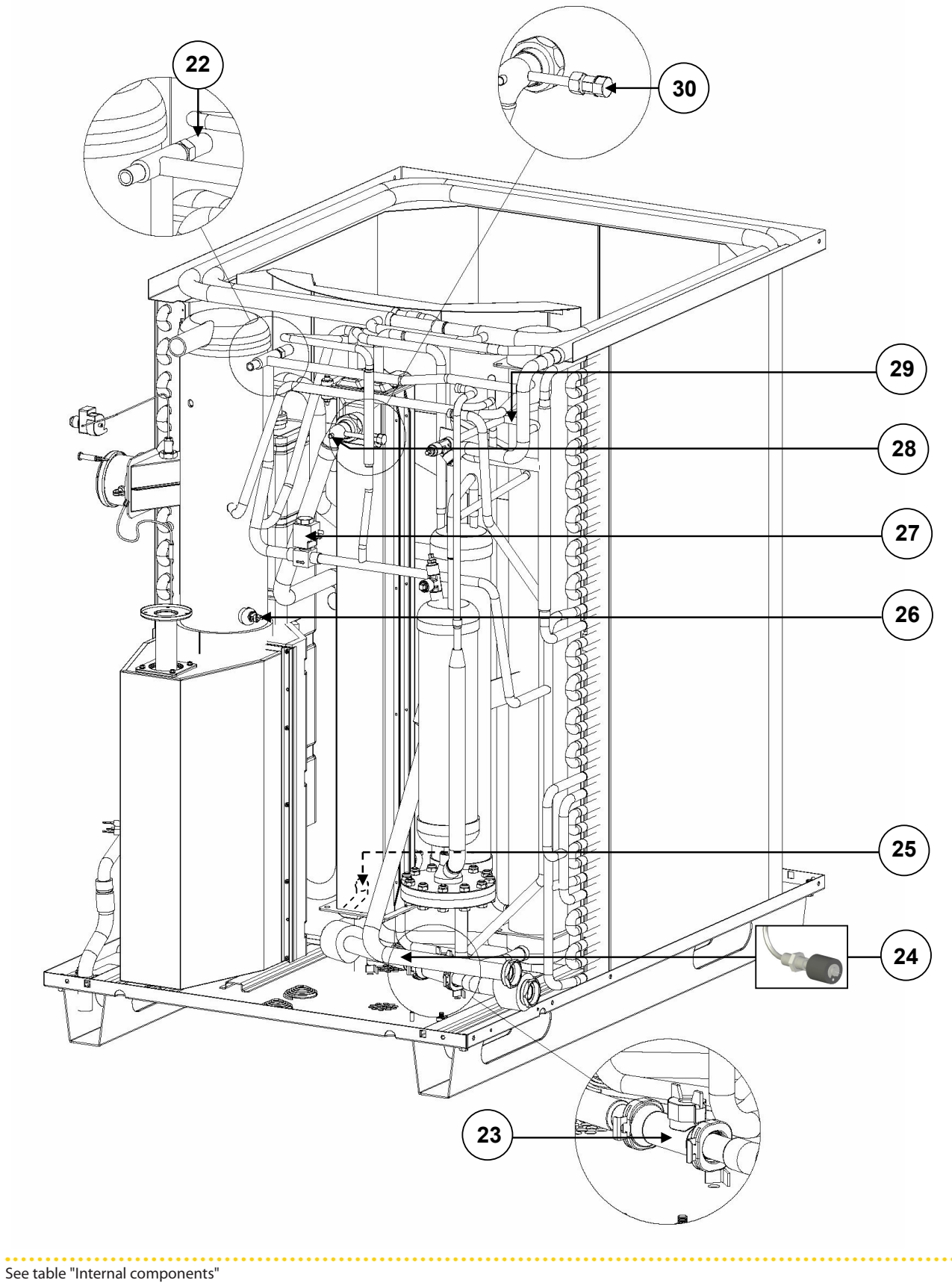

# Table 2.5 – Internal components

| n. | DESCRIPTION                                    |
|----|------------------------------------------------|
| 1  | Manual reset of the flue exhaust thermostat    |
| 2  | Sensing element of the flue exhaust thermostat |
| 3  | DN80 flue exhaust connection                   |
| 4  | PT1000 flue exhaust temperature probe          |
| 5  | Flame sensing / ignition electrodes            |
| 6  | Condensate level sensor                        |
| 8  | Air fan                                        |
| 9  | Tapping point for flue analisys                |
| 10 | Gas valve                                      |
| 11 | Combustion air hose                            |
| 12 | Combustion blower                              |
| 13 | Ignition transformer                           |
| 14 | Tmix air-gas mixture temperature probe         |
| 15 | Blower-Gas valve heating element               |
| 16 | Oil pump                                       |
| 17 | 1"¼ F water connection (flow)                  |
| 18 | 1"¼ F water connection (return)                |
| 19 | Gas fitting                                    |
| 20 | TG generator temperature probe                 |
| 21 | TA outdoor temperature probe                   |
| 22 | Safety valve                                   |
| 23 | HUBA flowmeter (flow pipe)                     |
| 24 | Not applicable                                 |
| 25 | Flow temperature probe                         |
| 26 | Limit thermostat                               |
| 27 | Defrosting valve                               |
| 28 | Return temperature probe                       |
| 29 | Teva evaporator temperature probe              |
| 30 | Air-vent manual valve                          |

# 2.5 ELECTRICAL DIAGRAM OF THE APPLIANCE

Figure 2.6 – Wiring diagram of the unit with standard/ low noise fan (S)

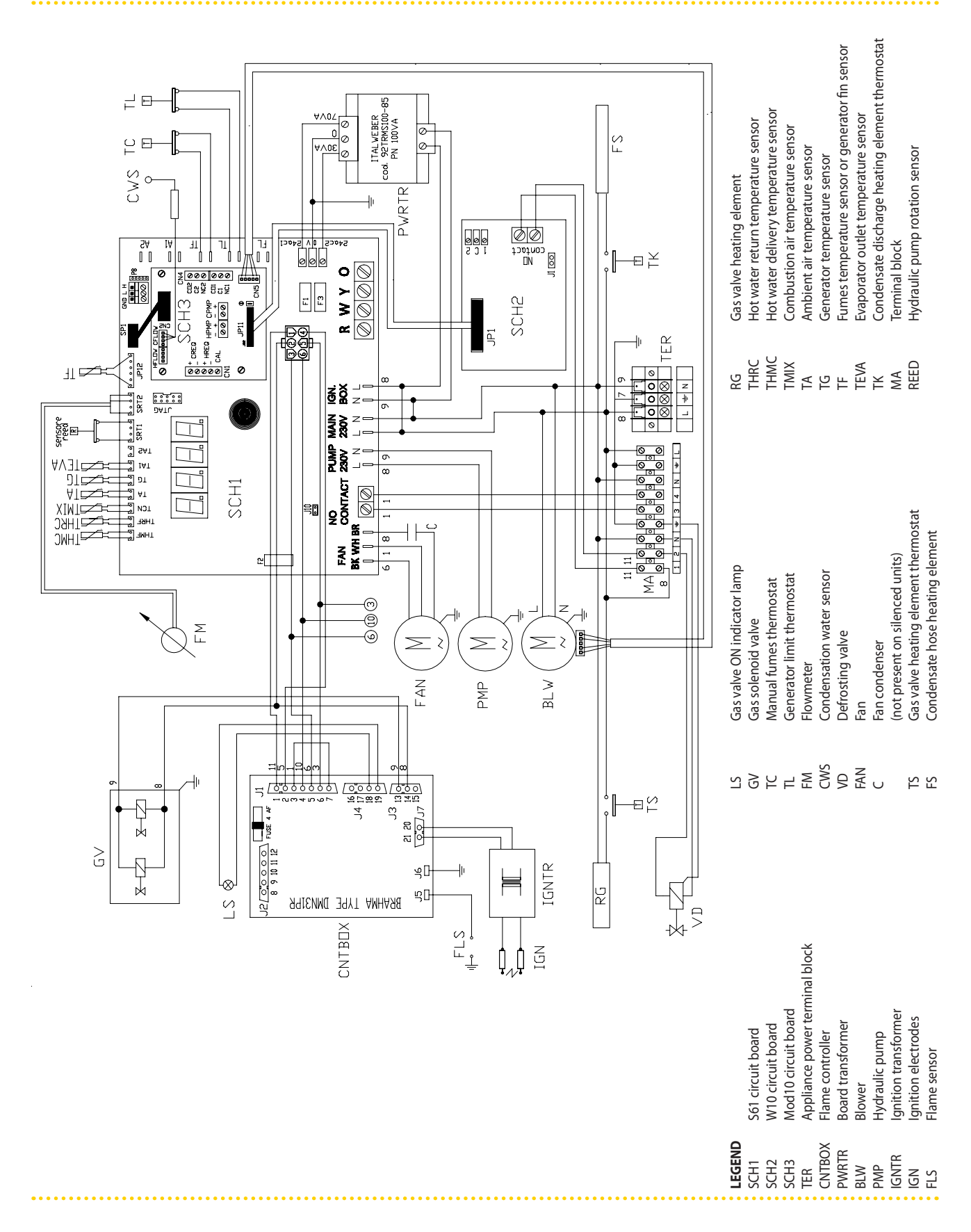

# **3 TRANSPORTATION AND POSITIONING**

# LIFTING AND PLACING THE APPLIANCE INTO POSITION

On receiving the appliance at the installation site, before placing into final position, check there are no signs of transportation damages of the external panels or packaging. Do not remove packaging during handling on the installation site.

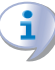

Packing materials must be removed only after the appliance has been positioned on site. After removing the packing materials, ensure that the appliance is intact and complete.

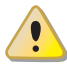

Packing items (plastic bags, polystyrene foam, nails, etc.) must be kept out of the reach of children, as they are potentially dangerous.

If the appliance has to be lifted, pass slings into the openings in the base supports and use spreader bars to prevent the slings from damaging the casing during handling (see Figure 3.1 Instruction for lifting  $\rightarrow$  19).

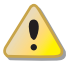

The crane and all lifting accessories must be properly sized for the load to be lifted.

# The manufacturer cannot be held responsible for any damage that occurs during the installation of the appliance.

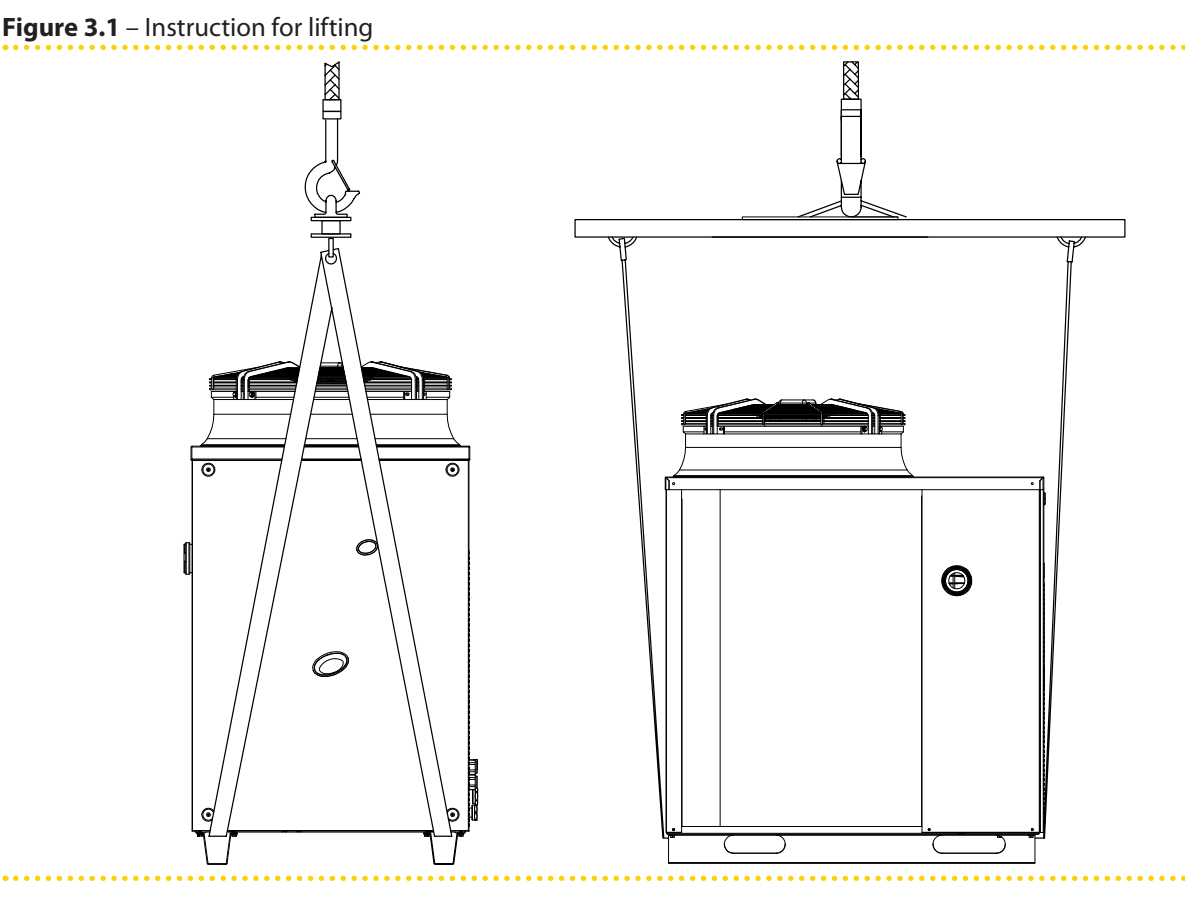

 The appliance must be installed outdoors, located in an area in which air circulates naturally and which does not require any particular protection from the weather.
 In no case must the appliance be installed inside a room.

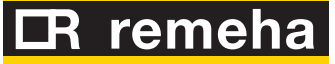

- The front of the appliance must have a minimum clearance of 80 cm from walls or other fixed constructions; the right and left sides must have a minimum clearance of 45 cm; the minimum rear clearance from walls is 60 cm. (see Figure 3.2 Clearances → 20).
- No obstruction or overhanging structure (roofs, eaves, balconies, ledges, trees) shall interfere either with the exhaust air flowing from the top of the appliance or with the exhaust flue gas.
- The appliance must be installed in such a way that the exhaust flue gas outlet is not in proximity of any external air inlet of a building. Respect current regulations regarding the exhaust flue gas outlet.
- Do not install the appliance close to the discharge of exhaust flue pipes, chimneys or the like, in order to avoid that warm or polluted air is fed through the evaporator. To operate properly, the appliance needs clean air from the open environment.
- If the appliance is installed near buildings, make sure it is not on the dripping line from gutters or similar.

The appliance can be installed at ground level, on a terrace or on a roof (if compatible with its dimensions and weight).

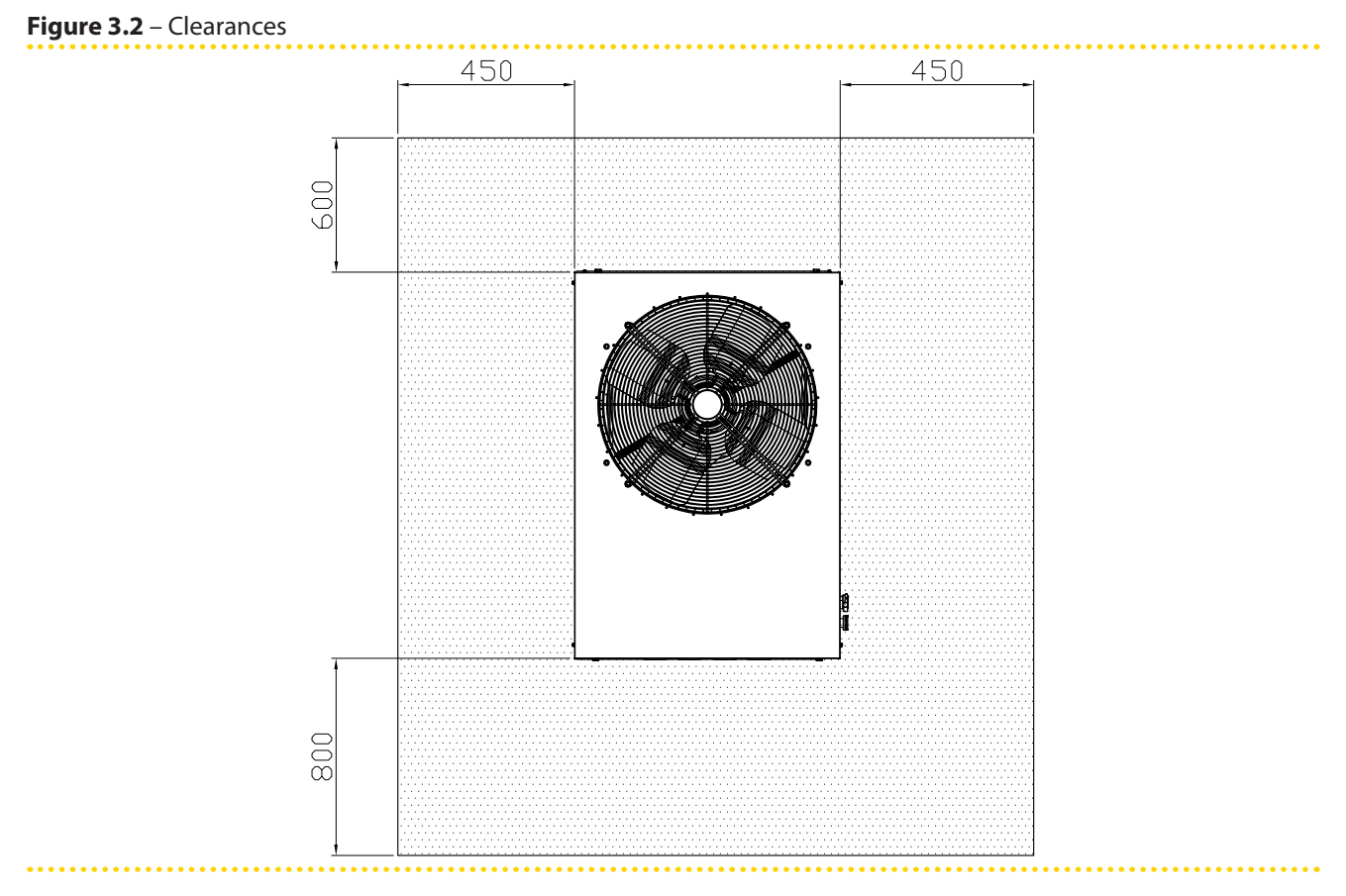

#### CLEARANCES

Position the appliance so as to maintain **minimum clearances** from combustible surfaces, walls or other appliances, as illustrated in Figure 3.2 Clearances  $\rightarrow$  20.

Minimum clearances are required for maintenance accessibility.

When deciding on the installation position, especially if multiple units are used, consider that each unit requires 11,000 m<sup>3</sup>/h of air for the coil. Make sure that the installation and position allow for sufficient air flow to the coil and prevent recirculation, which would reduce efficiency and shut-down the appliance of the units and force them to switch off.

Place the appliance preferably far from environments where silence is required, such as bedrooms, meeting rooms, etc.

Evaluate the noise impact of the appliance with respect to the installation site: avoid placing the appliance in locations (such as corners of buildings) where noise could be amplified (reverberation effect).

i

Avoid placing the appliance on the roof directly above locals requiring quietness.

Provide a retaining edge and proper evacuation of defrosting water to avoid possible spilling and prevent icing on the ground of the defrosting water during winter time.

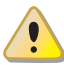

During winter operation, the appliance (depending on temperature and humidity conditions of the outdoor air) can carry out defrosting cycles melting the layer of frost/ice on the coil.

# The manufacturer may not be held responsible for any damage arising from failure to observe this warning. MOUNTING BASE

Always place the appliance on a levelled flat surface made of fireproof material and able to support the weight of the appliance.

Installation at ground level

If a horizontal base is not available, create a concrete levelled socle larger than the base of the appliance by at least 100-150 mm on each side.

Installation on a terrace or roof

Position the appliance on a levelled flat surface made of fireproof material.

The structure of the building must support the total weight of the appliance and the supporting base.

If necessary, provide a walkway around the appliance for accessibility.

Although the appliance produces vibrations of limited intensity, the use of antivibration mounts (available as accessories, see Section ACCESSORIES  $\rightarrow$  66) is strongly recommended in such cases of installation on roofs or terraces in which resonance phenomena may arise.

Moreover, it is advisable to use flexible connections (anti-vibration joints) between the appliance and the hydraulic and gas supply pipes.

# SUPPORTS AND LEVELLING

The appliance must be correctly levelled by placing a spirit level on the upper part.

If necessary, level the appliance with metal shimming; do not use wooden spacers as these deteriorate quickly.

# **LR** remeha

999999

# 4 HYDRAULIC INSTALLATION

# 4.1 GENERAL INSTALLATION PRINCIPLES

Installation of the appliance may only be carried out by professionally qualified personnel by i.e. firms qualified according to the current legislation of the country of installation.

"Professionally qualified personnel" means personnel with specific technical competence in the sector of heating/cooling installations and gas appliances.

Installation of the appliance must be carried out in compliance with current local and national regulations regarding the design, installation and maintenance of heating and cooling installations and in accordance with the manufacturer's instructions. In particular, current regulations regarding the following must be observed:

- Gas equipment.
- Electrical equipment.
- Heating installations and heat pumps.
- Every other standard and regulation concerning the installation of equipment for summer and winter air conditioning using gas fuel.

Before realizing hydraulic system and gas supply for the appliance, the professionally qualified personnel is advised to read Paragraph 2.1 Conformity to CE standards  $\rightarrow$  8, providing important recommendations about safety and references to current regulations.

Prior to installation, carry out careful internal cleaning of all pipes and every other component to be used both on the hydraulic system and on the fuel supply, in order to remove any debris that may compromise the operation of the appliance.

The manufacturer does not accept any contractual or extra-contractual liability for any damage caused by errors in installation and/or failure to observe the abovementioned regulations and the instructions supplied by the manufacturer itself.

The installer must provide the owner with a Declaration stating that the installation has been completed in compliance with state-of-the-art practices, current national and local regulations, and recommendations by the manufacturer.

Before contacting Technical Assistance for commissioning and first start-up, the installer must ensure that:

- the electricity and gas grids characteristics correspond to the specifications on the nameplate of the appliance;
- the gas supply pressure is compliant with the value reported in Table 2.4 Network gas pressure  $\rightarrow$  12 (considering a tolerance of ±15%);
- the appliance is fed by the type of gas for which it is designed;
- the gas supply system and water distribution system are sealed;
- the gas and electricity supply systems are properly rated for the capacity required by the appliance and are equipped with all safety and control devices required by current regulations

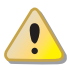

Check that no safety and control devices are excluded, by-passed or not properly working.

# 4.2 HYDRAULIC CONNECTIONS

### **General indications**

The hydraulic installation may be realized using pipes in stainless steel, black steel, copper or crosslinked polyethylene for heating/cooling applications. All water pipes and pipe connections must be properly insulated in compliance with current regulations to prevent heat losses and outer condensation.

The components below are always to be fitted in proximity to the appliance:

- FLEXIBLE JOINTS on water and gas connections of the appliance.
- PRESSURE GAGES on the inlet and outlet water pipes.
- FLOW REGULATION VALVE (shutter or balancing) at the water inlet pipe.
- WATER FILTER installed on the water inlet pipe.
- ISOLATION BALL VALVE on the water and gas pipes of the installation.
- 3 BAR SAFETY VALVE installed on the outlet water pipe.
- EXPANSION TANK for the individual appliance, installed on the water outlet pipe (primary side). Provide a plant expansion tank in any case (secondary side), installed in the water outlet pipe.

Figure 4.1 – Hydraulic plan

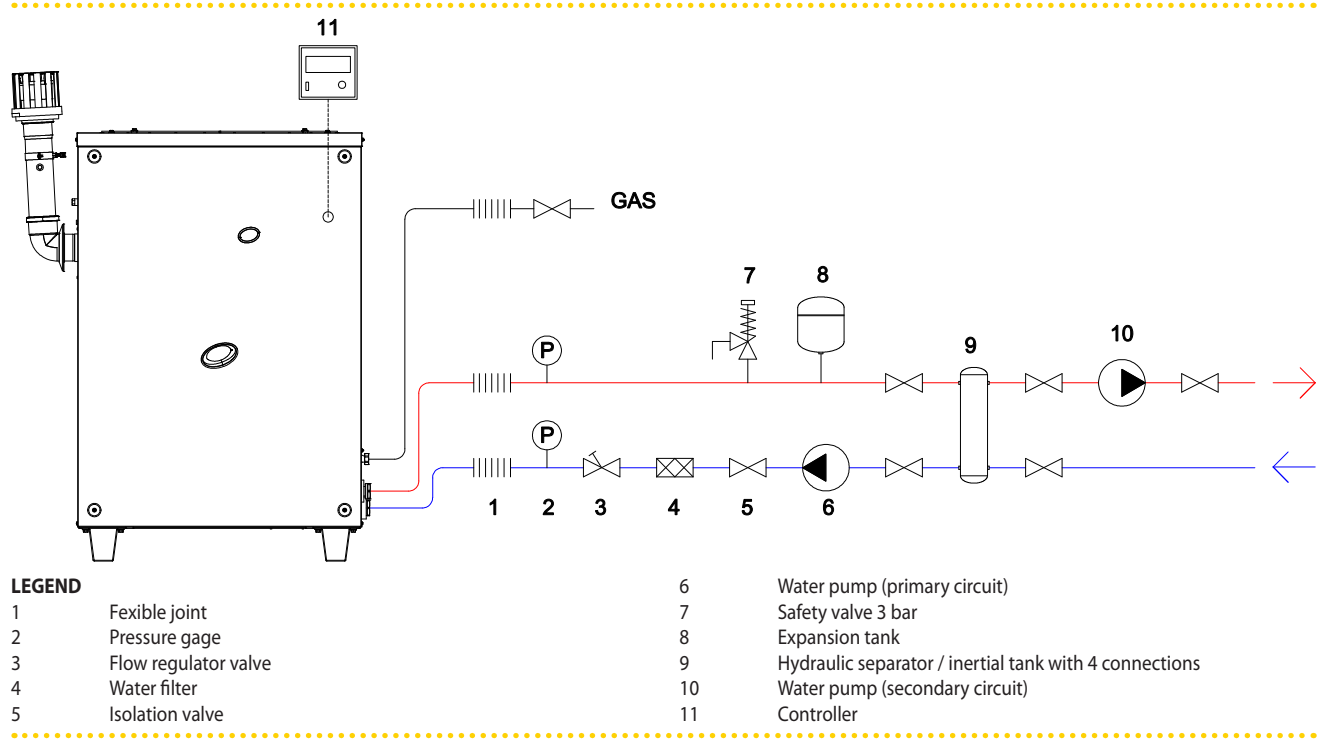

The appliance is not equipped with an expansion tank; therefore it is necessary to install a suitable expansion tank, sized for the maximum temperature range and maximum operating water pressure of the plant.

- WATER CIRCULATION PUMP installed on the inlet pipe, flowing towards the appliance.
- FILLING SYSTEM: if automatic filling systems are used, a seasonal check of the percentage of monoethylene glycol in the plant is recommended.

# 4.3 GAS SUPPLY

The installation of gas supply pipes must be compliant with current regulations and norms.

# CR remeha

The gas supply pressure must be in the range given in Table 2.4 Network gas pressure  $\rightarrow$  12.

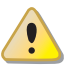

Supplying gas to the appliance at pressures higher than those indicated above can damage the gas valve, resulting in dangerous situations.

LPG systems must be equipped with a first stage pressure reducer close to the LPG storage tank, in order to reduce the gas pressure to 1,5 bar, and a second stage pressure reducer, close to the unit, in order to reduce pression from 1,5 bar to the value corresponding with the gas network pressure of the country of installation (see Table 2.4 Network gas pressure  $\rightarrow$  12).

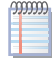

Exemple for the Italian market: for the G30 gas, from 1,5 bar to 0,030 bar (30mbar); for the G31 gas, from 1,5 bar to 0,037 bar (37mbar).

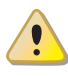

LPG may cause corrosion; piping and fitting materials must be resistant to this corrosion.

Vertical gas pipes must be equipped with a siphon and provided with a drain for the condensate that may form inside the pipe during cold periods. It may also be necessary to insulate the gas pipe to prevent the formation of excessive condensate.

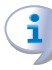

In any case, provide an isolation valve (ball valve) on the gas supply line, to isolate the appliance when required.

# 4.4 CONDENSATE DISCHARGE

The fumes condensate outlet is on the left of the appliance.

The distance L between the coupling and the base may not exceed 110 mm.

- 1. The condensate discharge corrugated pipe, coming out from the side of the underbase left support, must be connected to a proper discharge header.
- 2. The connection between the pipe and the manifold must remain visible.

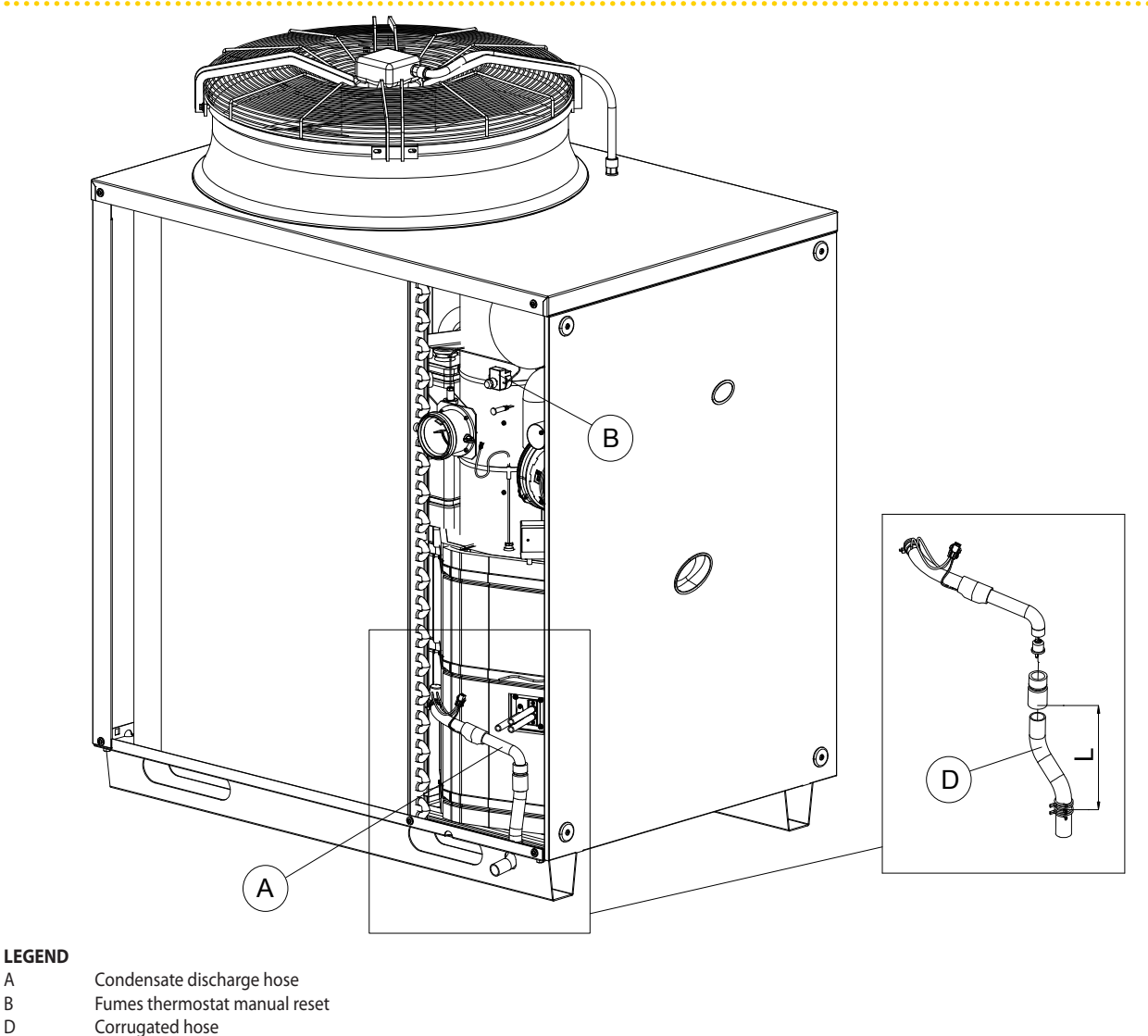

Figure 4.2 – Position of condensate discharge and manual reset fumes thermostat

The condensate discharge to the sewer must be:

- sized so as to discharge the maximum condensation flow (see Table 2.1 GAHP-A LT technical data  $\rightarrow$  9 or Table 2.2 GAHP-A HT technical data  $\rightarrow$  10);
- made of materials resistant to acidity with pH 3 to 5;
- sized to ensure a slope of 10 mm per metre of length; if this slope cannot be achieved, a condensate pump must be installed near to the discharge;
- realized in such a way as to prevent icing of the condensate;
- mixed, for example, with domestic effluents (washing machine, dishwasher, etc.), usually alkaline, acting as a buffer solution before discharging into the sewer.

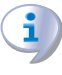

А В

D

Do not discharge the condensate into the guttering, since it may ice and corrode the materials normally used for gutters.

#### WATER QUALITY 4.5

As other hydronic appliances, Remeha heating systems operate with grid-water of good quality. In order to prevent any possible problem of operation or reliability caused by filling or top-up water, please refer to codes and norms about water treatment for thermo-

# CR remeha

hydraulic installations in civil or industrial applications. Parameters indicated in Table 4.1 Chemical and physical parameters of water  $\rightarrow$  26 must be complied with.

 Table 4.1 – Chemical and physical parameters of water

| CHEMICAL AND PHYSICAL PARAMETERS OF WATER IN HEATING/COOLING SYSTEMS |                     |                      |  |  |  |  |
|----------------------------------------------------------------------|---------------------|----------------------|--|--|--|--|
| PARAMETER                                                            | UNIT OF MEASUREMENT | ALLOWABLE RANGE      |  |  |  |  |
| рН                                                                   | ١                   | >7 (1)               |  |  |  |  |
| Chlorides                                                            | mg/l                | < 125 (2)            |  |  |  |  |
| Total hardness (CaCO <sub>3</sub> )                                  | °f                  | < 15                 |  |  |  |  |
| Iron                                                                 | mg/kg               | < 0,5 <sup>(3)</sup> |  |  |  |  |
| Copper                                                               | mg/kg               | < 0,1 <sup>(3)</sup> |  |  |  |  |
| Aluminium                                                            | mg/l                | <1                   |  |  |  |  |
| Langelier's index                                                    | λ                   | 0-0,4                |  |  |  |  |
| HARMFUL SUBSTANCES                                                   |                     |                      |  |  |  |  |
| Free chlorine                                                        | mg/l                | < 0,2 <sup>(3)</sup> |  |  |  |  |
| Fluorides                                                            | mg/l                | <1                   |  |  |  |  |
| Sulphides                                                            | ABSENT              |                      |  |  |  |  |

1 with aluminium or light alloys radiators, pH must also be lower than 8 (in compliance with applicable rules)

2 value referred to the maximum water temperature of 80 °C

3 in compliance with applicable rules

Water quality can be measured through parameters like acidity, hardness, conductivity, chlorides content, chlorine content, iron content and the like.

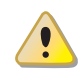

The presence of free chlorine in the water, in particular, can jeopardize parts of the installation and Remeha units. Therefore, please make sure that free chlorine content and total hardness are compliant with the allowable ranges reported in Table 4.1 Chemical and physical parameters of water  $\rightarrow$  26.

The way the installation is operated can be the cause of possible degradation of water quality.

Moreover, abnormally massive <u>water top-up or reintegration</u> can cause a drift of chemical or physical above-mentioned parameters. Reintegration should not exceed 5% per year of the total amount of water. It is advised to check regularly the water quality, especially in case of automatic or periodic top-up.

In case <u>water treatment</u> is needed, this operation should be carried out by a professional or competent person, following strictly the instructions by the manufacturer or supplier of the chemical substances for the treatment, since dangers could arise for health, for the environment and for appliances.

Several products for water treatment are available on the market.

Remeha does not perform detailed market surveys, therefore suggests to contact Companies which are specialized in water treatments. They will be able to suggest the best way how to proceed according to the type of installation.

In case <u>washing of the pipes</u> is needed, this operation should be carried out by a professional or competent person, following strictly the instructions by the manufacturer or supplier of the chemical substances for the washing, avoiding the use of substances aggressive for stainless steel or containing/releasing free chlorine.

Please make sure the pipes are properly rinsed in order to remove any residue of chemical substances from the pipes.

<u>Manufacturer is not liable</u> for ensuring that water quality is always compliant with what reported in Table 4.1 Chemical and physical parameters of water  $\rightarrow$  26. Non-compliance with indications above may jeopardize the proper operation, integrity and reliability of Remeha appliances, invalidating the warranty.

Possible use of glycol antifreeze

- To prevent icing in the primary circuit during winter time, the appliance is provided with antifreeze functions activating the water circulation pump of the primary circuit (if controlled by the appliance) and the burner of the appliance itself (when necessary). It is therefore necessary to ensure a permanent supply of electricity and gas to the appliance throughout the whole winter period. If it is not possible to ensure a permanent supply of electricity and gas to the appliance, use glycol antifreeze of the inhibited monoethylene type.
- If glycol antifreeze is to be used, DO NOT USE galvanised pipes, as they are potentially subject to corrosion in the presence of glycol.

Glycols, normally used to lower the freezing point of water, are substances in an intermediate state of oxidation which, in the presence of oxidising agents such as oxygen, are transformed into corresponding acids. This transformation into acids increases the corrosive nature of the fluid contained in the circuit. For this reason, mixtures that are commercially available almost always contain inhibiting substances that are able to control the pH of the solution. A condition necessary for the oxidation and degradation of glycol is the presence of an oxidising agent such as oxygen. In closed circuits in which no replenishment of water (and therefore of oxygen) occurs over time, once the oxygen initially present has reacted, the degenerative phenomenon of glycol is hugely inhibited. Most circuits, however, are of the non-sealed type, and therefore receive a more or less continuous supply of oxygen.

Therefore it is essential, whatever type of glycol is in question, to verify that it is adequately inhibited and that the necessary checks are regularly performed during its entire period of use.

Antifreeze liquids for cars, which do not contain inhibiting components other than ethylene glycol, are not recommended for cooling and heating plants.

# The manufacturer does not accept any contractual or extra-contractual liability for damages caused by the use or disposal of glycol antifreeze.

It is equally important to recall that the use of monoethylene glycol modifies the thermophysical characteristics of the water in the plant, and in particular its density, viscosity and average specific heat. Always check the date of expiry and/or degradation of the product with the supplier.

In the Table 4.2 Technical data for filling the hydraulic circuit  $\rightarrow$  27 the approximate freezing temperature of the water-glycol mixture and the consequent increase in pressure drops of the appliance are shown, according to the percentage of monoethylene glycol. This Table 4.2 Technical data for filling the hydraulic circuit  $\rightarrow$  27 should be taken into account for the sizing of the pipes and the circulation pump (for calculation of internal pressure drops of the appliance, refer to the Table 2.1 GAHP-A LT technical data  $\rightarrow$  9 or Table 2.2 GAHP-A HT technical data  $\rightarrow$  10).

Nevertheless, it is advisable to consult the technical specifications of the monoethylene glycol used. If automatic loading systems are used, a seasonal check of the quantity of glycol present in the plant is also necessary.

Table 4.2 – Technical data for filling the hydraulic circuit

| % of MONOETHYLENE GLYCOL                  | 10   | 15   | 20   | 25    | 30    | 35    | 40    |
|-------------------------------------------|------|------|------|-------|-------|-------|-------|
| WATER-GLYCOL MIXTURE FREEZING TEMPERATURE | -3°C | -5°C | -8°C | -12°C | -15°C | -20°C | -25°C |
| PERCENTAGE OF INCREASE IN PRESSURE DROPS  |      | 6%   | 8%   | 10%   | 12%   | 14%   | 16%   |
| LOSS OF EFFICIENCY OF UNIT                |      | 0,5% | 1%   | 2%    | 2,5%  | 3%    | 4%    |

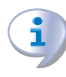

If the percentage of glycol is  $\geq$  30% (for ethylene glycol) or  $\geq$  20% (for propylene glycol):

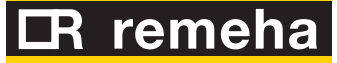

• then parameter 182 in menu 4 must be set to "1" (at the installer's care).

# 4.6 FILLING OF HYDRAULIC CIRCUIT

After having completed all hydraulic, gas and electrical connections, the installer can proceed filling the hydraulic circuit, observing the following steps:

- 1. Activate the automatic air purging valves of the plant and open all thermostatic valves.
- 2. Fill the hydraulic circuit with clean water and add, if necessary, the proper quantity of monoethylene glycol according the minimum winter temperature in the installation site (see table 4.2 Technical data for filling the hydraulic circuit  $\rightarrow$  27).
- 3. Check the filter on the return pipe for impurities; clean it if necessary.

# 4.7 EXHAUST FLUE GAS

The appliance is homologated for the discharge of the exhaust gases directly outside through a flue pipe.

Each single unit is provided with a connection of Ø 80 mm (equipped with a suitable seal) located on the left side (see Figure 2.1 Dimensions (low noise version)  $\rightarrow$  13) and outlet in a vertical position.

The appliance is complete with an exhaust duct kit, to be fitted by the installer. The exhaust duct kit consists of (see Figure 4.3 Fume outlet  $\rightarrow$  29):

- n. 1 exhaust flue pipe Ø 80mm (length 300 mm) complete with terminal;
- n. 1 rain cover;
- n. 1 90° elbow Ø 80 mm.

For assembling the exhaust kit, proceed as shown here after (please refer to Figure 4.3 Fume outlet  $\rightarrow$  29):

- 1. Fit the rain cover (C) on the 90° elbow (A).
- 2. Fit the 90° elbow (A) to the clamp on the left side of the appliance.
- 3. Fit the terminal/pipe assembly (B) to the elbow (A).

# Installation, user and maintenance manual – GAHP-A

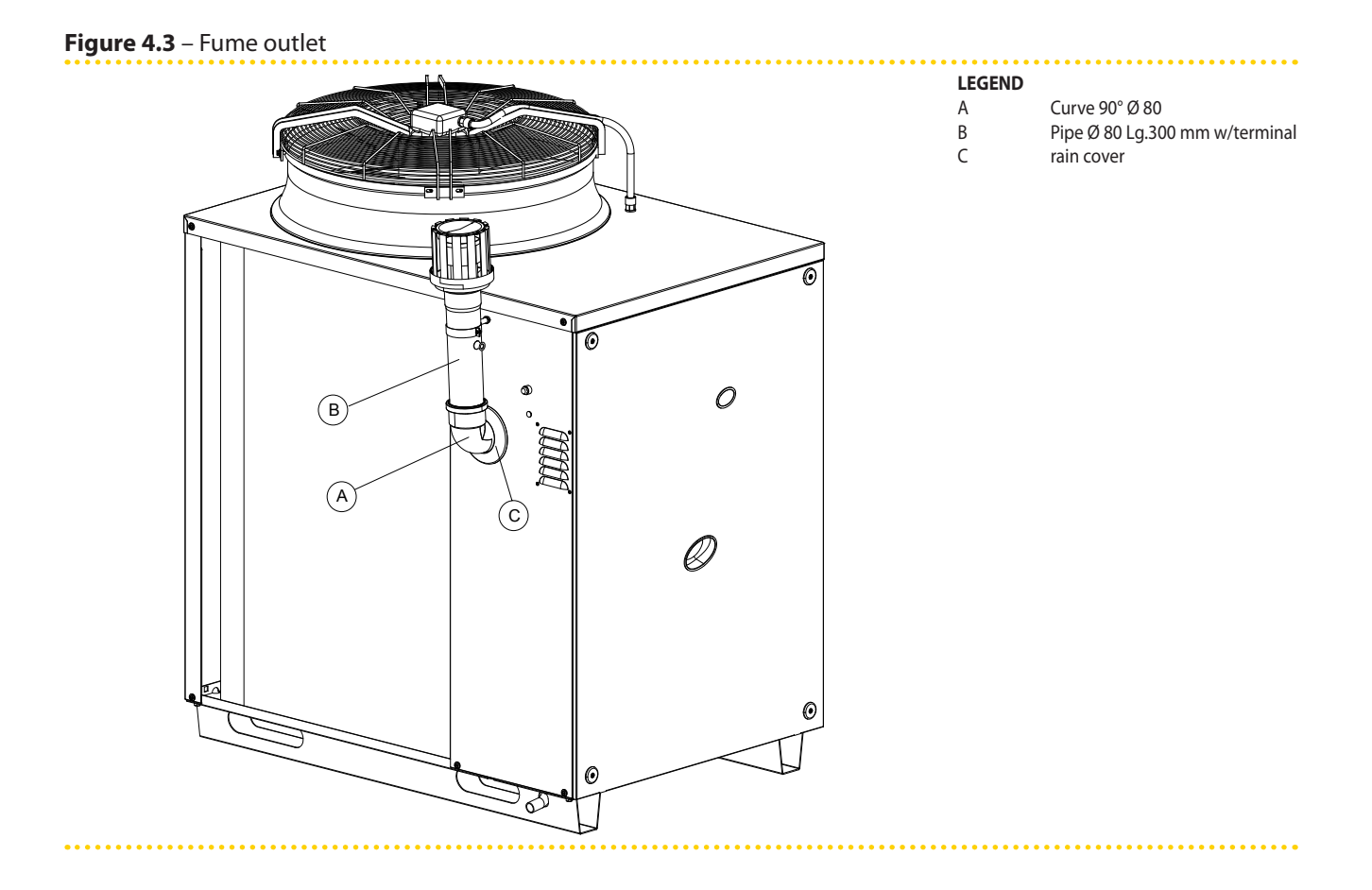

# <mark> R remeha</mark>

# ELECTRICAL INSTALLATION

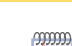

5

Before connecting power supply, the appliance must be placed in its final position.

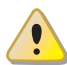

i

Before making electrical connections, make sure not to work on live elements.

Electrical safety is ensured only when the appliance is correctly connected to an efficient grounding system, realized according to current safety regulations. Do not use gas pipes as grounding.

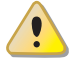

Primary circulation pump must always be piloted by the electronic board S61, either directly (through "N.O. contact" terminals or 0-10V signal) or indirectly (using the above mentioned signals in logic "OR" with external BMS systems). Otherwise, the primary circulation pump must be permanently on.

Figure 5.1 Electronic board S61  $\rightarrow$  30 and Table 5.1 Electronic board S61  $\rightarrow$  30 provide details of input and ouput of the S61 electronic board. The auxiliary electronic card Mod10 is shown in detail in Figure 5.2 Mod10 controller  $\rightarrow$  31.

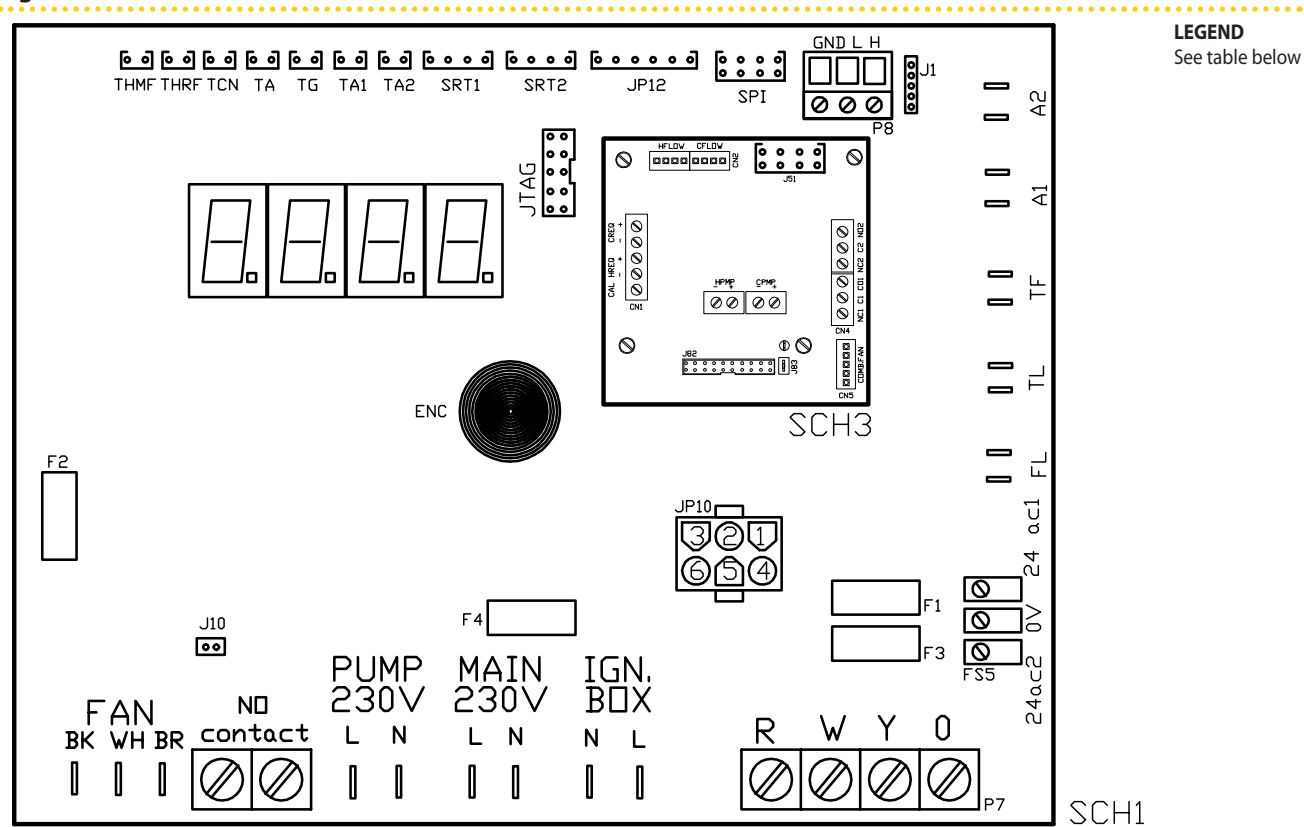

SCH S61

#### Table 5.1 – Electronic board S61

| CODE   | DESCRIPTION                                                  |
|--------|--------------------------------------------------------------|
| SCH1   | Electronic board S61                                         |
| SCH3   | Mod10 electronic controller (see figure for further details) |
| A1, A2 | Auxiliary inputs                                             |
| ENC    | Knob                                                         |
| F1     | Fuse T 2A                                                    |

Figure 5.1 – Electronic board S61

# Installation, user and maintenance manual – GAHP-A

| DESCRIPTION                                |
|--------------------------------------------|
| Fuse F 10A                                 |
| Fuse T 2A                                  |
| Fuse T 3.15A                               |
| Fan output                                 |
| Controller power 24-0-24 Vac               |
| Flame controller power 230 V AC            |
| CAN BUS jumper                             |
| Jumper N.O. contact                        |
| W10 board connector (on Mod10)             |
| 6-pole flame controller connector          |
| Fumes sensor or generator fin sensor input |
| S61 controller programming connector       |
| S61 controller power 230 V AC              |
| Pump contact, N.O.                         |
| Consent inputs                             |
| CAN BUS connector                          |
| Hydraulic pump power output                |
| Communication port with Mod10 controller   |
| Hydraulic pump rotation sensor input       |
| Hot water flowmeter input                  |
| Ambient temperature probe input            |
| Input probe of evaporator output           |
| Not used                                   |
| Combustive air temperature probe input     |
| Exhausted gas thermostat input             |
| Generator temperature probe input          |
| Hot water delivery temperature probe input |
| Hot water return temperature probe input   |
| Generator limit thermostat input           |
|                                            |

SCH S61

#### Figure 5.2 - Mod10 controller

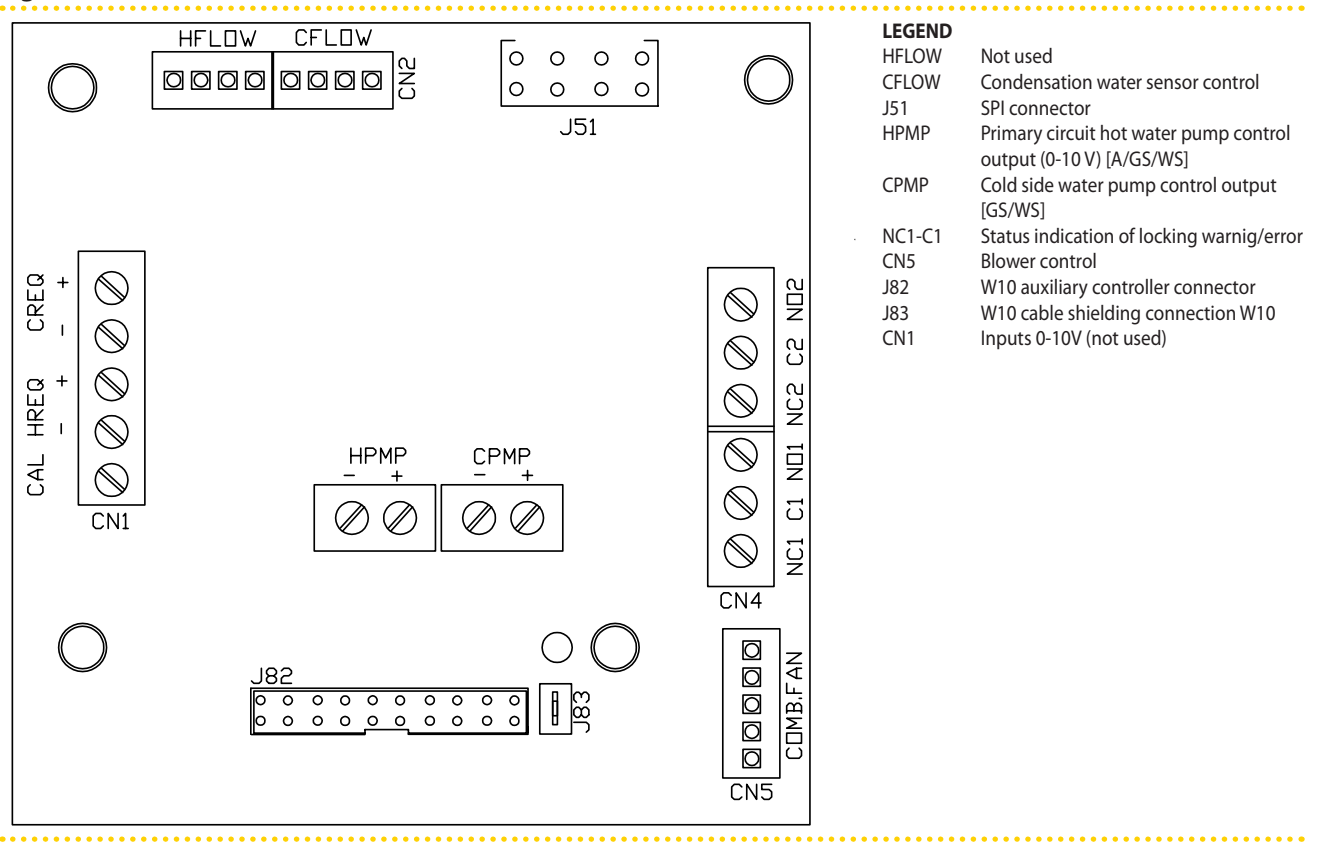

Mod10 controller

# 5.1 ELECTRICAL POWER SUPPLY

1. Use a cable type FG7(O)R 3Gx1.5 for the power supply to the appliance.

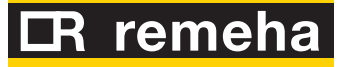

- Connect power supply with the cable indicated at point 1, fitting close to the appliance a two-pole isolator switch with 3 mm distance between contacts (see detail «GS» in Figure 5.3 Electrical wiring diagram → 32) and two 5A fuses type T or a 10A magnetothermic breaker.
- 3. Prepare the electrical connection in such a way that the ground wire is longer than the live wires. In this way it will be the last wire to be torn away if the cable is accidentally pulled off; this will ensure the ground connection.

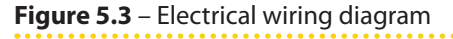

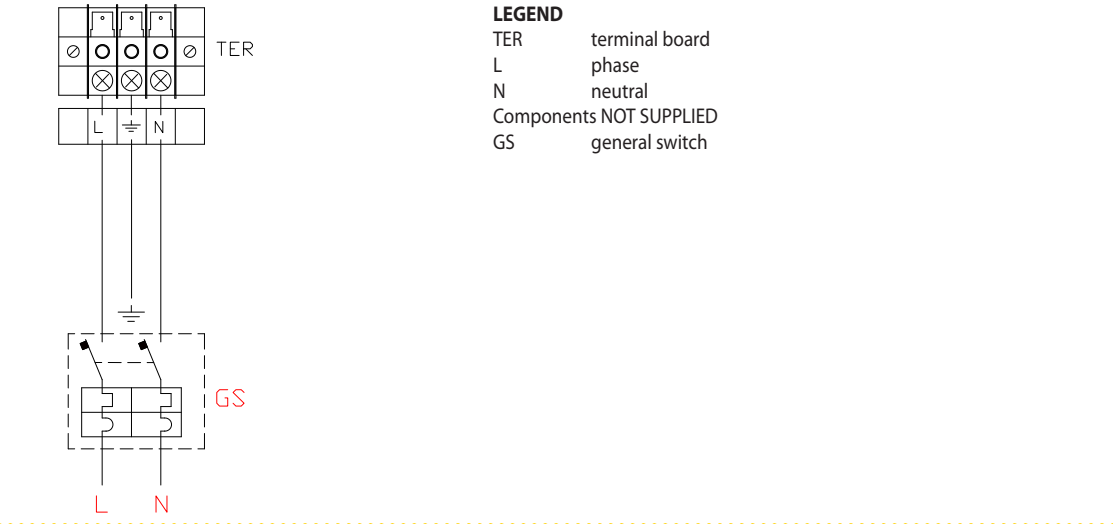

Example of connection of appliance to 230 V 1 N - 50 Hz electricity supply

# 5.2 WIRING OF AN ON/OFF CIRCULATION PUMP

The control of the circulation pump from the electronic board of the appliance depends on the power rating of the pump itself. There may be 2 different cases:

- If the power of the pump is lower than 700 W, make the connection as shown in Figure 5.4 Electrical wiring diagram → 33 and check that the jumper J10 (located at the bottom left of the electronic board, above the "NO Contact" contacts) is CLOSED, as shown in detail A.
- If the power of the pump is equal to or higher than 700 W, make the connection as shown in Figure 5.5 Electrical wiring diagram → 33 using a relay. In this case the jumper J10 (located at the bottom left of the electronic board, above the "NO Contact" contacts) must be OPEN, as shown in detail A.

# Installation, user and maintenance manual – GAHP-A

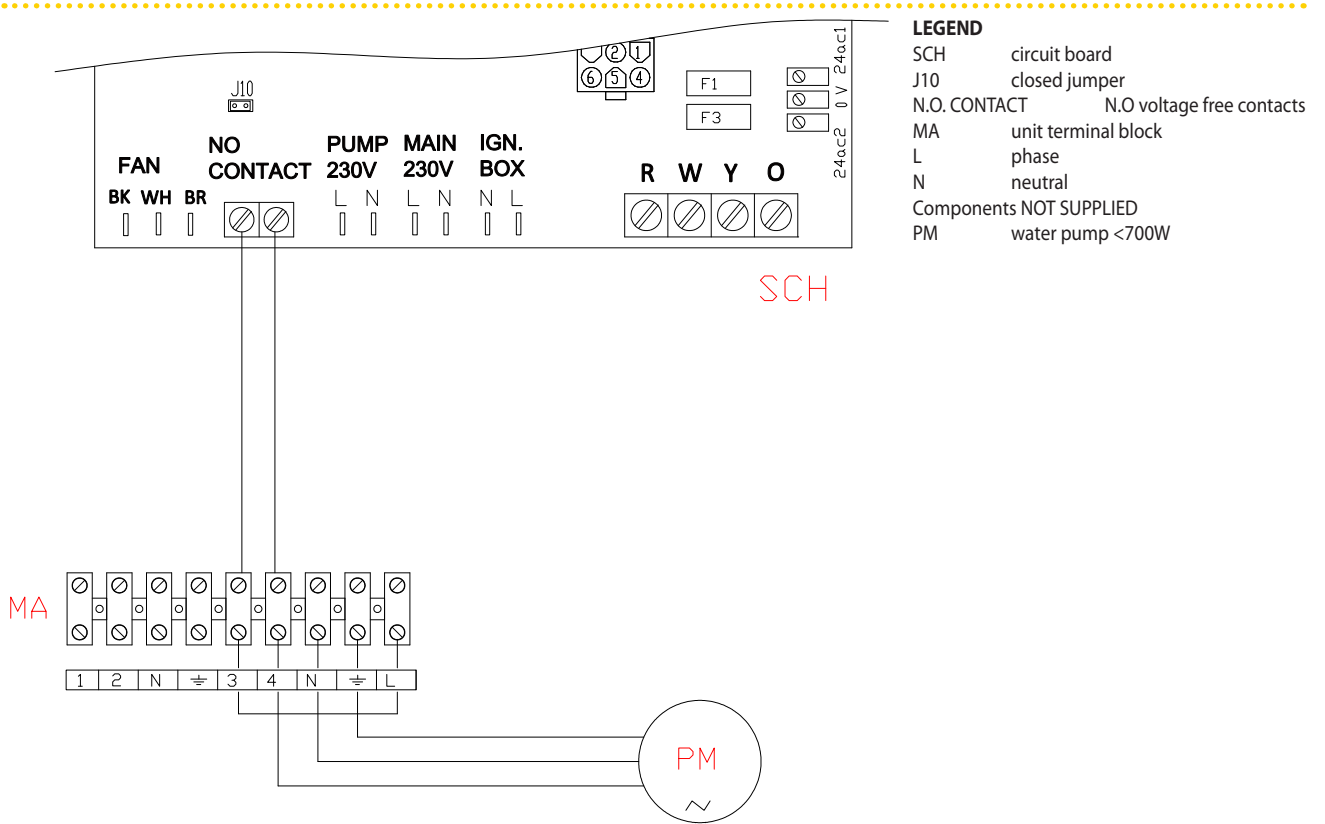

#### Figure 5.4 – Electrical wiring diagram

Example of pump/appliance electrical connection with 230 Vac pump (with absorbed power of < 700 W), controlled directly by the appliance.

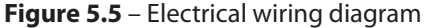

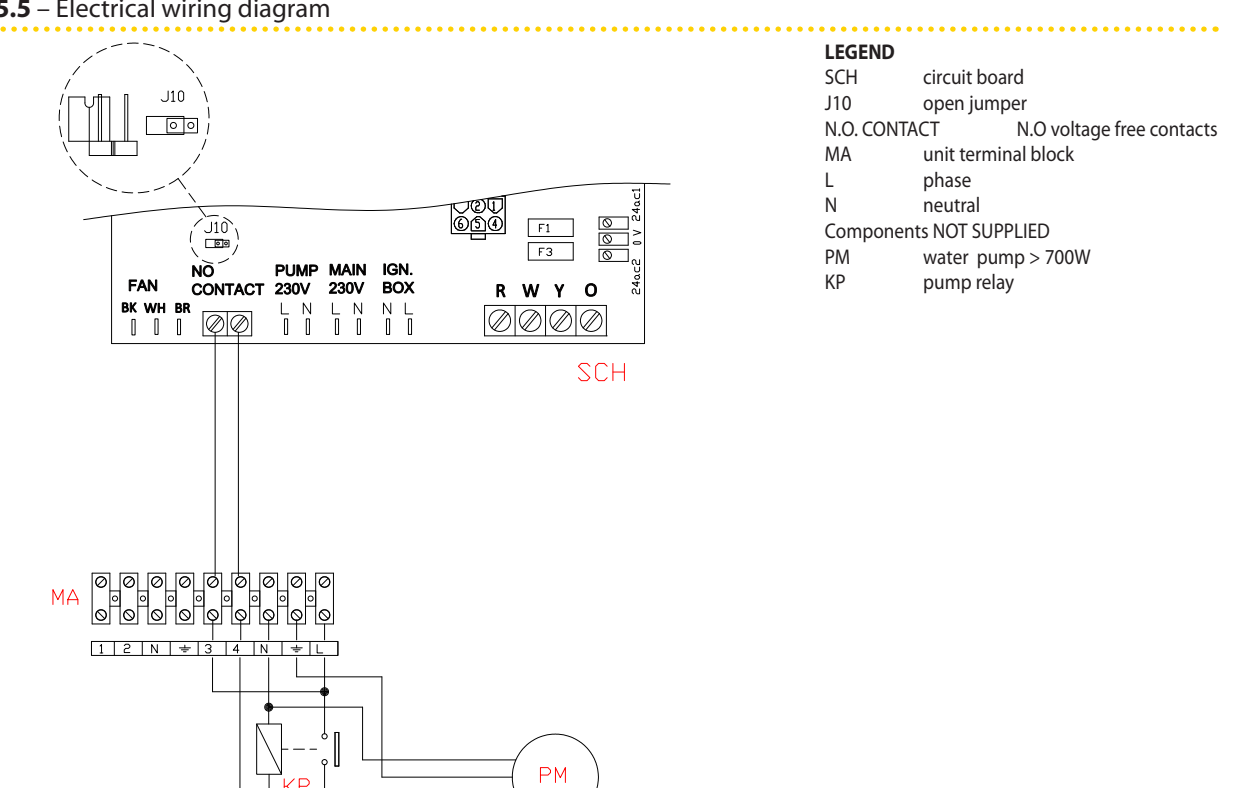

Example of pump/appliance electrical connection with 230 Vac pump (with absorbed power equal or more than 700 W), controlled directly by the appliance through a relay

# CR remeha

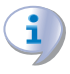

If several appliances are connected on the same hydraulic circuit, it is always necessary to provide a safety transformer (SELV secondary) with relevant relay; make connections according to the diagram in Figure 5.6 Electrical wiring diagram  $\rightarrow$  35.

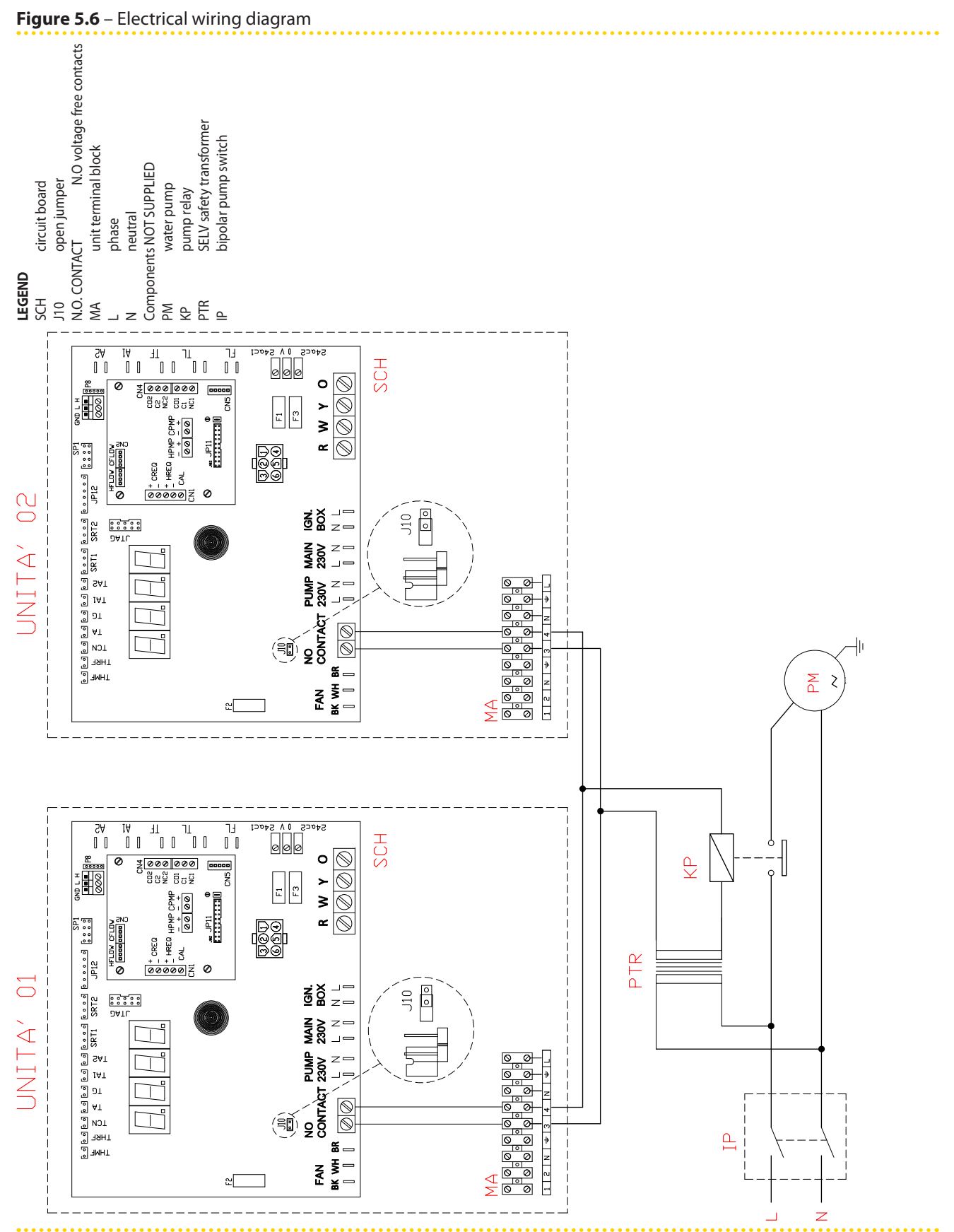

Example of pump/appliance electrical connection with 230 Vac pump, controlled directly by the appliance through a relay and a SELV safety transformer

# CR remeha

# 5.3 WIRING OF A MODULATING PUMP

In order to further optimize the operation of the appliance it is possible to use for the primary circuit a modulating pump WILO STRATOS PARA (check Section ACCESSORIES  $\rightarrow$  66) for which the dedicated electronic card Mod10 has been developed.

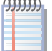

No other modulating pumps are supported.

The instructions for connecting the WILO STRATOS PARA pumps are given below (see Section ACCESSORIES  $\rightarrow$  66).

Each WILO pump includes its power cord and signal cable 0-10V (both 1.5 m long) for connection to the appliance's electrical panel. For longer cable runs, use a shielded 2x0.75 mm<sup>2</sup> 0-10V signal cable and a FG7 3Gx2.5mm<sup>2</sup> power cord.

- 1. Check that power supply is off.
- 2. Remove the front panel of the appliance and the cover of the electrical panel.
- 3. Connect the brown wire of the WILO STRATOS PARA pump on the terminal "-" of the connector HPMP on the Mod10 board. Connect the white wire of the WILO STRATOS PARA pump on the terminal "+" of the connector HPMP on the Mod10 board. Insulated black and blue wires (see Figure 5.7 Wiring diagram for connection of Wilo variable rate pumps  $\rightarrow$  37).
- 4. Connect the pump to the mains with an upstream external bipolar switch (see detail IP, Figure 5.7 Wiring diagram for connection of Wilo variable rate pumps  $\rightarrow$  37) with a delayed action 2 A fuse, or connect it to the terminal clamps inside the units electrical enclosure (see detail MA, Figure 5.8 Wiring diagram for hooking up the Wilo variable rate pump powered by the unit  $\rightarrow$  38).
- 5. After finished with all the above operations, close the electrical panel and refit the front panel of the appliance.

NEVER switch on or off the WILO STRATOS PARA pump through the switch on the power supply.
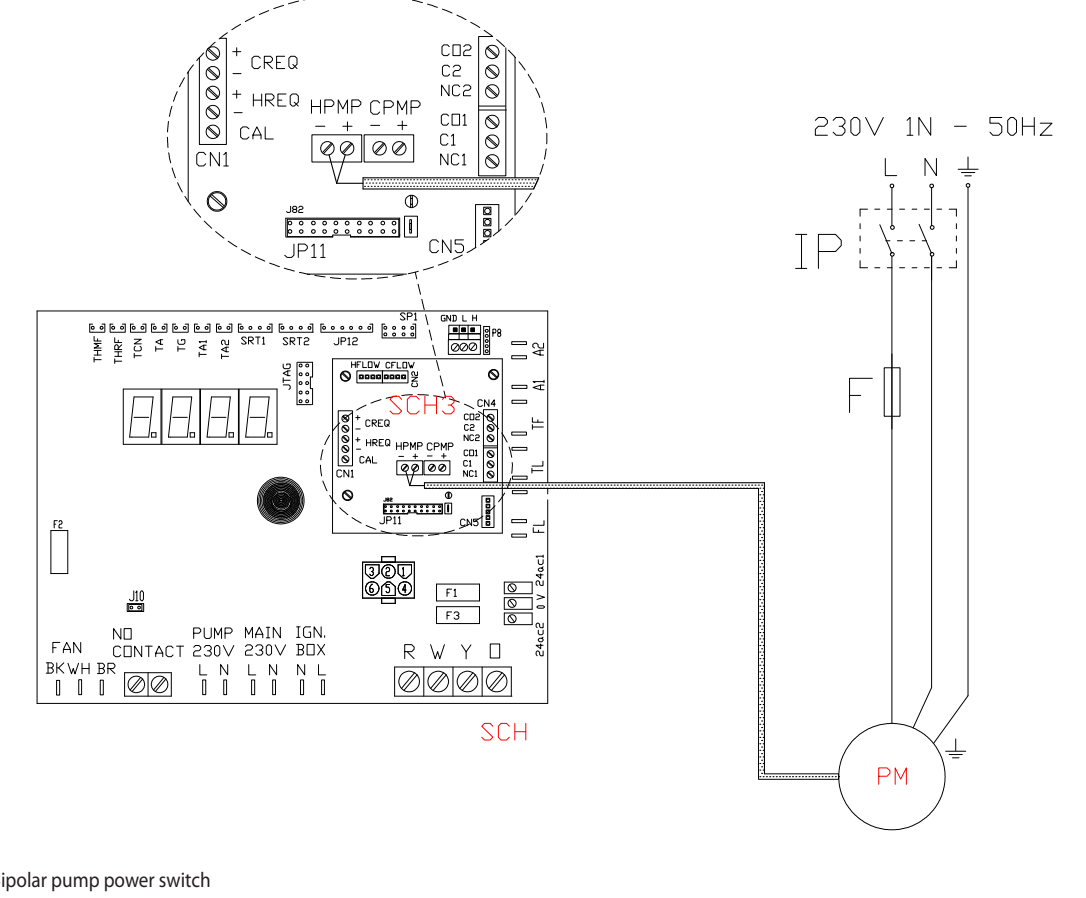

#### Figure 5.7 – Wiring diagram for connection of Wilo variable rate pumps

#### LEGEND

 IP
 Bipolar pump power switch

 F
 Fuse

 PM
 Hot water circulation pump (primary circuit)

Pump signal 0-10V wire colours brown connect to -ve white connect to +ve black isolate blue isolate

Wiring diagram for connection of Wilo variable rate pumps

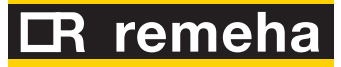

#### Figure 5.8 – Wiring diagram for hooking up the Wilo variable rate pump powered by the unit

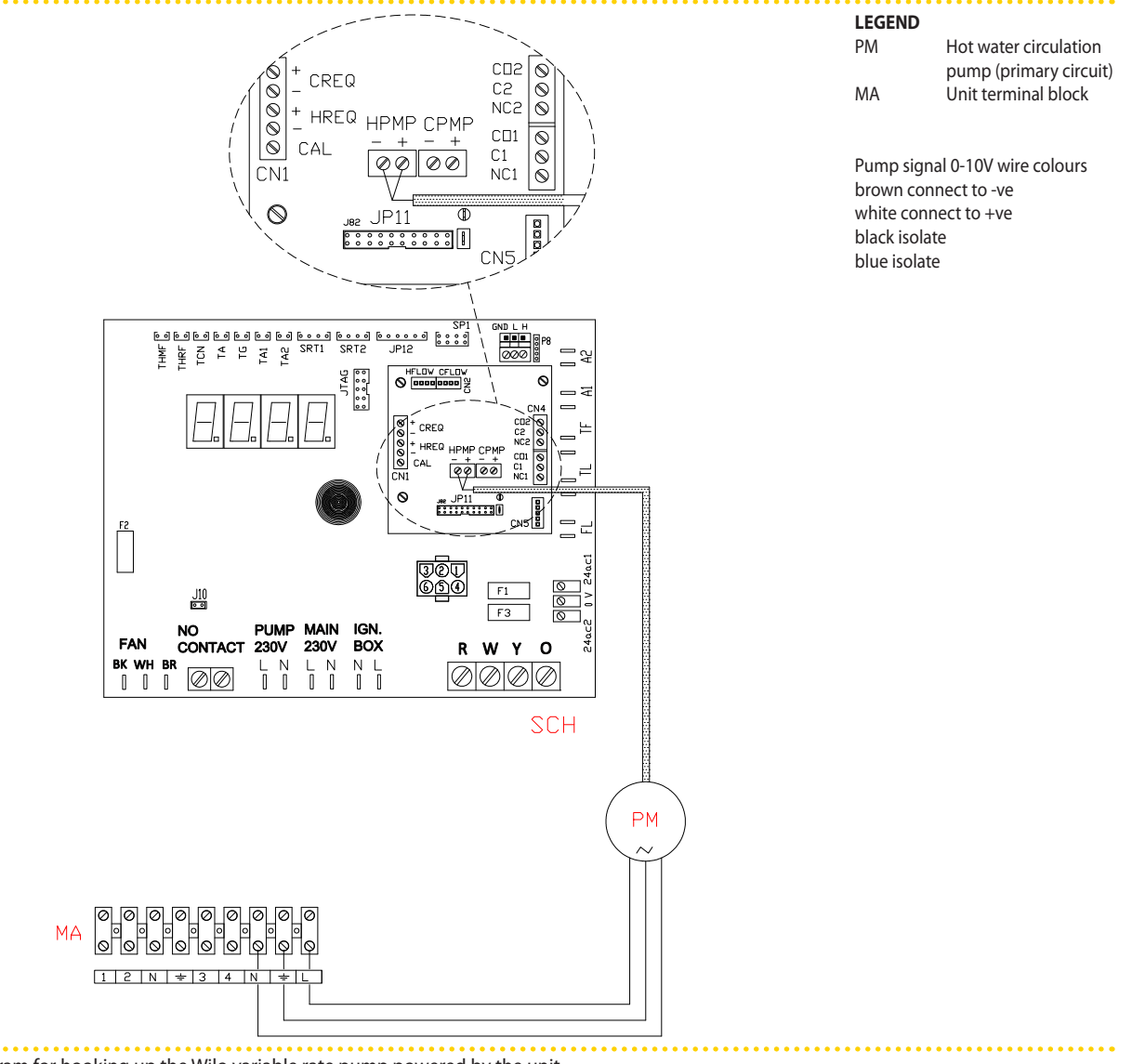

Wiring diagram for hooking up the Wilo variable rate pump powered by the unit

# 5.4 ON/OFF PERMISSIVE

Connect the permissive (on-off switch or ambient thermostat or timer, etc.) to terminals **R** and **W** on the appliance's electronic board as shown in Figure 5.9 Electrical wiring diagram  $\rightarrow$  39 (detail "CS").

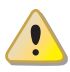

NEVER use the main general switch (GS) to switch the appliance on or off.

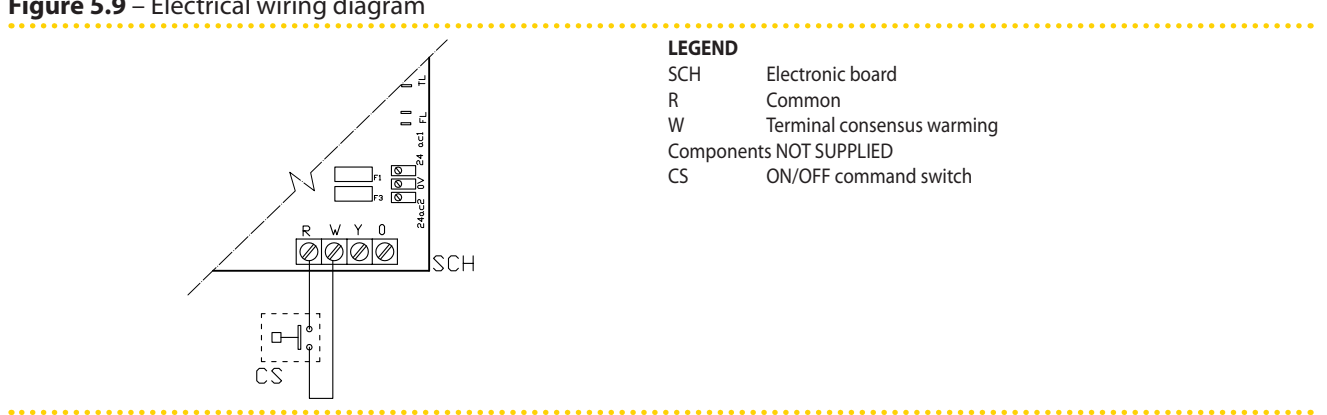

Figure 5.9 – Electrical wiring diagram

electrical connections of ON/OFF command switch

#### 5.5 CAN BUS CABLE CONNECTION

This paragraph describes how to connect one or more appliances to a controller through the CAN BUS cable. In particular the following items are explained:

- 1. What is the CAN BUS cable.
- 2. How to connect the CAN BUS cable to the appliance's electronic board

CAN BUS serial connection is composed by a set of elements (appliances or controllers) called nodes, connected through a 3-cores cable. Nodes can be guilified as terminal nodes or as intermediate nodes.

- Terminal nodes are appliances or controllers which are connected to one single other element.
- Intermediate nodes are appliances or controllers which are connected to two other elements.

Schematics of Figure 5.10 Example of CAN BUS  $\rightarrow$  39 is an exemple of CAN BUS net: 3 appliances are connected each other and to one controller. Appliance D and the controller A are terminal nodes, while appliances B and C are intermediate nodes.

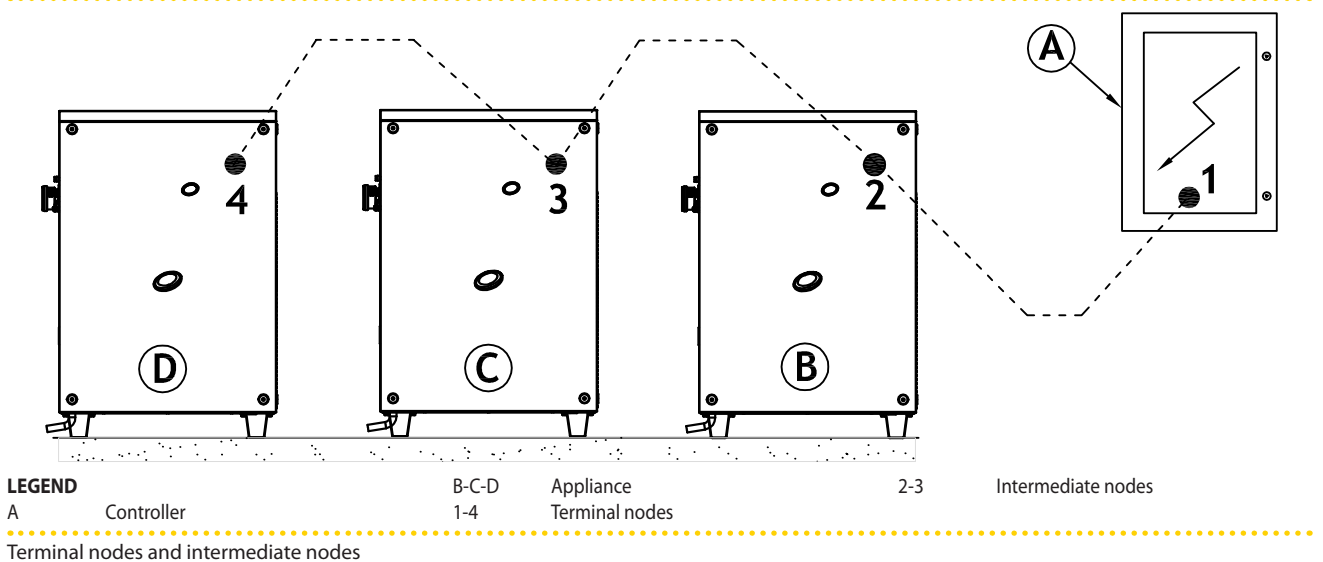

Figure 5.10 – Example of CAN BUS

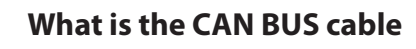

The cable to be used must be suitable for CAN BUS applications.

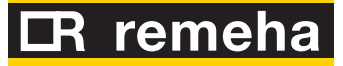

The following table gives details of some types of CAN BUS cables, grouped according to the maximum distance covered by each single type.

#### Table 5.2 – CAN BUS cables type

| CABLE NAME          | SIGNAL / COLOR |          |              | MAX LENGTH | Note                                                 |
|---------------------|----------------|----------|--------------|------------|------------------------------------------------------|
| Honeywell SDS 1620  |                |          |              |            |                                                      |
| BELDEN 3086A        |                |          |              | 450 m      |                                                      |
| TURCK type 530      | H= BLACK       | L= WHITE | GIND= BROWIN | 450 m      |                                                      |
| DeviceNet Mid Cable |                |          |              |            | In all cases the fourth conductor should not be used |
| TURCK type 5711     | H= BLUE        | L= WHITE | GND= BLACK   | 450 m      |                                                      |
| Honeywell SDS 2022  |                |          |              |            |                                                      |
| TURCK type 531      | H= BLACK       | L= WHITE | GND= BROWN   | 200 m      |                                                      |

Example types of cables used to connect the CAN network.

For total distances lower than 200 m and networks with a maximum of 4 nodes (example: up to 3 GAHP + 1 controller) a simple shielded cable 3x0.75 mm may be used.

As shown in Table 5.2 CAN BUS cables type  $\rightarrow$  40, the CAN connection requires a CAN bus cable with 3 wires. If the available cable has more than 3 coloured wires, use the wires with the colours indicated in 5.2 CAN BUS cables type  $\rightarrow$  40 and cut the remaining ones.

## How to connect the CAN BUS cable to the appliance's electronic board

The CAN BUS cable must be connected to the dedicated terminals on the appliance's electronic board, as shown below (see Figure 5.11 CAN BUS cable connection  $\rightarrow$  40).

#### Figure 5.11 – CAN BUS cable connection

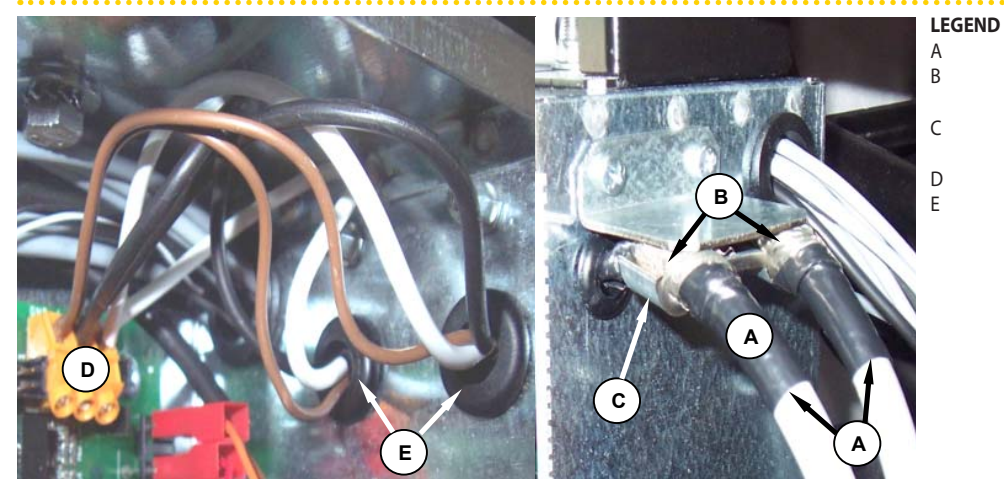

Example of a single CAN bus cable connected to the board

protective isolating tape shielding of CAN BUS cable (prewired to last unit) cable bracket (the CAN BUS cables of an intermediate node are present) CAN BUS/circuit board connector wires (6) of the CAN BUS cable (intermediate node)

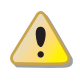

Before working on the electrical panel of the appliance, make sure that power supply is off.

- 1. Cut a length of cable long enough to allow installing it without kinking.
- 2. On one end of the cable, remove the jacket for a length of approximately 70-80 mm, taking care not to cut the shielding (metal mesh and/or aluminium sheet and, if present, the bare connector in touch with the shield) and the wires contained within.
- 3. If the cable is too thin to be held in place in the cable holding bracket (detail C in Figure 5.11 CAN BUS cable connection  $\rightarrow$  40), make it thicker by wrapping insulating tape around the jacket close to the stripped part (to an approximate diameter of 12-13 mm).

- 4. Pull back the shielding on the jacket; apply isolating tape to the end of the shielding as pulled back (detail A, Figure 5.11 CAN BUS cable connection  $\rightarrow$  40).
- 5. If the appliance is a **terminal node** of the network connect the three coloured wires to the orange connector as shown in detail "A" of Figure 5.12 Electrical wiring diagram  $\rightarrow$  41. Respect the correct indications L, H, GND provided in Table 5.2 CAN BUS cables type  $\rightarrow$  40, on the figure and on the electronic board below the connector.
- 6. If the appliance is an **intermediate node** repeat the operations from step 2 to step 5 for the other cables required (in this way you will have two cable lengths each one without the jacket on one end). Twist together the cores with the same color and connect them to the orange connector, as shown in detail "B" of Figure 5.12 Electrical wiring diagram  $\rightarrow$  41.
- 7. Fix the CAN BUS cable (or two cables, according to the type of node being connected) to the holding bracket in the upper part of the electrical panel so that the pulled-back shielding is in solid touch with the metal bracket. The cables must be firmly held in place by the bracket if pulled. In order to position the jumpers on the electronic board according to the type of
  - node being configured: If the appliance is a **terminal node** on the network (i.e. 3 wires are inserted in the orange connector on the board): set the jumpers as shown in detail "A" of Figure
- 5.12 Electrical wiring diagram  $\rightarrow$  41: If the appliance is an **intermediate node** on the network (i.e. 6 wires are inserted in the orange connector on the board); set the jumpers as shown in detail "B" of Figure 5.12 Electrical wiring diagram  $\rightarrow$  41:

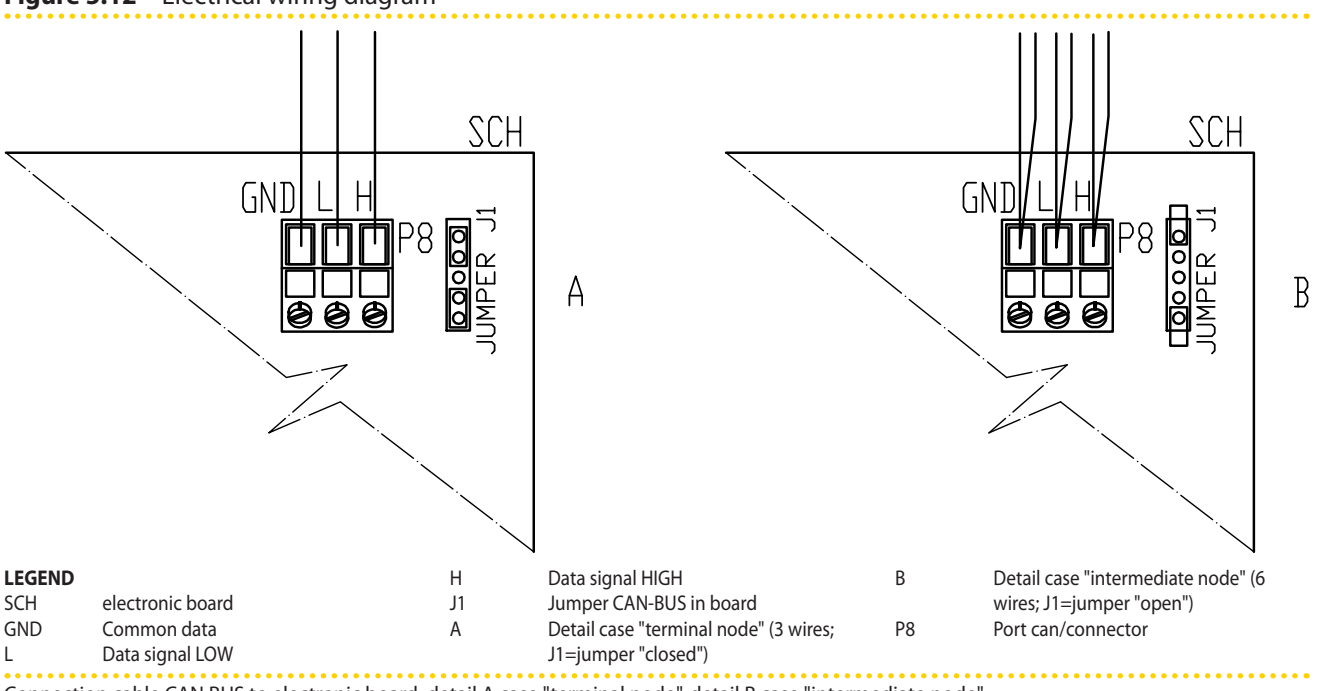

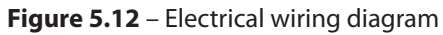

Connection cable CAN BUS to electronic board: detail A case "terminal node", detail B case "intermediate node"

After finished with all the above operations, close the electrical panel and refit the 8. front panel of the appliance.

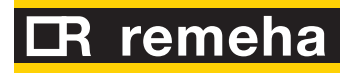

Figure 5.13

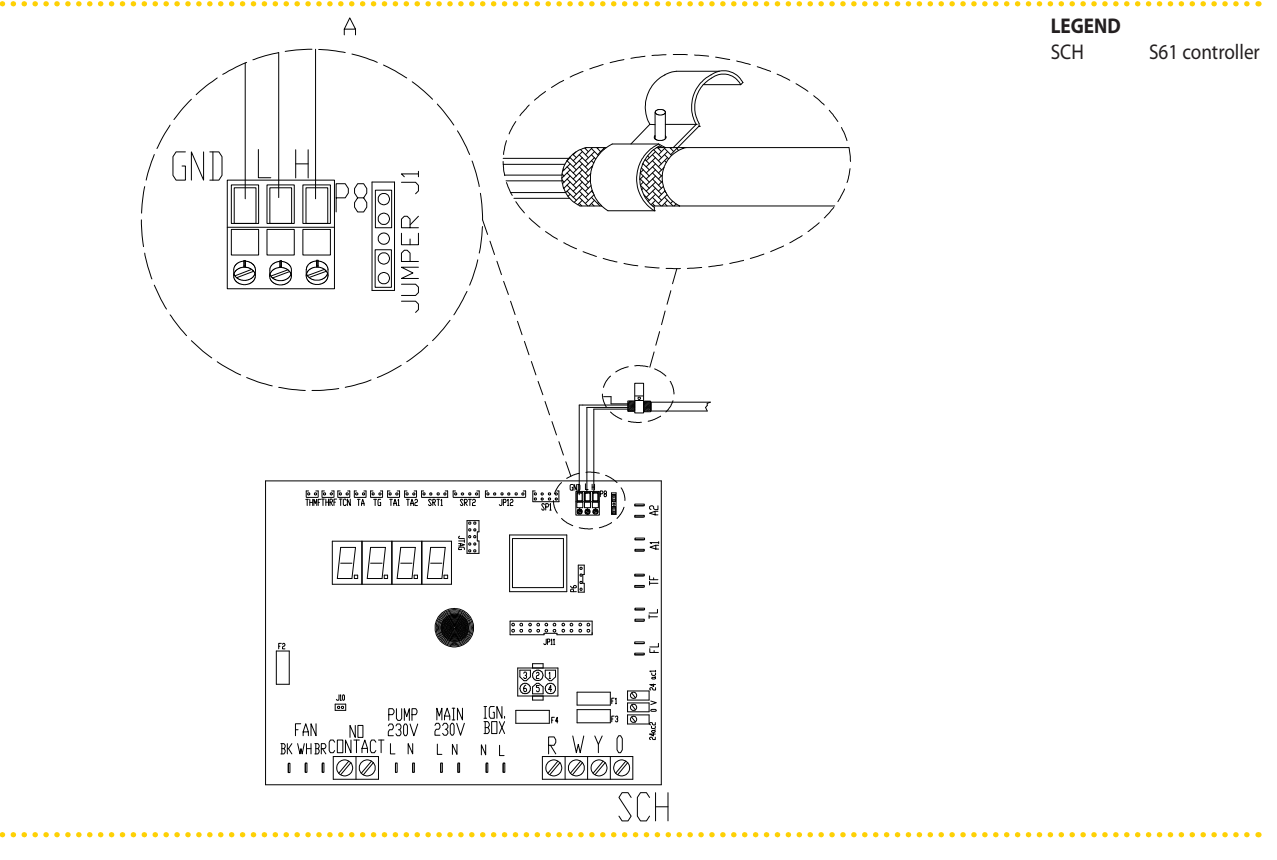

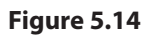

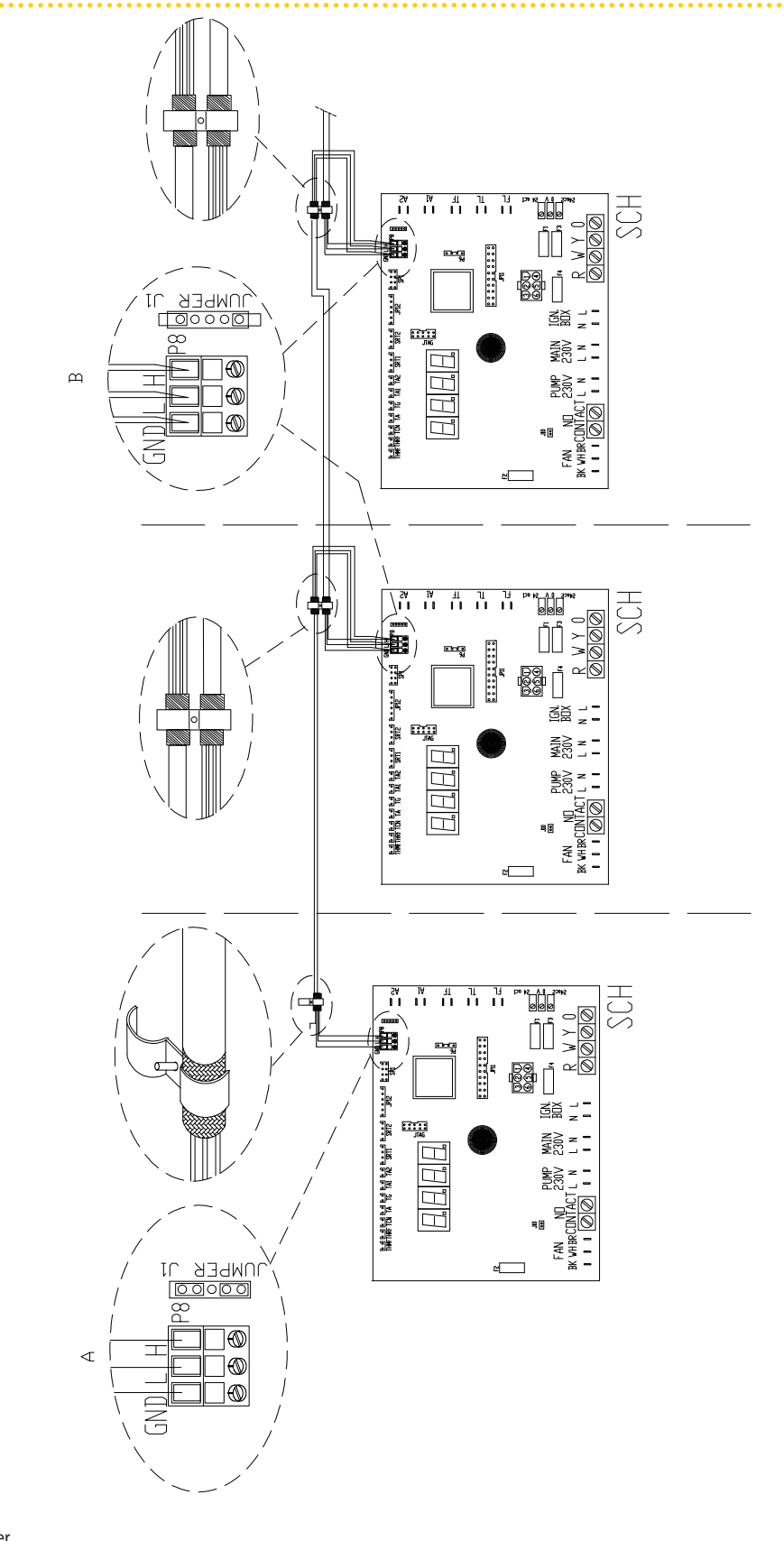

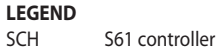

# 5.6 HOW TO RESET THE FLAME CONTROLLER FROM REMOTE

The flame controller reset can be controlled remotely by installing a button (not supplied) to the flame controller inside the unit's electrical panel.

# **LR** remeha

Connect the button as instructed below.

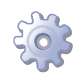

You will need: the appliance disconnected from the electricity supply

- 1. The cable required to connect the reset button must be 3x0.75mm<sup>2</sup>.
- 2. Cut a suitable length of cable.
- 3. Connect the cable to the blind terminals A (see Figure 5.15 Button connection for flame controller reset  $\rightarrow$  45).

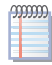

The blind terminals are hidden on the rightinside the cable tray. To extract them, remove the cover of the tray, slide the cables out of the provided slots, and carefully close the tray again.

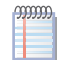

The cable may not be longer than 20 metres.

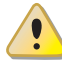

Incorrect wiring of the reset button may damage the component irreparably. Check the cabling carefully before powering the unit.

## Installation, user and maintenance manual – GAHP-A

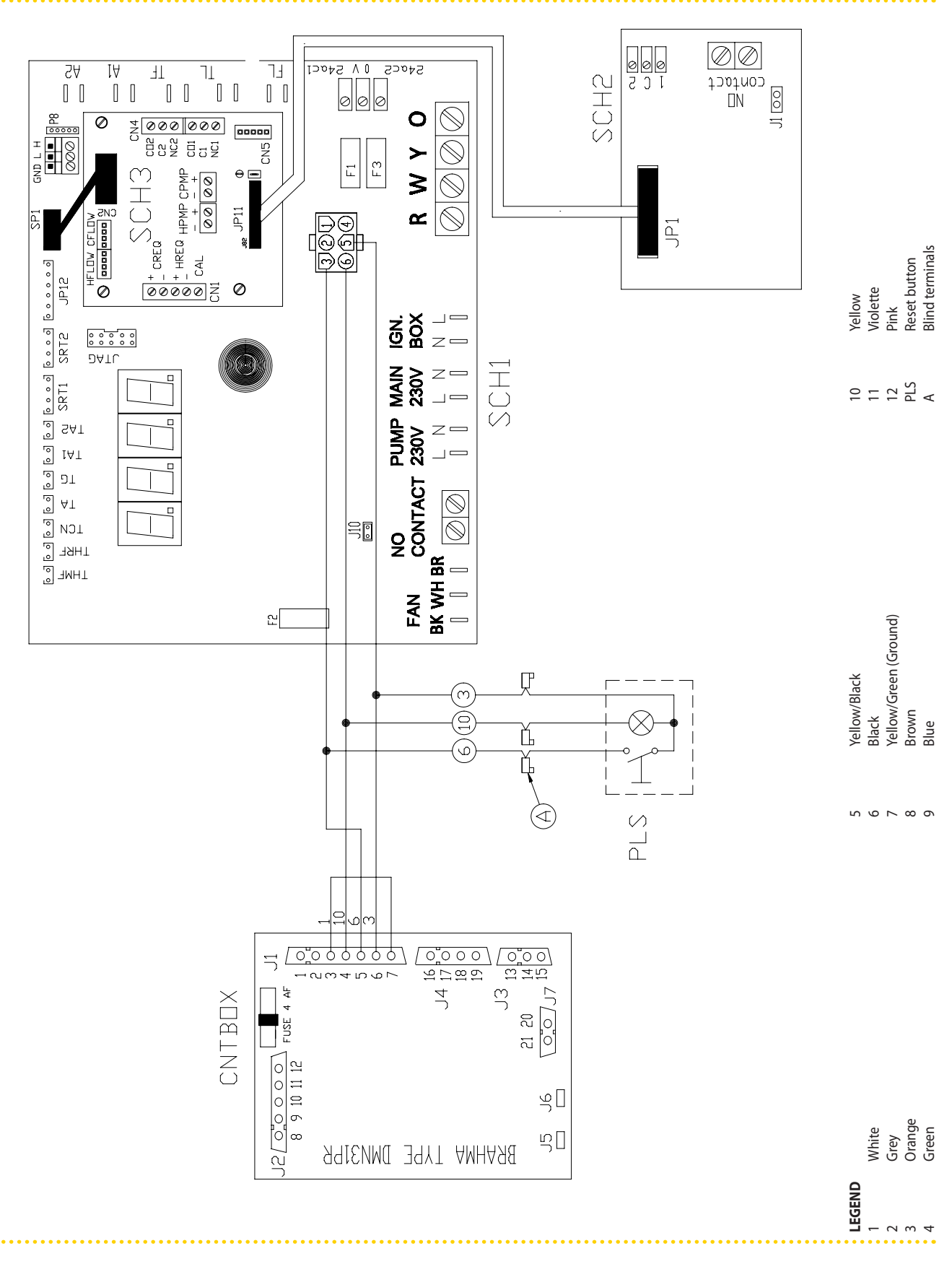

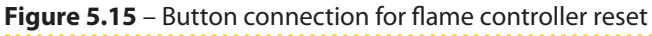

# **LR** remeha

# 6 COMMISSIONING AND FIRST START UP

Before proceeding with the operations described in this section, the installer is invited to read Paragraph 2.1 Conformity to CE standards  $\rightarrow$  8. Please refer to Paragraph 7.1 SWITCHING ON AND OFF  $\rightarrow$  52 for switching the appliance on and off.

# 6.1 PROCEDURE FOR FIRST START UP

The complete procedure for the first start up of the appliance must be carried out by an Technical Assistance according to the instructions supplied by the manufacturer.

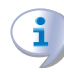

Warranty could be invalidated if the *first start up* is not carried out and validated by Technical Assistance.

Before leaving the factory, the appliance has been thoroughly tested.

## Preliminary checks of the installation compliance

The Technical Assistance technician must:

- Check that the whole installation has been realized in accordance with its design, following the manufacturer's instructions and respecting current legislation. The design must have been drawn up by a professional specifier.
- Check that all the connections (hydraulic, gas and electrical) of the appliance have been made correctly.
- Check that the air/fumes pipes are properly connected.
- Check that the fumes condensate discharge is properly installed.
- Check that the safety clearances have been observed, as shown in Figure 3.2 Clearances  $\rightarrow$  20.
- Check that the installation is actually compliant as per the Declaration of Conformity provided by the installer to the owner.

The Declaration of Conformity CERTIFIES that the installation is compliant with current regulations. This Declaration is a **mandatory** document and as such it must be provided by the installer to the owner.

If all the conditions listed above are in place, the Technical Assistance can proceed with the commissioning and start up of the appliance.

If any non-compliant elements arise during the initial verification, the Technical Assistance may choose not to proceed with the operation of "initial activation".

In this case, the Technical Assistance technician must:

- Report the user/installer of any installation anomaly.
- Report the user/installer of any situation that is potentially hazardous for the appliance and for people.
- Report of any missing documentation relevant to the installation.
- According to the reports made, advise any corrective action to be taken at the installer's care in order to proceed with the "first start up".

It is the responsibility of the user/installation technician to carry out any corrective measures on the plant indicated by the Technical Assistance. After such corrective measures have been completed, the Technical Assistance will assess the plant again. At this point, if safety and compliance conditions are judged satisfactory, the Technical Assistance must carry out the "first start up".

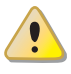

<u>Plant conditions that are hazardous for people or for the appliance</u>. If any of the following hazardous situations arises, the Technical Assistance must not carry out the "first start up":

- appliance installed indoors;
- appliance installed close to combustible substances or surfaces or in any case in conditions of bad accessibility or not allowing safe maintenance operations;
- appliance started and stopped by power supply switch and not by controller or by permissive;
- damages or failures of the appliance due to transportation or installation;
- smell of gas due to possible leakages;
- all situations with non-compliances considered potentially dangerous.

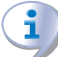

<u>Plant anomalies</u>. If any of the following situations exists, the Technical Assistance may carry out the "first start up" at his choice, but the appliance must be left off until the anomalies are removed:

- installations (not potentially hazardous) not carried out according to sound workmanship practices, installations (not potentially hazardous) not complying with current national and local regulations;
- installations (not potentially hazardous) not carried out according to good workmanship practices, not complying with the instructions provided by the manufacturer;
- installations that can cause operational troubles on the appliance.

## First start-up procedure

- 1. Check that power supply voltage is correct.
- 2. Check that water flow rate is correct.
- 3. Check that water pressure with the appliance at rest is 2 bar.
- 4. Purge air. To facilitate air purging operations, the appliance is equipped with a manual air vent.
- 5. Let the circulation pump run for at least 30 minutes. Check again water filter cleanliness and clean if necessary.
- 6. Check again water pressure.

The appliance is delivered already regulated for the type of gas requested. Anyway, the combustion parameters must ALWAYS be checked and set during the first start up. The type of gas for which the appliance is set up can be identified from the sticker positioned on the gas pipe inside the unit (see detail M, Figure 6.2 Gas changeover  $\rightarrow$  51).

The nozzles required to change the gas type to G30 and G31 are supplied together with the appliance.

During the first start-up procedure it is in any case necessary to:

- set the menu 4 parameters (see Table 6.1 Menu  $4 \rightarrow 48$ )
- check the dynamic gas mains pressure
- check and adjust the appliance's combustion parameters

# CR remeha

#### **Table 6.1** – Menu 4

| PARAMETER | DESCRIPTION                                                                                                    | SETTING                                                                                                    | VALID RANGE                               | DEFAULT RANGE                                |
|-----------|----------------------------------------------------------------------------------------------------|----------------------------------------------------------------------------------------------------|-------------------------------------------|----------------------------------------------|
| 4.40      | UNIT ID CODE: unequivocally identifies each machine<br>connected in a CAN network; it is to be set with a different<br>value on every nit, regardless of the type of unit and the<br>systems on which it works. | The value to be set for this parameter is the numeric code assigned to the current machine.                                                     | 0 to 478                                  | For single unit = 0<br>For Link= from 0 to 4 |
| 4.150     | SYSTEM CODE – HOT MODULE:<br>unequivocally identifies the system on which the unit (hot<br>module) works, if present.                                                                                           | The value to be set for this parameter is the<br>numeric code assigned to the system on which<br>the hot module of this unit works, if present. | 0 to 15                                   | 0                                            |
| 4.160     | Controlled water temperature (valid only if the DDC is not connected)                                                                                                    | 0. return<br>1. delivery                                                                                                    | 0; 1                                      | 1                                            |
| 4.161     | Water setpoint (valid only if the DDC is not connected).                                                                                                    | Desired temperature in °C                                                                                                    | 10 to x;<br>x depending<br>on the version | +40°C                                        |
| 4.162     | Differential (valid only if the DDC is not connected).                                                                                                    | Desired delta in °C                                                                                                    | -20 °C to -1 °C                           | -2 °C                                        |
| 4.163     | Anti-icing functionalities                                                                                                    | 0. not active<br>1. active                                                                                                    | 0; 1                                      | 1                                            |
| 4.174     | Circulation pump modulation in heating mode                                                                                                    | 0. not active<br>1. active                                                                                                    | 0; 1                                      | 1                                            |
| 4.182     | Glycol in the primary circuit                                                                                                    | 0. glycol below 30% for ethylenic or below 20%<br>for propylenic<br>1. glycol above 30% for ethylenic or above 20%<br>for propylenic            | 0; 1                                      | 0                                            |
| 4.183     | Circulation pump modulation in DHW mode                                                                                                    | 0. not active<br>1. active                                                                                                    | 0; 1                                      | 1                                            |
| 4.191     | Threshold for anti-icing activation                                                                                                    | Desired temperature in °C                                                                                                    | +4°C to +15 °C                            | +4°C                                         |

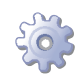

**You will need**: the appliance connected to the gas and electricity supply: switched off and with the gas cock closed; front panel removed.

## Check the dynamic gas mains pressure

- 1. Connect the manometer to the gas intake (see detail D, Figure 6.1 Gas valve  $\rightarrow$  49).
- 2. Open the gas valve and check that the grid static pressure complies to the value reported in Table 2.4 Network gas pressure  $\rightarrow$  12 (with a tolerance of ±15%).

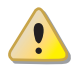

If the static mains pressure is greater than 50 mbar DO NOT switch on the appliance!

- 3. Give the consent signal for operation.
- 4. After some seconds of operation, check that the grid dynamic pressure complies with the value reported in Table 2.4 Network gas pressure  $\rightarrow$  12 (with a tolerance of ±15%).

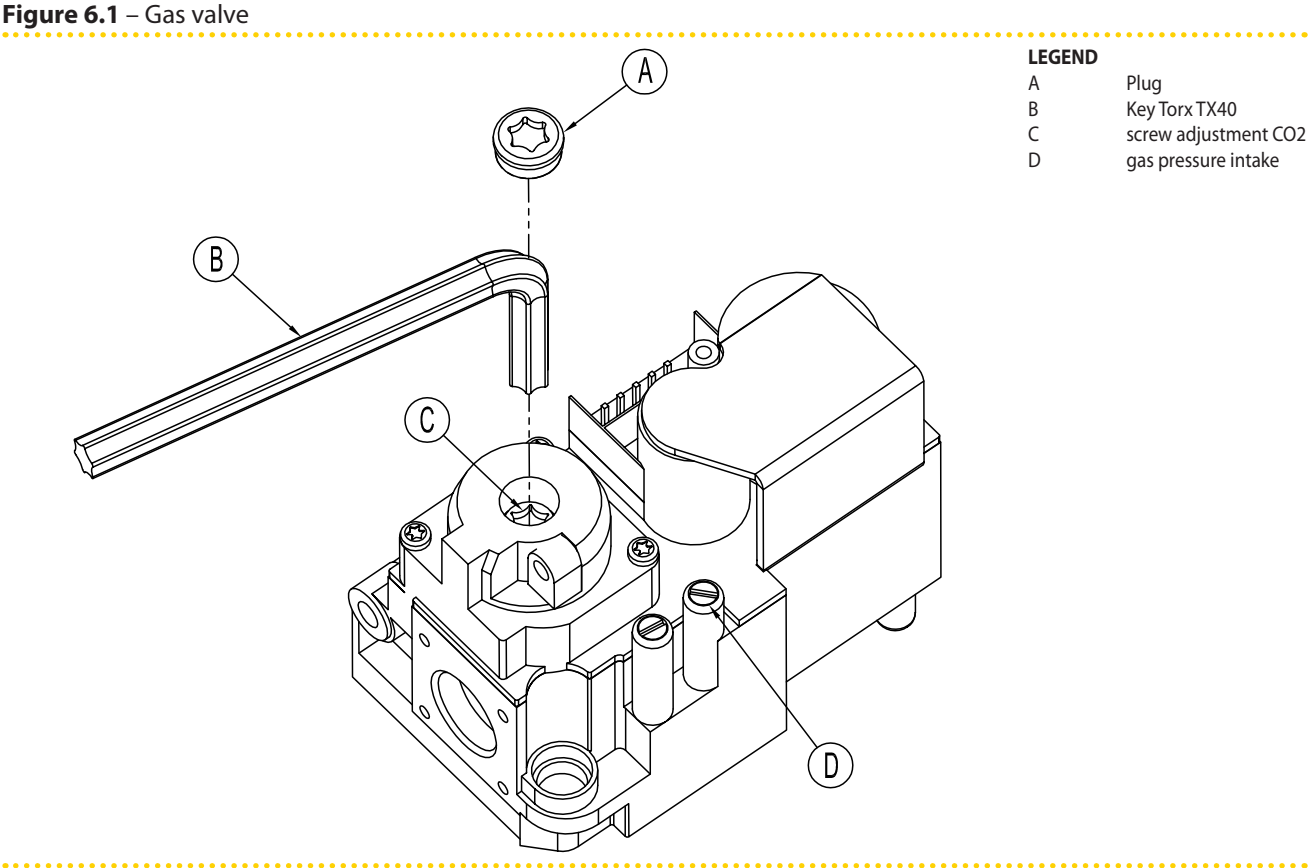

Gas valve Honeywell VK 4115V

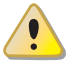

If the pressure measured by the pressure gage is not complying with the value reported in Table 2.4 Network gas pressure  $\rightarrow$  12 (with a tolerance of ±15%), it is NOT possible to switch the appliance on!

5. Proceed with the regulation/verification of the combustion parameters as stated in the next paragraph.

#### Checking and adjusting the combustion parameters

After having checked the dynamic mains pressure (see section), you may check and adjust the combustion parameters as follows.

- 1. Insert the combustion products analysis probe into the vertical tract of the flue gas pipe (see reference B in Figure 4.3 Fume outlet  $\rightarrow$  29).
- 2. Give the unit functioning consent and wait for at least 5 minutes for normal combustion conditions.
- 3. With the appliance running, access menu 2 parameter 24 of the unit's controller: the display will flash "P\_H1", press to confirm forcing maximum thermal power.
- 4. Check that the value of  $CO_2$  read on the flue gas analyser coincides with the value given in Table 6.2 Gas nozzles and content of  $CO_2 \rightarrow 51$  at the "Content of  $CO_2$  with/MAX modulation" line with +0.2 -0.4 tolerance. **Example** (G20 gas): the nominal content of  $CO_2$  is equal to 9.1%, values in the range between 8.7-9.3% are therefore acceptable.
- 5. Access menu 2 parameter 23 of the unit's controller inside the electric panel: the display will flash "P\_L1", press to confirm forcing minimum thermal power.
- 6. Now check that the difference between the value read in point 4 and that now displayed on the flue gas analyser, corresponds to the data given in the Table 6.2 Gas nozzles and content of  $CO2 \rightarrow 51$  at the "Delta  $CO_2$  between MAX and MIN potentiality" line with tolerance of +0.3-0.0.

# CR remeha

**Example** (G20 gas): if at point 4 a content of  $CO_2$  equal to 9.2% was detected, at point 6 there must be a value of (9.2%-0.4) with tolerance of +0.3 -0.0 on the delta value, i.e. a value in the range of 8.8-8.5%.

7. If this is not the case, remove cap A from the gas valve (see Figure 6.1 Gas valve  $\rightarrow$  49) and use a Torx TX40 wrench to act on screw C in Figure 6.1 Gas valve  $\rightarrow$  49. Turn clockwise to increase the percentage of CO<sub>2</sub> and anti-clockwise to decrease the percentage of CO<sub>2</sub>.

1/8 turn of the regulator screw reduces (counterclockwise) or increases (clockwise) the CO<sub>2</sub> content by approximately 0.1%. DO NOT turn the screw more than one full turn in either direction.

- 8. With the appliance running, access menu 2 parameter 24 of the unit's controller: the display will flash "P\_H1", press to confirm forcing maximum thermal power .
- 9. Check that, also following a regulation intervention on screw C, the value of  $CO_2$  corresponds to the value read in Table 6.2 Gas nozzles and content of  $CO_2 \rightarrow 51$  at the "Content of  $CO_2$  with/Max modulation" line with tolerance of +0.2 -0.4.

If you cannot calibrate the  $CO_2$  percentage after the second attempt, DO NOT activate the appliance; contact technical service.

10. If the check/setup of the combustion parameters has been successful, please enter menu 2, parameter 25, of the electronic board inside the electric box of the appliance: on the display, the message "unF1", will blink; press to remove the operational override previously selected and then return to the normal operational configuration with modulation of the thermal power.

After 30 minutes, the appliance will automatically remove the thermal power override previously selected. To speed up, select and execute action "25" of menu 2.

- 11. Switch the appliance off.
- 12. Close the gas valve.
- 13. Reinstall the cap A in Figure 6.1 Gas valve  $\rightarrow$  49.
- 14. Reinstall the front panel.

# 6.2 CHANGE OF GAS TYPE

This operation must be carried out exclusively by an authorised technician.

If the appliance is to be used with a type of gas other than that indicated on the the adhesive label located on the unit's electric panel, switch off the appliance, shut off its power and gas supplies and proceed as follows (see Figure 6.2 Gas changeover  $\rightarrow$  51):

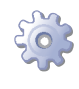

You will need: the appliance switched off and disconnected from the gas/electricity supplies

- 1. Disconnect the gas pipe from the gas valve.
- 2. Undo the 4 bolts E shown in Figure 6.2 Gas changeover  $\rightarrow$  51 and remove the gas valve/blower assembly from the burner.
- 3. Protect the burner from bolts and nuts falling into it.
- 4. Using a CH 4 hex key, undo the 4 bolts G indicated in Figure 6.2 Gas changeover  $\rightarrow$  51 and remove the nozzle D from the gas valve.

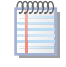

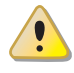

- 5. Replace the nozzle and o-ring C (see Figure 6.2 Gas changeover  $\rightarrow$  51) with those of the diameter suited to the new type of gas (see Table 6.2 Gas nozzles and content of CO2  $\rightarrow$  51). The nozzle code is stamped on the nozzle itself.
- 6. Check that the o-ring B is fitted.
- 7. Reassemble the gas value to the blower with the 4 bolts G taking care that the red silicon hose between the venturi tube and the gas value (see detail F of Figure 6.2 Gas changeover  $\rightarrow$  51) is correctly installed.
- 8. Replace the white gasket between the blower and the burner.
- 9. Reinstall the blower/gas valve assembly to the burner with the 4 bolts E, taking care not to damage the white gasket.
- 10. Reconnect the gas pipe to the gas valve.
- 11. Replace the sticker indicating the type of gas for which the appliance was set up with one that indicates the new type of gas used.
- 12. Check the tightness of the installation as follows:
- Connect a manometer to the gas intake D (Figure 6.1 Gas valve  $\rightarrow$  49).
- Open the gas valve.
- Close the gas cock and check that the mains pressure has not dropped.
- 13. If there is no gas leak, supply gas and electricity to the appliance and restart it.
- 14. complete the change of gas type by checking that all gas connections are sealed, including those not directly affected by this operation (using soapy water or another suitable method).
- 15. Now check and adjust the combustion parameters as indicated in the respective paragraph.

#### Table 6.2 – Gas nozzles and content of CO2

| Gas type                                | G20  | G25  | G25.1 | G27  | G2.350 | G30   | G31  |
|-----------------------------------------|------|------|-------|------|--------|-------|------|
| Nozzle code                             | 180  | 181  | 181   | 187  | 184    | 182   | 183  |
| Nozzle diameter                         | 4,7  | 5,2  | 5,2   | 5,4  | 5,9    | 3,4   | 3,6  |
| Content CO2 with MAX modulation         | 9,1% | 9,2% | 10,1% | 9,0% | 9,0%   | 10,4% | 9,8% |
| Delta CO2 between Max and Min potential | 0,4  | 0,6  | 0,8   | 0,5  | 0,5    | 0,5   | 0,4  |

#### Figure 6.2 – Gas changeover

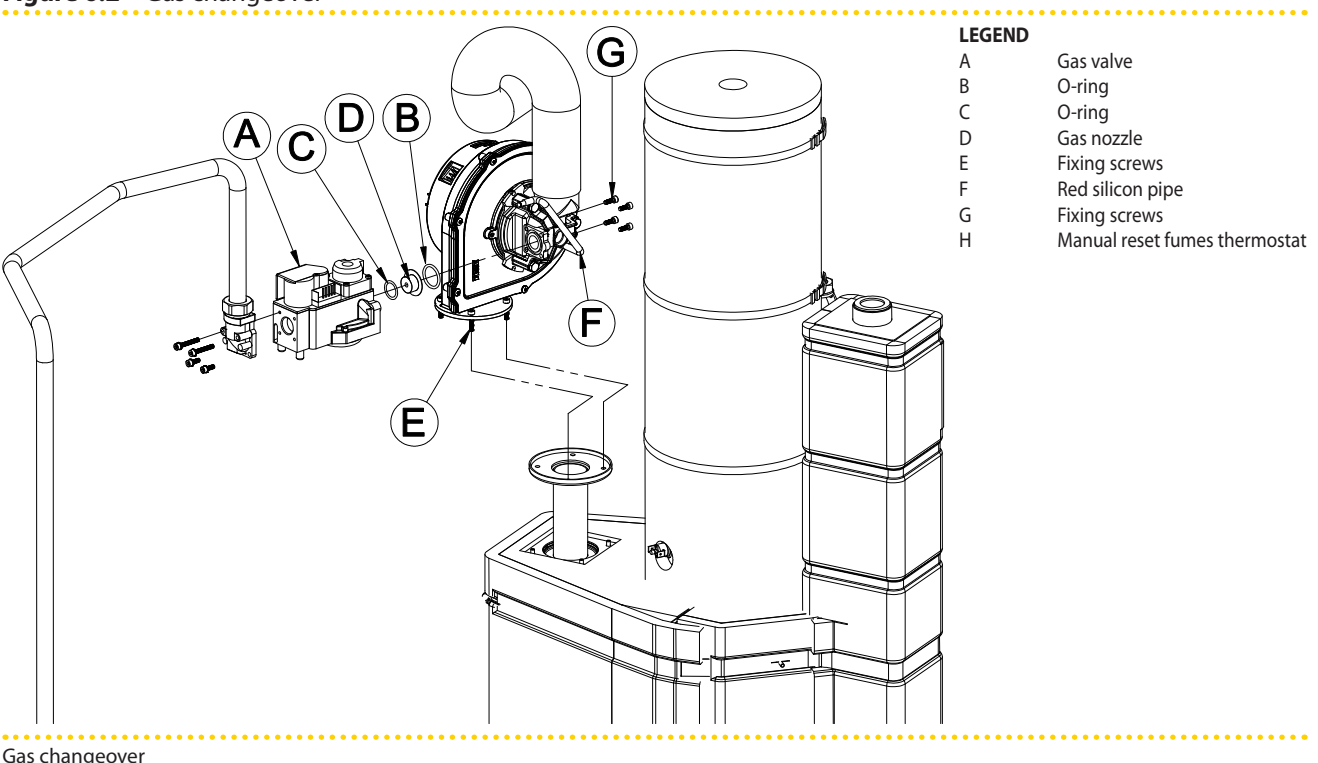

# **DR** remeha

i

# 7 NORMAL OPERATION

# 7.1 SWITCHING ON AND OFF

Efficient operation and long life of the appliance depend largely on its correct use!

Before activating the appliance, check that:

- the gas valve is open;
- the appliance is powered electrically: the general electrical switch (GS) must be in the «ON» position;
- the installation technician has ensured that the hydraulic circuit is supplied in the correct conditions.

If these conditions are satisfied, it is possible to proceed with activation.

## **STAND ALONE APPLIANCE**

Stand alone appliances must be activated and deactivated only by means of the consent switch provided by the electrical installation technician.

According to requirements, this consent switch may be an on/off button, an ambient thermostat, a programmable timer, or one or more voltage free contacts controlled by another process. For details about the type of on/off command installed, contact the plant's electrical installation technician.

#### Start up

Switch on the appliance by means of the on/off command (placing it in the "ON" position).

## Shut down

Switch off the appliance via the on/off command (placing it in the "OFF" position).

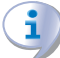

The shutdown cycle takes approximately 7 minutes to complete.

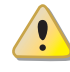

MMM

The on/off command is essential! Do not switch the appliance on or off by connecting it to or disconnecting it from the power supply directly, as this may be a source of danger and in any case damage the appliance or the plants connected to it.

# 7.2 ON-BOARD ELECTRONICS

The following descriptions refer to the S61 controller with firmware version 3.023.

The controller (see Figure 5.1 Electronic board S61  $\rightarrow$  30) is located inside the electrical panel of the appliance and the display may be viewed through the viewing hole on the front panel of the unit itself.

The appliance is fitted with an S61 microprocessor controller with Mod10 modulation controller mounted above it (see Figure 7.1 On-board controller  $\rightarrow$  53).

**The S61 controller,** in the electrical panel, controls the appliance and displays data, messages and operating codes.

Programming, control and monitoring of the appliance take place by interacting with the display A and knob B shown in Figure 7.1 On-board controller  $\rightarrow$  53.

**The Mod10 controller** (see detail D in Figure 7.1 On-board controller  $\rightarrow$  53) is used for combustion modulation and variable rate pump control.

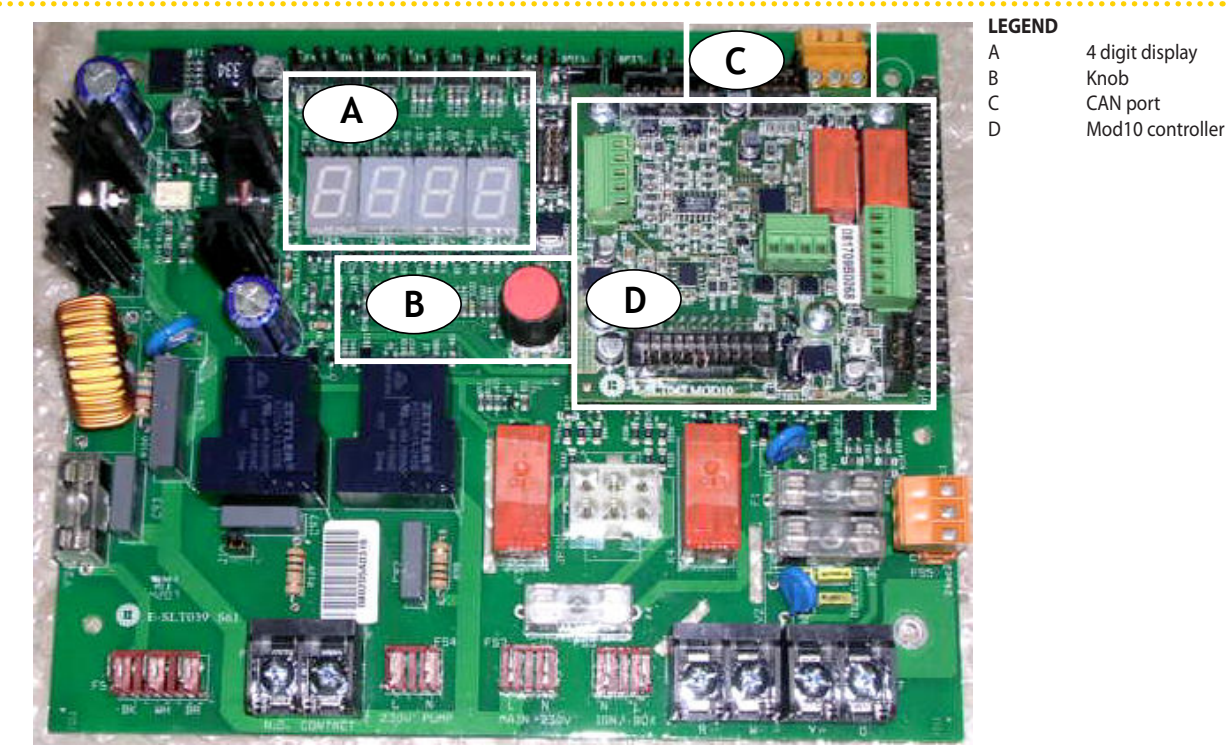

#### Figure 7.1 – On-board controller

S61 + Mod10

## Description of menu of S61 controller

The parameters and settings of the appliance are grouped in the menus shown on the controller's display:

| MENU   | MENU DESCRIPTION                                          | THE DISPLAY SHOWS |
|--------|-----------------------------------------------------------|-------------------|
| Menu 0 | VIEW DATA (TEMPERATURE, VOLTAGE, PUMP SPEED, ECC)         | 0.                |
| Menu 1 | VIEW ALL PARAMETERS                                       | 1.                |
| Menu 2 | ENTER ACTIONS                                             | 2.                |
| Menu 3 | USER SETTINGS (THERMOSTATING, SET-POINT, T. DIFFERENTIAL) | 3.                |
| Menu 4 | INSTALLATION TECHNICIAN SETTINGS                          | 4.                |
| Menu 5 | TECHNICAL ASSISTANCE CENTRE SETTINGS                      | 5.                |
| Menu 6 | TECHNICAL ASSISTANCE CENTRE SETTINGS (MACHINE TYPE)       | б.                |
| Menu 7 | VIEW DIGITAL IMPUTS                                       | 7.                |
| Menu 8 | (MENU NOT USED)                                           | 8.                |
| E      | EXIT MENU                                                 | Е.                |

#### Table 7.1 – Menu of electronic board

Menu list of electronic board

Menus 0, 1 and 7 are Viewing Menus: they only allow the information displayed to be read, and not modified. Menu 0 shows the appliance operating data in real time. Menu 1 shows the parameters that characterise the operation of the appliance and their current values.

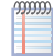

Menu 7 is to be used ONLY by Technical Assistance.

To view the information contained in these menus, proceed as illustrated in the paragraph "How to acces the menus".

Menu 2 is an execution menu: it allows the operations of resetting the flame control unit, error reset and the manual defrosting command to be performed.

To perform these procedures, see Paragraph 7.5 RESET OPERATIONS  $\rightarrow$  57.

Menu 3 is a settings menu: it allows the values displayed to be set. The correct values of these parameters, for optimum performance of the appliance with the plant to be used

# CR remeha

connected, have already been set during installation. In any case, to set new values for the parameters, see Paragraph Programming of hydraulic parameters.

Menus 4, 5, 6 and 7 exclusively concern the installation technician and authorized Technical Assistance.

Menu 8 may currently be selected, but not used.

## **Display and knob**

Upon activation, all of the LEDs of the display light up for approximately three seconds, and then the name of the board, S61, appears. After around 15 seconds after the appliance powers up, the appliance starts running if the required consent is available.

During correct operation the display shows, alternately, the following information: outlet water temperature, inlet water temperature, and the difference between the two water temperatures (see Table 7.2 Operating information  $\rightarrow$  54).

#### Table 7.2 – Operating information

| OPERATING MODE: HEATING                   |                   |  |  |  |  |
|-------------------------------------------|-------------------|--|--|--|--|
| PARAMETER                                 | THE DISPLAY SHOWS |  |  |  |  |
| Hot outlet water temperature              | 50.0              |  |  |  |  |
| Hot inlet water temperature               | 40.0              |  |  |  |  |
| Differential Temperature (outlet - inlet) | 10.0              |  |  |  |  |

Example of data visualised on display: water temperature and differential

If there are operating problems, the display shows, sequentially, the operating codes corresponding to the problem detected. A list of these codes with their description and the procedure to follow to bring the appliance back to correct operation is provided in Paragraph 1 OVERVIEW AND OPERATING CODES/TROUBLESHOOTING  $\rightarrow$  64.

The knob is used to display or set parameters, or to execute actions/commands (e.g.: a function or reset), when permitted.

## HOW TO ACCESS THE MENUS

• To use the knob with the special key supplied with the appliance:

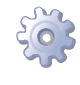

**You will need:** the appliance's electrical power switches set to "ON"; the controller's display sequentially shows the operating data (temperature, delta T) regarding the current mode (e.g.: heating) and any active operating codes ("u/E...").

- 1. Remove the front panel by removing the fixing screws.
- 2. Remove the cover of the electrical panel to access the knob.
- 3. Use the special key through the hole to operate the knob and access the controller's menus and parameters.
- To display the menus just press the knob once: the display shows the first menu: "0." (= menu 0).
- The display shows "0.". To display the other menus, turn the knob clockwise; The display will read, in order: "1.", "2.", "3.", "4.", "5.", "6.", "7.", "8." and "E" (see Table 7.1 Menu of electronic board → 53).
- 6. To display the parameters in a given menu (for example, menu 0), turn the knob until it displays the menu in question (in the example: "0.") and press the knob: the display will show the first of the menu's parameters, in this example "0.0" or "0.40" (= menu 0, parameter "0" or "40").

7. In the same way: **turn** the knob to scroll through content (menus, parameters, actions), **press** the knob to select/confirm the content (access a menu, display/set a parameter, execute an action, quit or return to the previous level). For example, to quit the menus, turn the knob to scroll through menus "0.", "1.", "2." etc. until the controller displays the quit screen "E"; now press the knob to quit.

In the case of menus 0 and 1, the user can view any parameter. For information about menu 2, refer to Paragraph 7.5 RESET OPERATIONS → 57. To set the parameters of menu 3, refer to Paragraph Programming of hydraulic parameters. The other menus are not for the User: the information in these menus is dealt with in the sections dedicated to the installation technician or Technical Assistance.

The special key allows the knob of the electronic board to be operated without opening the cover of the electrical panel, so that operators are protected from live components. When the necessary settings have been completed, put away the special key, replace the cap on the aperture of the electrical panel and refit the front panel of the appliance.

# 7.3 OPERATING SETTINGS

The operations described require basic knowledge of the plant installed and of the S61 controller fitted to the appliance; before proceeding, you must acquire this information, Paragraph 7.2 ON-BOARD ELECTRONICS  $\rightarrow$  52.

At first start-up the appliance is configured by the installer with the best setting. Changing configuration is possible but not recommended unless having specific knowledge and experience. Anyhow, in order to configure different settings for the appliance, check paragraph"Programmazione parametri idraulici".

## **PROGRAMMING OF HYDRAULIC PARAMETERS**

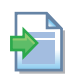

i

If the appliance is connected to a controller, follow the instructions given in the controller's manuals exclusively.

This paragraph explains how to set the hydraulic parameters on the electronic board of the appliance. Users not familiar with the basic procedures for the use of the board should refer to Paragraph 7.2 ON-BOARD ELECTRONICS  $\rightarrow$  52.

To configure the appliance, access menu 3 of the electronic board.

With regard to the hydraulic configuration, three parameters may be set: select the letter E to exit to the previous menu.

#### Table 7.3 – Menu 3 parameters

| HYDRAULIC PARAMETER                    | THE DISPLAY SHOWS |
|----------------------------------------|-------------------|
| Hot water thermostat control selection | 3.160             |
| Hot water setpoint                     | 3.161             |
| Hot water temperature differential     | 3.162             |
| (EXIT MENU)                            | 3. E              |

**Description of parameters:** 

# **LR** remeha

- Hot water thermostat control, parameter 160. This parameter takes two values: "0" and "1". Value "0" indicates that the appliance's "activation/deactivation" temperature is to be read by the water probe at the appliance's INTAKE. Value "1" indicates that the appliance's "activation/deactivation" temperature is to be read by the water probe at the appliance's OUTLET.
- Water set-point, parameter 161: this parameter sets the water temperature that, when reached, causes the appliance to be deactivated (when the power modulation is not active parameter 181)
- Water differential, parameter 162: this parameter represents an interval in degrees that, when added to the set-point, defines the temperature at which the appliance is reactivated. This parameter is used only if the power modulation is NOT active (parameter 181).

The appliance functions by heating the water until it reaches the set-point temperature. At this point, if the power modulation is not active (parameter 181), it switches off. The temperature of the water goes down again until it reaches the temperature corresponding to "set-point + differential"; when this is reached the appliance switches on again. Example:

Thermostating: reading from inlet sensor.

Parameter 181:0 (power modulation NOT active)

Set-point: +40.0°C

Differential: - 2.0° C

- The appliance is functioning: the water in the plant heats up until it reaches the set-point temperature =  $+40^{\circ}$ C.
- The appliance switches off: the water in the plant, returning from use, becomes progressively cooler, until it reaches a temperature of  $38^{\circ}C = 40^{\circ}C 2^{\circ}$ .
- The appliance switches on again, and the plant water heats up again.
- The cycle is repeated.

The following procedure illustrates in detail how to configure the parameters on the electronic board inside the appliance.

If the procedures for how to access the knob and menus are not familiar, see paragraphs "Display and knob" and "How to access the menus" and following.

To set the parameters of menu 3:

You will need: the appliance on and access to the electrical panel, see "Display and knob".

Access menu 3. The display shows the first parameter of the menu, number 160.

- 1. Turn the knob clockwise to scroll through the parameters: 3.160, 3.161, 3.162; lastly the letter E is shown.
- 2. Press the knob when a parameter is displayed to select it, or when E is displayed to exit the menu.
- 3. For example, to set parameter 161 (hot water set-point), proceed as follows:
  - · Select the parameter: turn the knob until the display shows 3.161;

• Press the knob to access the value of the parameter; the display shows the previously set value, which flashes, for example 40.0 °C;

· Turn the knob to modify the value of the parameter;

• Press the knob to confirm the value selected; the display shows the current parameter again, 3.161. The new value for this parameter has been set.

4. If other parameters are to be modified, proceed as described previously, and then exit from the menu by pressing the knob on the letter E.

To exit the menu, turn the knob clockwise until E is displayed, then press it to confirm. For details regarding the codes displayed by the appliance during operation, see Paragraph 1 OVERVIEW AND OPERATING CODES/TROUBLESHOOTING  $\rightarrow$  64.

# 7.4 DISPLAYING AND RESETTING OPERATING CODES

Operating codes can be generated:

- by the S61 on-board controller;
- by a controller (if present).

The operating codes generated by the S61 controller are displayed on its screen and can also be viewed on the controller's screen (if present).

Operating codes generated by the controller can be cleared through the board itself or from the controller (if present).

For a description of the operating codes generated by the electronic board and how to reset them, refer to the list of operating codes contained in Table 1 TABLE OF OPERATING CODES generated by the S61 electronic board (firmware version 3.023)  $\rightarrow$  64.

# Operating codes generated by the electronic board during the start-up of the appliance

If the appliance remains inactive for a prolonged period, it is possible that air is present in the gas pipes. In this case, activation fails and the appliance reports the operating code: "u\_12" - flame controller arrest (temporary) (see Paragraph 1 OVERVIEW AND OPERATING CODES/TROUBLESHOOTING  $\rightarrow$  64) and after a brief interval the appliance automatically launches the start up procedure again. If code (u\_12) is signalled 4 times on successive activation attempts, the code persists, the appliance locks out the flame controller and displays the following operating code: "E\_12" – flame controller arrest (see Paragraph 1 OVERVIEW AND OPERATING CODES/TROUBLESHOOTING  $\rightarrow$  64). In this case reset is not automatic.

To restore operation of the appliance, carry out a reset of the flame control unit via menu 2 of the controller: the procedure is illustrated in Paragraph 7.5 RESET OPERATIONS  $\rightarrow$  57. After it is reset, the appliance will make a new attempt to activate.

If the appliance locks out several times, contact Technical Assistance.

When activation is successful, the appliance is managed by the on-board controller (see following paragraph).

# 7.5 **RESET OPERATIONS**

i

There are several possible reasons why the appliance may have error status and therefore its operation arrested; such an error situation does not necessarily correspond to damage or malfunction on the part of the appliance. The cause that has generated the error may be temporary: for example, presence of air in the gas supply line or temporary power failure.

The appliance can be reset with controller menu 2.

## **Reset appliance controller**

The Table 7.4 Menu  $2 \rightarrow 58$  shows the actions available in menu 2.

For regulatory reasons, the flame controller reset is in a dedicated voice of menu.

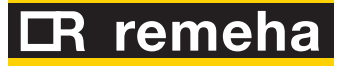

#### Table 7.4 – Menu 2

| ACTION | REQUIRED FOR EXECUTION         | SHOWN ON DISPLAY AS |
|--------|--------------------------------|---------------------|
| 20     | Reset flame controller arrest  | 2. 20               |
| 21     | Reset other operating codes    | 2. 21               |
| 22     | Manual defrost                 | 2. 22               |
| 23     | Timed forcing to minimum power | 2. 23               |
| 24     | Timed forcing to maximum power | 2. 24               |
| 25     | Stop power forcing             | 2. 25               |
| E      | (EXIT MENU)                    | 2. E                |

The general operating codes of the controller can be reset with functions "20" and "21". Actions "23", "24" and "25" are used to regulate the combustion parameters or for gas type changeovers, and are thus for use only by the installation technician or Technical Assistance (for other information refer to Paragraph 6.1 PROCEDURE FOR FIRST START UP  $\rightarrow$  46).

#### **RESET FLAME CONTROLLER**

Reset flame controller arrest; this may be used when the appliance is first activated, see Paragraph 7.1 SWITCHING ON AND OFF  $\rightarrow$  52, when the appliance is in a permanent locked condition or after a long period of disuse (see Paragraph 7.7 PROLONGED PERIODS OF DISUSE  $\rightarrow$  59).

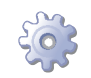

You will need: access to the electrical panel, see Paragraph "Display and knob".

To reset the flame control unit select menu 2, as indicated in the Paragraph "Accessing the Menus"; then proceed as follows:

- 1. The display shows: "2." press the knob to access the menu. The display initially shows item "2. 20".
- 2. Press the knob to display the flashing reset request: "reS1".
- 3. Press the knob again to reset the flame controller. The reset request stops flashing, and again the display shows "2. 20". The reset operation has been performed.
- 4. To quit the menu, turn the knob clockwise until the "2. E" is displayed. Now press the knob to return to menu selection: "2.".
- 5. To exit the menu selection and return to the normal visualisation of the parameters of the appliance, turn the knob clockwise until "E" displays; press the knob to quit.

At this point, if the display does not signal any other operating codes, put away the special key, replace the electrical panel cover and refit the front panel.

#### **RESET OTHER OPERATING CODES**

Reset other appliance errors; this is required to reset any errors which may occur during operation.

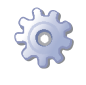

You will need: access to the electrical panel, see Paragraph "Display and knob".

To reset the controller errors, select menu 2, as indicated in the Paragraph "Accessing the Menus"; Then:

- 1. The display shows: "2." press the knob to access the menu. The display initially shows item "2. 20".
- 2. Turn the knob clockwise to display item "2. 21".
- 3. Press the knob to display the flashing reset request: "rEr1".
- 4. Press the knob again to perform a board error reset. The reset request stops flashing, and the again display shows "2. 21". The reset operation has been performed.

- 5. To quit the menu, turn the knob clockwise until the "2. E" is displayed. Now press the knob to return to menu selection: "2.".
- 6. To exit the menu selection and return to the normal visualisation of the parameters of the appliance, turn the knob clockwise until "E" displays; press the knob to quit.

At this point, if the display does not signal any other operating codes, put away the special key, replace the electrical panel cover and refit the front panel.

# 7.6 MANUAL DI DEFROSTING

Manual defrosting; the execution of the manual defrosting command, provided that the conditions exist (these are verified electronically), allows the fan coil to be defrosted, overriding software control regarding the timing of this operation.

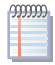

00000

Defrosting mode is managed automatically by the on-board electronics and is activated only under specific operating conditions (the on-board electronics verify the appropriate requirements).

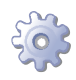

You will need: access to the electrical panel, see Paragraph "Display and knob".

To execute the manual defrosting command, select menu 2 as described in the Paragraph "how to access the menus", then proceed as follows:

- 1. The display shows: "2." press the knob to access the menu. The display initially shows item "2. 20".
- 2. Turn the knob clockwise to display "2. 22".
- 3. Press the knob to display the manual defrosting flashing request: "deFr".
- 4. Press the knob again to execute the command. The manual defrosting request stops flashing, and the again display shows "2. 22". The manual defrosting operation has been performed (if the appropriate requirements are satisfied).
- 5. To quit the menu, turn the knob clockwise until the "2. E" is displayed. Now press the knob to return to menu selection: "2.".
- 6. To exit the menu selection and return to the normal visualisation of the parameters of the appliance, turn the knob clockwise until "E" displays; press the knob to quit.

At this point, if the display does not signal any other operating codes, put away the special key, replace the electrical panel cover and refit the front panel.

# 7.7 PROLONGED PERIODS OF DISUSE

When the appliance is to be inactive for a long period, it is necessary to disconnect the appliance before the period of disuse and reconnect it before it is used again.

To carry out these operations, contact a reputable hydraulic system installation technician.

## Disconnecting the appliance

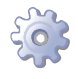

You will need: the appliance connected to the power/gas supply. Necessary equipment and materials.

1. if the appliance is in operation, switch it off and wait for the shutdown cycle to terminate completely (approximately 7 minutes).

# CR remeha

- 2. Disconnect the appliance from the power supply, putting the external disconnection switch in the OFF position (see GS in Figure 5.3 Electrical wiring diagram  $\rightarrow$  32) provided in the appropriate panel by the installation technician.
- 3. Close the gas valve.

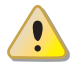

Do not leave the appliance connected to power and gas supply if it is expected to remain inactive for a long period.

If you wish to disconnect the appliance during the winter, one of the following two conditions must be met:

- 1. make sure that the hydraulic plant connected to the appliance contains an adequate percentage of glycol antifreeze (see Paragraph 4.6 FILLING OF HYDRAULIC CIRCUIT  $\rightarrow$  28 and Table 4.2 Technical data for filling the hydraulic circuit  $\rightarrow$  27);
- activate the antifreeze function, which runs the circulation pumps and the appliance when water temperature is below 4°C or in case the outdoor temperature is lower than 2 °C. To do this, contact your installer. This function requires the appliance to be ALWAYS powered up (electricity and gas) and power failures excluded.
   Otherwise the manufacturer declines all contractual and extra-contractual liability for consequent damage.

# Connecting the appliance before it is used again (to be carried out by the installer)

Before starting this procedure, the hydraulic system installation technician must:

- check if the appliance needs maintenance (please contact Technical Assistance or refer to Section 8 MAINTENANCE  $\rightarrow$  62);
- check that the water content of the plant is correct; if necessary, top up the circuit to at least the minimum quantity (see Paragraph 4.6 FILLING OF HYDRAULIC CIRCUIT  $\rightarrow$  28);
- if necessary add, to the water of the system (free of impurities), inhibited monoethylene glycol antifreeze in a quantity in proportion to the MINIMUM winter temperature in the area of installation (see Table 4.2 Technical data for filling the hydraulic circuit → 27);
- bring the plant to the correct pressure, making sure that the pressure of the water in the plant is not less than 1 bar and not over 2 bar;
- In case of winter saesonal switch-off or long period of stopping, we suggest to not empty the hydraulic circuit: in that case possible oxidation process can occur. This oxidation process could damage both the hydraulic system and also the Remeha heat pump. It's important to verify that no leakages occur in the hydraulic circuit that may empty part of the system. The above recommendation is necessary in order to avoid to fill continuously with water that may imply the additional introduction of oxygen and the consequent dilution of the used inhibitor, for ex glycol. In case of precence of glycol, Remeha advices to use inhibited glycol. Galvanized pipes are not recommended, as they are not compatible with glycol.

You will need: the appliance disconnected from the electricity/gas supply

1. open the plant gas supply valve to the appliance and make sure that there is no smell of gas (indicating possible leaks);

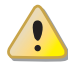

9999999

if you smell gas, close the gas valve again immediately without operating any other electrical device and, from a safe place, request the assistance of professionally qualified personnel.

- 2. If no smell of gas is detected, connect the appliance to the electricity supply mains via the external circuit breaker provided by the installation technician in the appropriate panel (set the "GS" circuit breaker to the "ON" position, see Figure 5.3 Electrical wiring diagram  $\rightarrow$  32);
- 3. check that the hydraulic circuit is charged;
- 4. Check that the condensate discharge is clean;
- 5. check that exhaust duct is not obstructed;
- 6. switch on the appliance.

# **IR** remeha

# 8 MAINTENANCE

Correct maintenance prevents problems, guarantees maximum operating efficiency of the appliance and allows running costs to be contained.

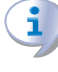

The maintenance operations described in this paragraph must be performed exclusively by the serviceman in charge of the plant or by the Technical Assistance.

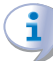

Any operation that regards internal components of units of the appliance must be carried out by the Technical Assistance, according to the instructions supplied by the manufacturer.

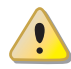

The "efficiency check" and every other "check and maintenance operation" (see Table 8.1  $\rightarrow$  62 and 8.2  $\rightarrow$  63), **must be performed with a frequency in agreement to current law** or, if more restrictive, in respect of what requested by the planner (builder of the system) or by the manufacturer of the unit.

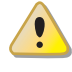

**The liability** of CHECKING THE EFFICIENCY AS A FUNCTION OF THE SYSTEM, OF THE FUEL IN USE AND OF THE THERMAL POWER, to be carried out with the purpose of containing the energy consumption, **is in charge to the responsable of the system**.

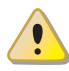

Before any maintenance operation, switch off the appliance through controls and wait for the completion of the shut-down cycle. When the appliance is off, switch off power supply and gas supply (according to anti-icing settings), opening the electrical breaker and closing the gas isolation valve.

## **GUIDELINES FOR THE PREVENTIVE MAINTENACE OPERATIONS**

In Table 8.1  $\rightarrow$  62 are reported the **guidelines** for the preventive maintenance operations.

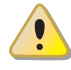

If the unit is subject to particularly heavy duty (for example in process plants or in other conditions of continuous operation), these maintenance operations must be more frequent.

#### Table 8.1

| GUIDELINES FOR THE PREVENTIVE MAINTENACE OPERATIONS                                                                     |              |              |    |              |         |
|----------------------------------------------------------------------------------------------------|--------------|--------------|----|--------------|---------|
| Check of the unit                                                                                                    | GAHP-A       | GAHP-GS/WS   | AY | ACF          | GAHP-AR |
| Visually check of the general condition of the unit and of its air heat exchanger. <sup>(1)</sup>                       | $\checkmark$ | $\checkmark$ |    |              |         |
| Check the correct operation of the device used for monitoring the water flow                                            | $\checkmark$ | $\checkmark$ |    | $\checkmark$ |         |
| Check the % value of CO <sub>2</sub>                                                                                    | $\checkmark$ | $\checkmark$ |    |              |         |
| check gas pressure to the burners                                                                                       |              |              |    |              |         |
| Check that the condensate discharge is clean<br>[If necessary, frequency of the maintenace operation must be increased] | $\checkmark$ | $\checkmark$ |    |              |         |
| Replace the belts after 6 years or 12,000 hours of operation                                                            | $\checkmark$ | $\checkmark$ |    |              |         |
| Check/restore the pressure of the primary hydronic circuit                                                              |              |              |    |              |         |
| Check/restore the air pressure inside of the expansion vessel of the primary hydronic circuit                           |              |              |    |              |         |

1 It is suggested the cleaning of the air heat exchanger once every 4 years [the optimal frequency of this operation is in any case a consequence of the installation site].

## ORDINARY SCHEDULED MAINTENANCE

Perform the following operations at least once every 2 years.

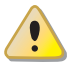

If the unit is subject to particularly heavy duty (for example in process plants or in other conditions of continuous operation), these maintenance operations must be more frequent.

| Table 8.2                                                                                           |              |                |               |          |          |
|----------------------------------------------------------------------------------------------------|--------------|----------------|---------------|----------|----------|
|                                                                                                    |              |                |               |          |          |
| SCHEDULED MAINTENANCE OPERATIONS                                                                    | TO BE PE     | RFORMED AT LEA | <b>ST ONE</b> | EVERY TV | VO YEARS |
| Check of the unit                                                                                   | GAHP-A       | GAHP-GS/WS     | AY            | ACF      | GAHP-AR  |
| Clean the combustion chamber                                                                        | $\checkmark$ |                |               |          |          |
| Clean the burner                                                                                    | $\checkmark$ |                |               |          |          |
| Clean the electrodes of ignition and flame sensing                                                  | $\checkmark$ | $\checkmark$   |               |          |          |
| Check that the condensate discharge is clean (clear the condensate discharge hole of any blockages) | $\checkmark$ | $\checkmark$   |               |          |          |
| Replace the silicone gasket                                                                         |              |                |               |          |          |

# CR remeha

# **OPERATING CODES/TROUBLESHOOTING**

# **1 OVERVIEW AND OPERATING CODES/TROUBLESHOOTING**

#### Table 1 – TABLE OF OPERATING CODES generated by the S61 electronic board (firmware version 3.023)

| CODES | DESCRIPTION                                                     | TRIP CONDITIONS                                                                                                    | RESET METHOD                                                                                                    |
|-------|-----------------------------------------------------------------|----------------------------------------------------------------------------------------------------|----------------------------------------------------------------------------------------------------|
| E 400 | FAULT ON RESET CIRCUIT OF FLAME<br>CONTROL UNIT                 | Fault on reset circuit of flame control unit.                                                                                                 | Contact authorised Technical Assistance.                                                                                                    |
| u 401 | GENERATOR LIMIT TEMPERATURE<br>THERMOSTAT                       | High temperature detected by limit thermostat<br>on body of generator                                                                         | Acknowledge the thermostat manually: reset will be automatic as<br>soon as fault condition is over.                                                                                       |
| E 401 | GENERATOR LIMIT TEMPERATURE<br>THERMOSTAT                       | u_01 code active for 1 hour, or u_01 code<br>generated 3 times in 2 hours of operation.                                                       | Contact authorised Technical Assistance.                                                                                                    |
| u 402 | FUMES THERMOSTAT                                                | High temperature detected by exhaust fumes thermostat                                                                                         | Acknowledge the thermostat manually: reset will be automatic as<br>soon as fault condition is over.                                                                                       |
| E 402 | FUMES THERMOSTAT                                                | u_02 code active for 1 hour, or u_02 code generated 3 times in 2 hours of operation.                                                          | Contact authorised Technical Assistance.                                                                                                    |
| u 405 | HIGH AMBIENT TEMPERATURE                                        | HIGH temperature detected by ambient temperature sensor.                                                                                      | Reset occurs automatically when the cause ceases or when the unit is switched off.                                                                                                    |
| u 406 | LOW AMBIENT TEMPERATURE                                         | LOW temperature detected by ambient temperature sensor.                                                                                       | Reset occurs automatically when the cause ceases or when the unit is switched off.                                                                                                    |
| u 407 | HIGH CONDENSER INLET<br>TEMPERATURE                             | Temperature measured by condenser inlet sensor, fumes sensor or generator fin sensor HIGH.                                                    | Reset occurs automatically when the condition that generated the code ceases.                                                                                                    |
| E 407 | HIGH CONDENSER INLET<br>TEMPERATURE                             | u_07 code active for 1 hour, or u_07 code generated 12 times in 2 hours of operation.                                                         | Carry out appropriate checks. Reset may be performed from the controller (or from the S61 board via menu 2, parameter 21). If the code persists, contact authorised Technical Assistance. |
| E 408 | FLAME CONTROL UNIT ERROR                                        | E_12 on unit and condenser inlet temperature increasing by over 10 °C within 1 hour.                                                          | Carry out appropriate checks. Reset may be performed from the controller (or from the S61 board via menu 2, parameter 21). If the code persists, contact authorised Technical Assistance. |
| u 410 | INSUFFICIENT HOT WATER FLOW                                     | Insufficient water flow (the circulator is on and the flowmeter measure a low water flow).                                                    | Reset occurs automatically when correct water flow is restored.                                                                                                    |
| E 410 | INSUFFICIENT HOT WATER FLOW                                     | u_10 code is repeated, or code u_10 is active for 1 hour.                                                                                     | Reset may be performed from the controller (or from the S61 board via menu 2, parameter 21). If the code persists, contact authorised Technical Assistance.                               |
| u 411 | INSUFFICIENT ROTATION OF OIL<br>PRESSURE PUMP                   | Insufficient rotation of oil pressure pump.                                                                                                   | Reset occurs automatically 20 minutes after the Code is generated.                                                                                                    |
| E 411 | INSUFFICIENT ROTATION OF OIL PRESSURE PUMP                      | u_11 code generated twice in 2 hours of operation.                                                                                            | Reset may be performed from the controller (or from the S61 board via menu 2, parameter 21). If the code persists, contact authorised Technical Assistance.                               |
| u 412 | FLAME CONTROL UNIT ARREST                                       | Failure to ignite burner.                                                                                                    | Reset occurs automatically when the solenoid valve opens again (new ignition attempt), or if the code persists for 5 minutes.                                                             |
| E 412 | FLAME CONTROL UNIT ARREST                                       | Flame arrest signal.                                                                                                    | Reset may be performed from the controller (or from the S61 board via menu 2, parameter 20). If the code persists, contact authorised Technical Assistance.                               |
| E 416 | HOT OUTLET WATER TEMPERATURE<br>SENSOR DEFECTIVE                | Fault (interruption or short circuit) on hot outlet water temperature sensor.                                                                 | Reset may be performed from the controller (or from the S61 board via menu 2, parameter 21). If the code persists, contact authorised Technical Assistance.                               |
| E 417 | COLD INLET WATER TEMPERATURE<br>SENSOR DEFECTIVE                | Fault (interruption or short circuit) on inlet water temperature sensor.                                                                      | Reset may be performed from the controller (or from the S61 board via menu 2, parameter 21). If the code persists, contact authorised Technical Assistance.                               |
| E 420 | CONDENSER INLET TEMPERATURE<br>SENSOR DEFECTIVE                 | Fault (interruption or short circuit) on condenser inlet temperature sensor.                                                                  | Reset may be performed from the controller (or from the S61 board via menu 2, parameter 21). If the code persists, contact authorised Technical Assistance.                               |
| E 422 | WATER FLOWMETER FAULT                                           | Water flowmeter fault                                                                                                    | Reset may be performed from the controller (or from the S61 board via menu 2, parameter 21). If the code persists, contact authorised Technical Assistance.                               |
| E 423 | AIR/GAS MIXTURE SENSOR FAULT                                    | Air gas mixture sensor fault                                                                                                    | Reset may be performed from the controller (or from the S61 board via menu 2, parameter 21). If the code persists, contact authorised Technical Assistance.                               |
| E 424 | FUMES TEMPERATURE SENSOR<br>FAULT                               | Fumes temperature sensor fault                                                                                                    | Reset may be performed from the controller (or from the S61 board via menu 2, parameter 21). If the code persists, contact authorised Technical Assistance.                               |
| E 425 | CONDENSATE DISCHARGE<br>CLOGGED                                 | Condensate discharge clogged                                                                                                    | Reset may be performed from the controller (or from the S61 board via menu 2, parameter 21). If the code persists, contact authorised Technical Assistance.                               |
| E 426 | GENERATOR FIN TEMPERATURE<br>SENSOR                             | Generator fin temperature sensor                                                                                                    | Reset may be performed from the controller (or from the S61 board via menu 2, parameter 21). If the code persists, contact authorised Technical Assistance.                               |
| E 428 | GAS SOLENOID VALVE EXCITED<br>DURING FLAME CONTROLLER<br>ARREST | The flame controller is arrested (E_12) but the gas solenoid valve is excited. In this case the flame controller is de-excited (E_12 resets). | Reset may be performed from the controller (or from the S61 board via menu 2, parameter 21). If the code persists, contact authorised Technical Assistance.                               |
| u 429 | GAS SOLENOID VALVE WITHOUT<br>ELECTRICAL POWER                  | Gas solenoid valve is off for 5 seconds (with central flame control unit on).                                                                 | Reset occurs automatically if the gas solenoid valve switches on<br>again within 10 minutes (with central flame control unit on).                                                         |
| E 429 | GAS SOLENOID VALVE WITHOUT<br>ELECTRICAL POWER                  | Code u_29 is active for more than 10 minutes (with flame controller unit on).                                                                 | Carry out appropriate checks. Reset may be performed from the controller (or from the S61 board via menu 2, parameter 21). If the code persists, contact authorised Technical Assistance. |
| u 436 | BLOWER FAULT                                                    | Blower fault                                                                                                    | Reset occurs automatically 20 minutes after the operating code is generated.                                                                                                    |

# Installation, user and maintenance manual – GAHP-A

| CODES    | DESCRIPTION                                                                                                    | TRIP CONDITIONS                                                                                                    | RESET METHOD                                                                                                    |
|----------|----------------------------------------------------------------------------------------------------|----------------------------------------------------------------------------------------------------|----------------------------------------------------------------------------------------------------|
| E 436    | BLOWER FAULT                                                                                                    | u_36 code generated three times in 1 hour of operation.                                                                                                    | Reset may be performed from the controller (or from the S61 board via menu 2, parameter 21). If the code persists, contact authorised Technical Assistance.                                                                                                    |
| E 437    | LOW COMBURENT AIR<br>TEMPERATURE                                                                                                    | Air comburent temperature equal or smaller of -10 $^\circ\mathrm{C}$                                                                                                    | Reset occurs automatically when the condition that generated the code ceases.                                                                                                    |
| E 444    | EVAPORATOR TEMPERATURE<br>SENSOR FAULT                                                                                                    | Evaporator temperature probe fault                                                                                                    | Reset may be performed from the controller (or from the S61 board via menu 2, parameter 21). If the code persists, contact authorised Technical Assistance.                                                                                                    |
| u 446    | HOT INLET WATER TEMPERATURE<br>TOO HIGH                                                                                                    | Hot inlet water temperature higher than upper<br>operating limit of the appliance (if the appliance<br>is in operation).                                                                                                    | Resets automatically if, with the circulator on, the cause resolves or<br>(with circulator off) 20 minutes after generation of code.                                                                                                    |
| u 447    | LOW HOT WATER TEMPERATURE                                                                                                    | Hot water temperature lower than lower operating limit of the appliance (if the appliance is in operation).                                                                                                    | Reset occurs automatically when cause resolves or 430 seconds after the code is generated.                                                                                                    |
| E 447    | LOW HOT WATER TEMPERATURE                                                                                                    | u_47 code generated 3 times in 1 hour of operation of the circulator.                                                                                                    | Reset occurs automatically when the condition that generated the code ceases. If the code persists, contact authorised Technical Assistance.                                                                                                    |
| u 448    | HOT WATER DIFFERENTIAL<br>TEMPERATURE TOO HIGH                                                                                                    | High hot water differential temperature.                                                                                                    | Reset occurs automatically 20 minutes after the operating code is<br>generated.                                                                                                    |
| E 448    | HOT WATER DIFFERENTIAL<br>TEMPERATURE TOO HIGH                                                                                                    | u_48 code generated twice in 2 hours of operation.                                                                                                    | Reset may be performed from the controller (or from the S61 board via menu 2, parameter 21).                                                                                                    |
| E 449    | SATELLITE BOARD NOT PRESENT                                                                                                    | Satellite board not present.                                                                                                    | Reset occurs automatically when the condition that generated the<br>code ceases.                                                                                                    |
| u 452    | DEFROSTING FUNCTION ACTIVATED                                                                                                    | Defrosting function activated. Defrosting is<br>activated if at least 90 minutes has passed since<br>the last defrosting (or 180 minutes if temperature<br>is inferior of $-5^{\circ}$ C), if the flame control unit has<br>been on for at least 15 minutes, and if room<br>temperature, temperature of hot inlet water and<br>of the evaporator require its execution. | The Code clears automatically when execution of defrosting ends.                                                                                                    |
| u 453    | WATER FLOW IN HOT PASSIVE<br>MODULE                                                                                                    | Warning is generated if system operating in<br>conditioning mode and the flowmeter of the hot<br>module is closed.                                                                                                    | Reset is automatic and occurs when the condition that generated it ceases to apply.                                                                                                    |
| u 478    | OUTLET HOT WATER TEMPERATURE                                                                                                    | Outlet hot water temperature too high                                                                                                    | Reset is automatic and occurs when the condition that generated<br>it ceases to apply.                                                                                                    |
| u 479    | DEFROST FUNCTION ACTIVATED -<br>HOT SIDE<br>Activation takes place only if the<br>hot module is off and the antifreeze<br>function is enabled (see menu 1,<br>parameter 163). | Antifreeze function activated (with function<br>enabled: see menu 1, item163; and only with<br>machine off). In this case the antifreeze function<br>activates the plant water circulator. If this<br>temperature falls further to below 3 °C, the<br>function also activates the flame controller.                                                                     | Resets automatically (defrost function disabled) if, with only the circulator operating, the hot water inlet/outlet temperature rises above 5°C (at which point the circulator switches off); or, if also the flame controller is on, when the temperature reaches 18 °C (in this case the flame controller and then the circulator switch off). |
| u 480    | INCOMPLETE PARAMETERS                                                                                                    | Incomplete parameters.                                                                                                    | The code remains until operating parameters are entered and<br>completed. Contact authorised Technical Assistance. If the board<br>is replaced, Code E 80 may appear; this means that the unit's<br>characterisation parameters have not been set.                                                                                               |
| E 80/480 | INVALID PARAMETERS                                                                                                    | Invalid parameters or damage to parameter memory.                                                                                                    | Reset occurs automatically when correct parameters are entered.<br>If the code persists, contact authorised Technical Assistance: if the<br>parameters are incorrect, it is necessary to enter and complete the<br>unit operating and characterisation parameters; if the memory is<br>damaged, the controller must be replaced.                 |
| u 481    | INVALID BANK 1 PARAMETERS                                                                                                    | Invalid Bank 1 data - Bank 2 data OK.                                                                                                    | Reset occurs automatically 5 seconds after the code is generated.                                                                                                    |
| E 481    | INVALID BANK 1 PARAMETERS                                                                                                    | The program attempts to resolve the problem by writing the second page over the first; if after 5 attempts this fails, the error is generated.                                                                                                    | Reset may be performed from the controller (or from the S61 board via menu 2, parameter 21). If the code persists, contact authorised Technical Assistance.                                                                                                    |
| u 482    | INVALID BANK 2 PARAMETERS                                                                                                    | Invalid Bank 2 data - Bank 1 data OK.                                                                                                    | Reset occurs automatically 5 seconds after the code is generated.                                                                                                    |
| E 482    | INVALID BANK 2 PARAMETERS                                                                                                    | The program attempts to resolve the problem by writing the first page over the second; if after 5 attempts this fails, the error is generated.                                                                                                    | Reset may be performed from the controller (or from the S61 board via menu 2, parameter 21). If the code persists, contact authorised Technical Assistance.                                                                                                    |
| E 484    | FAULTY TRANSFORMER<br>CONNECTION OR 24 V AC FUSES                                                                                                    | Damage to one of the 2 24-0-24 V AC transformer fuses, or one of 24-0-24 V AC wires to the board not supplying current.                                                                                                    | Check fuses and 24-0-24 V AC electrical power connections on the controller. Reset may be performed from the controller (or from the S61 board via menu 2, parameter 21). If the code persists or occurs again, contact authorised Technical Assistance.                                                                                         |
| E 485    | INCORRECT MODULE TYPES (from<br>menu 6)                                                                                                    | The set module type (from menu 6) does not correspond to the one managed by the controller.                                                                                                    | Reset occurs automatically when correct parameters are entered. If the code persists, contact authorised Technical Assistance.                                                                                                    |
| E 486    | MEMORY TEST UNSUCCESSFUL                                                                                                    | Processor error.                                                                                                    | Contact authorised Technical Assistance.                                                                                                    |
| E 487    | MEMORY TEST UNSUCCESSFUL                                                                                                    | Processor error.                                                                                                    | Contact authorised Technical Assistance.                                                                                                    |
| E 488    | MEMORY TEST UNSUCCESSFUL                                                                                                    | Processor error.                                                                                                    | Contact authorised Technical Assistance.                                                                                                    |
| E 489    | MEMORY TEST UNSUCCESSFUL                                                                                                    | Processor error.                                                                                                    | Contact authorised Technical Assistance.                                                                                                    |
| E 490    | AMBIENT TEMPERATURE SENSOR<br>DEFECTIVE                                                                                                    | Interruption or short circuit of ambient temperature sensor.                                                                                                    | Reset may be performed from the controller (or from the S61 board via menu 2, parameter 1). If the code persists or occurs again, contact authorised Technical Assistance.                                                                                                    |
| E 491    | CONTROLLER DEFECTIVE                                                                                                    | One of the following is absent: serial number of<br>board, hardware version code or encryption key<br>written during board test.                                                                                                    | Contact authorised Technical Assistance.                                                                                                    |

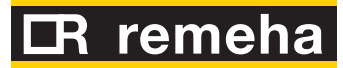

# ACCESSORIES

This section contains a list of the accessories that are available for the installation and use of the appliance.

## Table 1 – Accessories

| ACCESSORIES                      |                                                                                                 |          |                                            |
|----------------------------------|-------------------------------------------------------------------------------------------------|----------|--------------------------------------------|
| Name                             | Description                                                                                     | Code     | Notes                                      |
| CIRCULATION PUMPS                | Wilo-Stratos Para 25-11.                                                                        | O-PMP004 | Variable rate pump for cold and hot water. |
|                                  | Pompa Wilo-Stratos Para 30-12                                                                   | O-PMP008 | Max variable flow pump.                    |
|                                  | Sludge filter 1" 1/4                                                                            | O-FLT014 |                                            |
|                                  | Sludge filter 1" 1/2                                                                            | O-FLT015 |                                            |
| FILIERS                          | Air separator filter 1" 1/4                                                                     | O-FLT010 |                                            |
|                                  | Air separator filter 1" 1/2                                                                     | O-FLT016 |                                            |
|                                  | Sanitary water boiler with oversize coil, 300 l                                                 | O-SRB004 |                                            |
|                                  | Sanitary water boiler with oversize coil, 500 l                                                 | O-SRB005 |                                            |
|                                  | Sanitary water boiler with oversize coil, 500 l                                                 | O-SRB006 | With integral solar coil.                  |
|                                  | Sanitary water boiler with oversize coil, 750 l                                                 | O-SRB007 | With integral solar coil.                  |
| BOILERS AND HYDRAULIC SEPARATORS | Thermal tank, three fittings, 300 l                                                             | O-SRB000 |                                            |
|                                  | Thermal tank, three fittings, 500 l                                                             | O-SRB001 |                                            |
|                                  | Thermal tank, three fittings, 800 l                                                             | O-SRB002 |                                            |
|                                  | Thermal tank, three fittings, 1000 l                                                            | O-SRB003 |                                            |
|                                  | Flow regulator valve                                                                            | O-VLV001 |                                            |
|                                  | 3-way valve DN20 Kvs 6.3                                                                        | O-VLV004 |                                            |
|                                  | 3-way valve DN25 Kvs 10                                                                         | O-VLV005 |                                            |
| VALVES                           | 3-way valve DN32 Kvs 16                                                                         | O-VLV006 |                                            |
|                                  | 3-way zone ball valve 1"1/4                                                                     | O-VLV002 |                                            |
|                                  | 3-way zone ball valve 1"1/2                                                                     | O-VLV003 |                                            |
|                                  | Radio module (Siemens)                                                                          | O-DSP007 |                                            |
|                                  | Repeater (Siemens)                                                                              | O-DSP009 |                                            |
|                                  | Sender (Siemens)                                                                                | O-DSP008 |                                            |
|                                  | Room unit basic (Siemens)                                                                       | O-DSP004 |                                            |
|                                  | Room unit cooling (Siemens)                                                                     | O-DSP005 |                                            |
|                                  | Room unit cooling (Siemens) (radio)                                                             | O-DSP006 |                                            |
|                                  | Servocontrol 230V AC for zone valves, on/off 90 sec                                             | O-BBN000 |                                            |
| REGULATOR COMPONENTS             | Modulating servocontrol for 3-way valves 230V AC 150 sec                                        | O-BBN001 |                                            |
|                                  | Probe + sender (Siemens)                                                                        | O-DSP010 |                                            |
|                                  | Contact probe (Siemens)                                                                         | O-SND006 |                                            |
|                                  | External probe (Siemens)                                                                        | O-SND003 |                                            |
|                                  | Immersion probe, length 2 m                                                                     | O-SND004 |                                            |
|                                  | Solar sensor (Siemens)                                                                          | O-SND005 |                                            |
|                                  | Commissioning tool                                                                              | O-DSP002 |                                            |
|                                  | Communications switchboard                                                                      | O-DSP003 |                                            |
| "NETBUS" CAN BUS CABLE           | Cable for data communication networks: for network connection between controller and appliance. | O-CV0008 |                                            |
| Transformer                      | 50VA trasformer                                                                                 | O-TRS005 |                                            |

# APPENDIX

# 1 SAFETY DEVICES PRESCRIBED BY THE PED

The PED (Pressure Equipment Device) prescribes that the unit is supplied with a hermetic circuit safety valve (pos. B in the Figure 1 Main safety devices of the unit  $\rightarrow$  67).

Figure 1 – Main safety devices of the unit

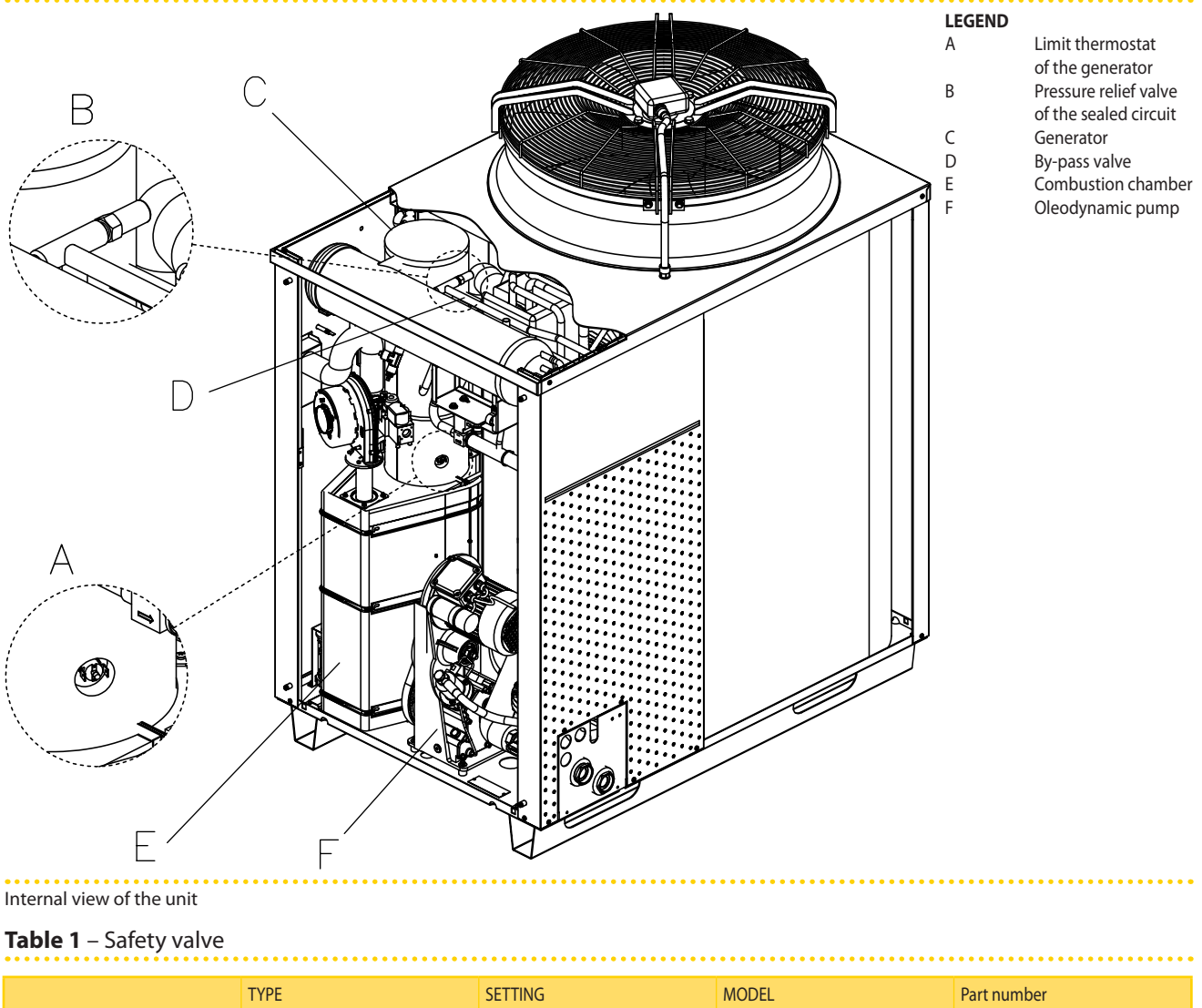

|                                                                                                    | ТҮРЕ               | SETTING                                          | MODEL                                               | Part number |  |  |  |
|----------------------------------------------------------------------------------------------------|--------------------|--------------------------------------------------|-----------------------------------------------------|-------------|--|--|--|
| SEALED CIRCUIT SAFETY VALVE                                                                                               | Valve and actuator | 507.6 PSIG (35 bar relativi) a<br>110°C<br>± 3 % | SAMI INSTRUMENTS<br>code<br>VDS 2000<br>or similar* | J-VLV023A   |  |  |  |
| * The manufacturer guarantees the functioning and the safety of the unit only if it is equipped with original spare parts |                    |                                                  |                                                     |             |  |  |  |

\* The manufacturer guarantees the functioning and the safety of the unit only if it is equipped with original spa

Sealed circuit safety valve characteristics

## **INSPECTION PROCEDURE**

Before starting the inspection of the <u>safety valve</u>, the unit must be switched-off. Remove the electric and gas power supplies and operate on each unit of the appliance as follows:

**Have**: the appliance off (external master switch in OFF position) and without electric and gas power supply:

- 1. remove the front and upper panel of the unit;
- 2. identify the valve, which lies behind the levelling chamber;

# **R** remeha

- 3. inspect the component (if the valve must be replaced, refer to Paragraph 3 SAFETY VALVE REPLACEMENT OPERATIONS  $\rightarrow$  69);
- 4. re-mount the front and upper panel of the unit.

#### 2

## **ADDITIONAL SAFETY DEVICES**

The following additional safety devices are installed on the appliance:

- Generator limit thermostat (see pos. A in the Figure 1 Main safety devices of the unit  $\rightarrow$  67).
- By-pass valve (see pos. B in the Figure 1 Main safety devices of the unit  $\rightarrow$  67). •

The main features of the two devices are given in Table 2 Caratteristiche dei due dispositivi supplementari  $\rightarrow$  68.

|--|

|                                                                                                    | ТҮРЕ                                                                                                    | SETTING        | MODEL                                                   | Part number |  |  |
|----------------------------------------------------------------------------------------------------|----------------------------------------------------------------------------------------------------|----------------|---------------------------------------------------------|-------------|--|--|
| THERMOSTAT<br>LIMIT OF<br>GENERATOR                                                                                       | Thermostat, with bimetal disk<br>inside, of manual reset type ed<br>quick opening of the contact.<br>N.C. contact type (normally<br>closed) | 180° C ± 7° C  | CAMPINI COREL<br>code<br>60R180H02/04154<br>or similar* | J-TLT015    |  |  |
| BY-PASS VALVE                                                                                                    | Valve and actuator                                                                                                    | 25,5 +0/-2 bar | ROBUR S.p.A.<br>code<br>H-VLV105                        |             |  |  |
| * The manufacturer guarantees the functioning and the safety of the unit only if it is equipped with original spare parts |                                                                                                    |                |                                                         |             |  |  |

In the case of replacement, the use of original spare parts is recommended (see codes in Table 2 Caratteristiche dei due dispositivi supplementari  $\rightarrow$  68). The manufacturer is exempt from any contractual or extra-contractual responsibility for damage caused by the use of non-original spare parts.

## **INSPECTION PROCEDURE**

Before starting the inspection of the generator limit thermostat, the unit must be switched-off. Remove the electric and gas power supplies and operate on each unit of the appliance as follows:

Have: the appliance off (external master switch in OFF position) and without electric and gas power supply:

- 1. move the appliance front panel;
- 2. identify the thermostat, which is found in the lower part of the generator pipe, on the right side above the combustion chamber (see figure 2 Inspection at generator limit thermostat  $\rightarrow$  69);
- 3. disconnect the cables (see Figure 2 Inspection at generator limit thermostat  $\rightarrow$  69);
- 4. inspect or replace the component (to disassemble the component, turn it anticlockwise);
- 5. in the case of replacement, before re-mounting the new thermostat, spread an adequate quantity of thermal grease on the lower part of the thermostat in order to ensure correct heat conductivity;
- 6. re-connect the cables to the two connectors, paying attention to cover the contacts completely with the two red silicone protections;
- 7. re-mount the front panel of the unit.

Figure 2 – Inspection at generator limit thermostat

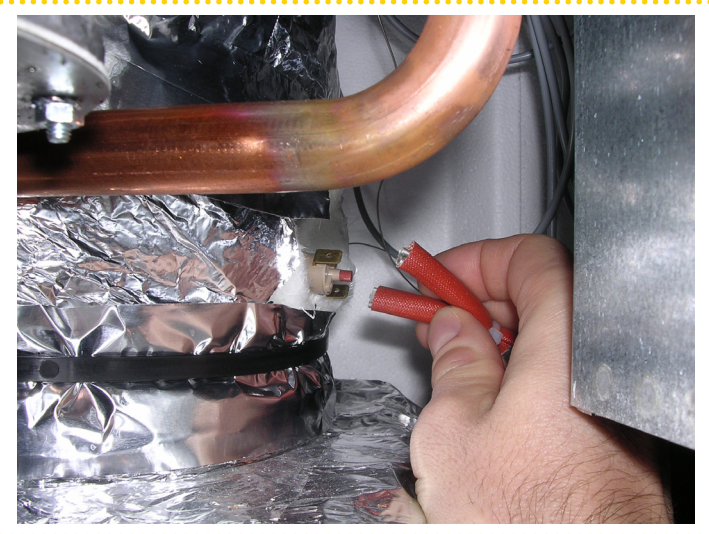

#### Thermostat detail

3

## SAFETY VALVE REPLACEMENT OPERATIONS

This operation must be performed by professionally qualified staff. Before proceeding, visually check the integrity of the unit hermetic circuit.

Proceed as indicated below for the replacement operations:

OPERATIONS TO BE CARRIED OUT USING THE ENVISIONED INDIVIDUAL PROTECTION DE-VICES (I.P.D.)

Material necessary for the intervention (see Figure 3 Safety valve kit  $\rightarrow$  69):

- n. 2 CH22 face spanners
- n. 1 CH8 box spanner
- spare parts kit made up from (see key in Figure 3 Safety valve kit  $\rightarrow$  69).

Figure 3 – Safety valve kit

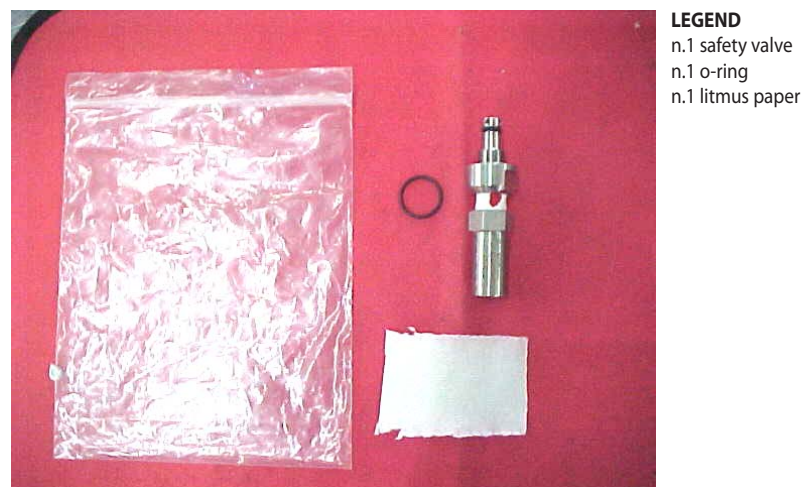

Componenents required for service

The components subject of the intervention are represented in Figure 4 Detail of safety valve mounted on unit  $\rightarrow$  70.

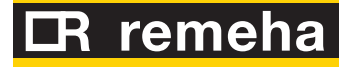

Figure 4 - Detail of safety valve mounted on unit

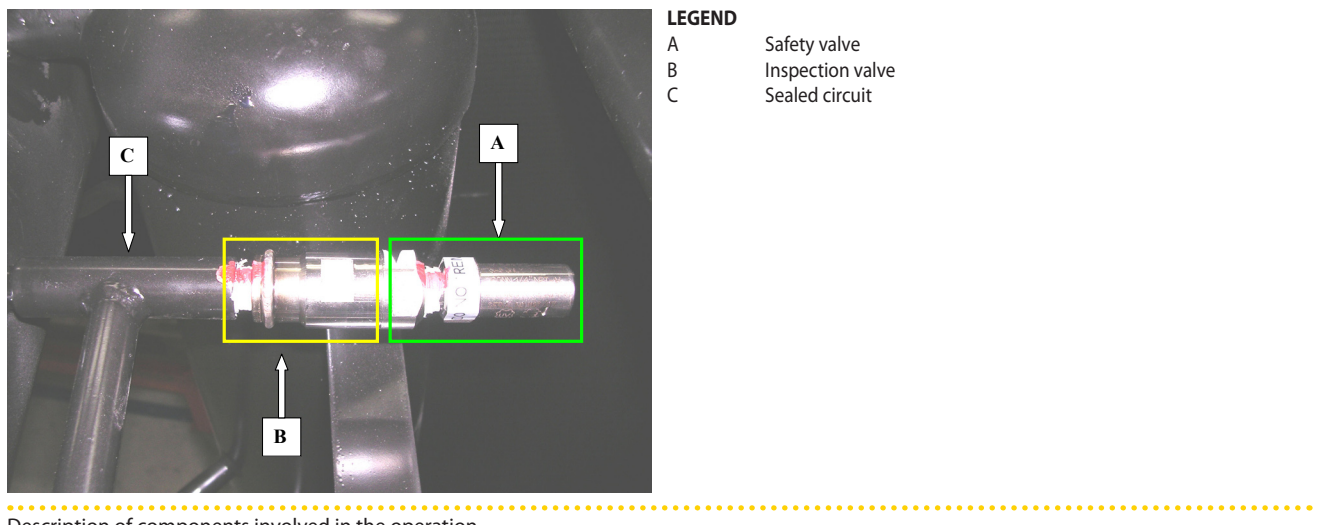

Description of components involved in the operation

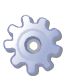

Stop the unit and wait for the end of the switch-off cycle.

- 1. Disconnect the unit electric power supply.
- 2. Remove the upper panel from the unit.
- 3. Position the n. 2 CH22 spanners in the relevant seat (see Figure 5 Safety valve disassembly  $\rightarrow$  70).

WARNING! DO NOT REMOVE THE COMPONENTS DISTINGUISHED BY THE WAX SEAL.

Figure 5 - Safety valve disassembly

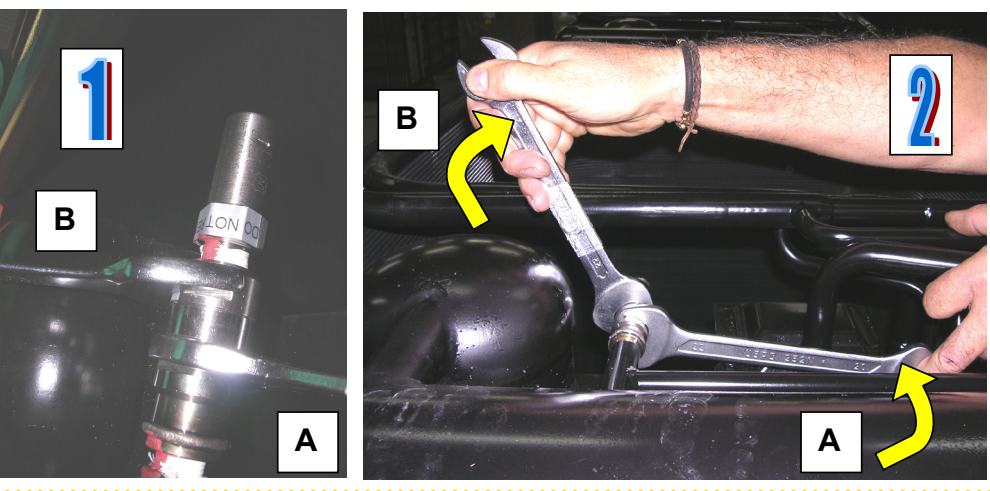

hold in place turn counterclockwise

LEGEND

А B

Details 1 and 2 of safety valve disassembly

4. Loosen the inspection valve in the direction indicated in detail "2" of Figure 5 Safety valve disassembly  $\rightarrow$  70 until complete assembly as indicated in Figure 6 Removal of safety value  $\rightarrow$  71 paying attention not to loosen part "B" of the inspection value (see Figure 4 Detail of safety valve mounted on unit  $\rightarrow$  70);

ATTENTION! if a consistent ammonia leak is detected during the removal phase, tighten the inspection valve immediately.

## Installation, user and maintenance manual – GAHP-A

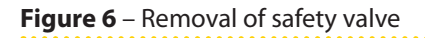

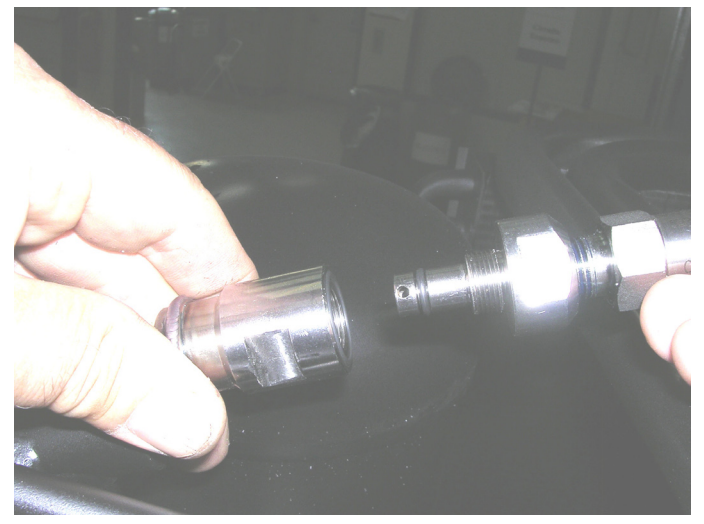

Removal of safety valve mobile part

5. Replace the o-ring as indicated in Figure 7 o-ring  $\rightarrow$  71.

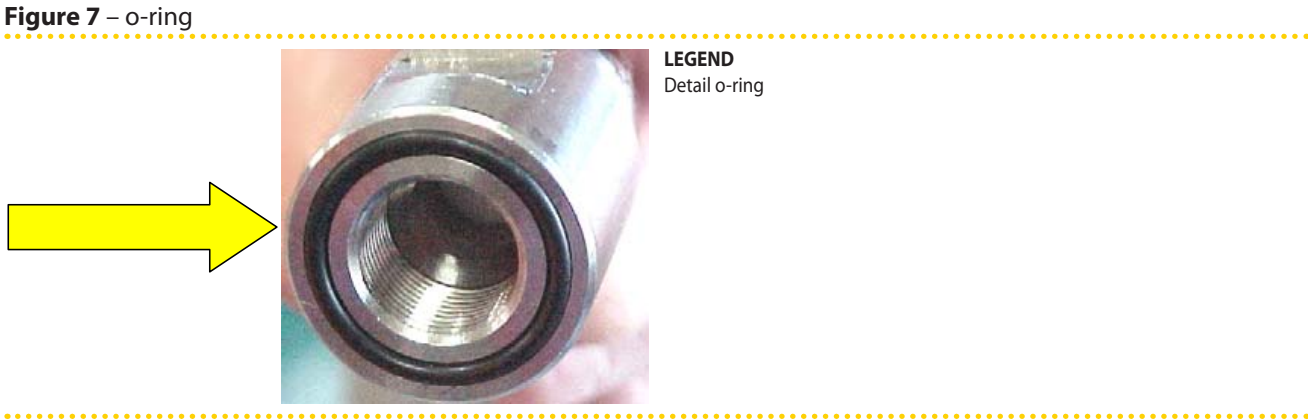

Down view

6. Tighten part "B" of the inspection value to part "A" (see Figure 8 Inspection value  $\rightarrow$  71)

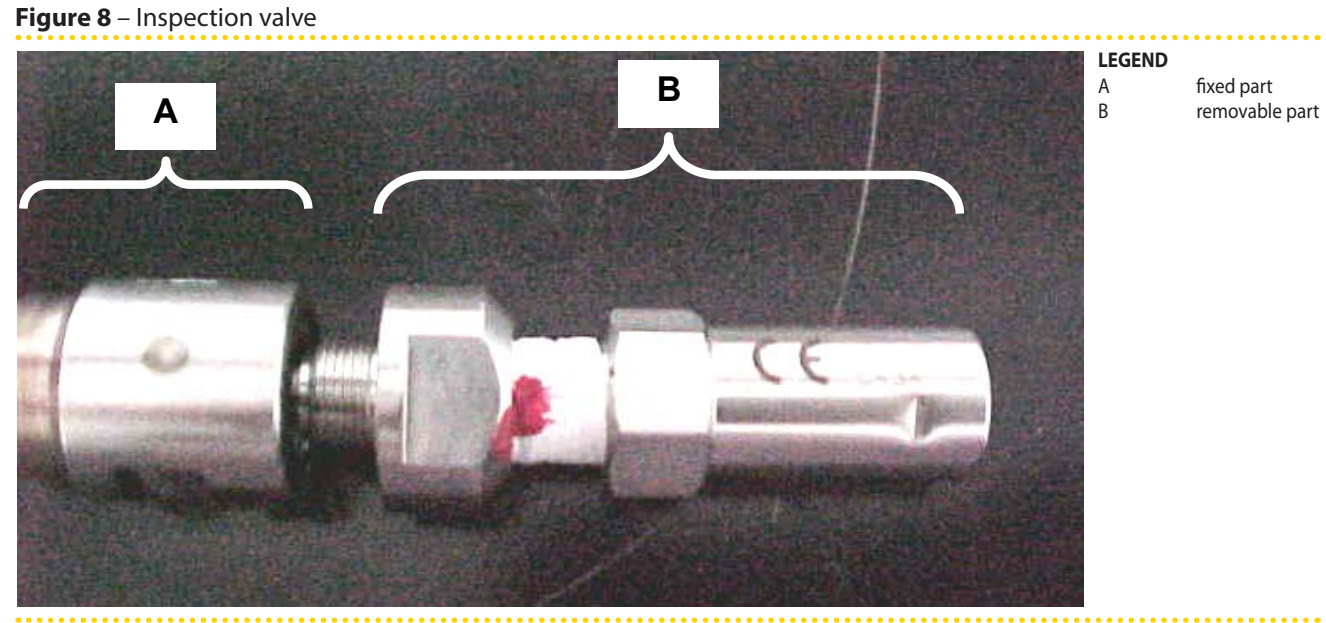

Detail A of fixed part – detail B of removable part 7. Tighten the valve, applying a torque of 62 Nm.

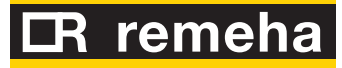

Figure 9 – Inspection valve assembly

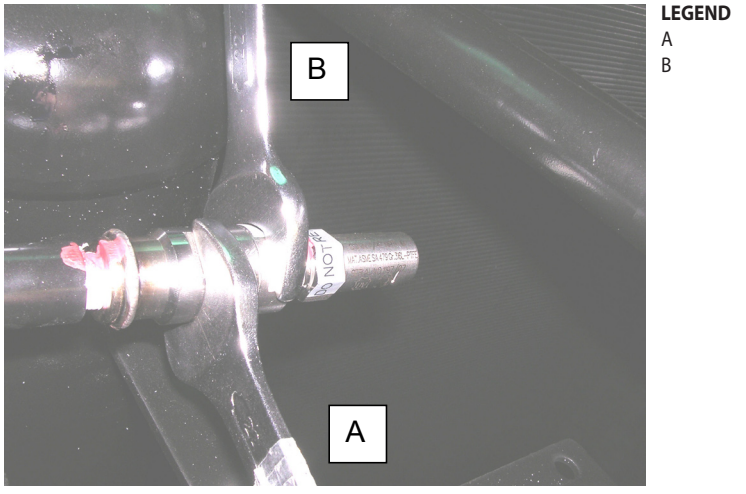

Assembly of removable part

- 8. Test for the absence of ammonia using a phenolphthalein test strip.
- 9. Mount the unit upper panel.

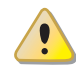

WARNING! DO NOT START THE APPLIANCE WITHOUT THE SAFETY VALVE.

4

# NON-CONDENSABLE OR NON-ABSORBABLE GASES

# Indirect control of the presence of non-condensable or non-absorbable gas in the hermetic circuit or internal corrosion phenomena

hold in place

turn clockwise

The presence of corrosion phenomena inside the hermetic circuit has immediate effect that cause machine anomalies that can be easily recognised:

- 1. development of a large amount of non-condensable and non-absorbable gas, produced of the corrosion reaction, which causes an accumulation of these gases in the generator and, consequently, immediate overheating of the generator. This is caused by the interruption of the water-ammonia solution evaporation process.
- 2. production of rust which, detaching from the internal walls of the hermetic circuit, rapidly blocks the circulation of refrigerant fluid, thus blocking the orifices of the restrictors. This situation leads to a lack of water-ammonia solution to be evaporated in the generator and causes the same over-heating phenomenon.

In both cases, the over-heating of the generator makes the manual-rearm safety thermostat intervene, which is installed on the wall of the generator.

As a consequence, if there are no generator thermostat interventions, all corrosion phenomena can be excluded and no inspection or additional action is necessary.

The possibility that internal corrosion phenomena are in progress must be taken into consideration only when a series of five (5) thermostat interventions are detected. In this case, contact the Technical Assistance.
Thank you for choosing this high efficiency product which is designed & manufactured to exacting standards to offer many years of service. Backed by a comprehensive warranty, in the unlikely event that you need after-sales attention our customer service centre offers full support & backed up with nationwide service.

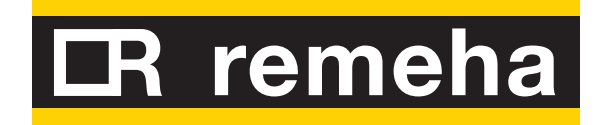